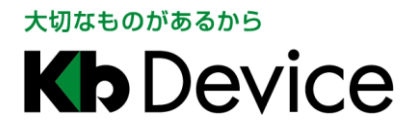

KB-N シリーズ | 取扱説明書 2019.10.15 初版

# KB-N シリーズ

# KB-N320AS / KB-N420A / KB-N520A / KB-N620A 取扱説明書 - 操作•設定編 -

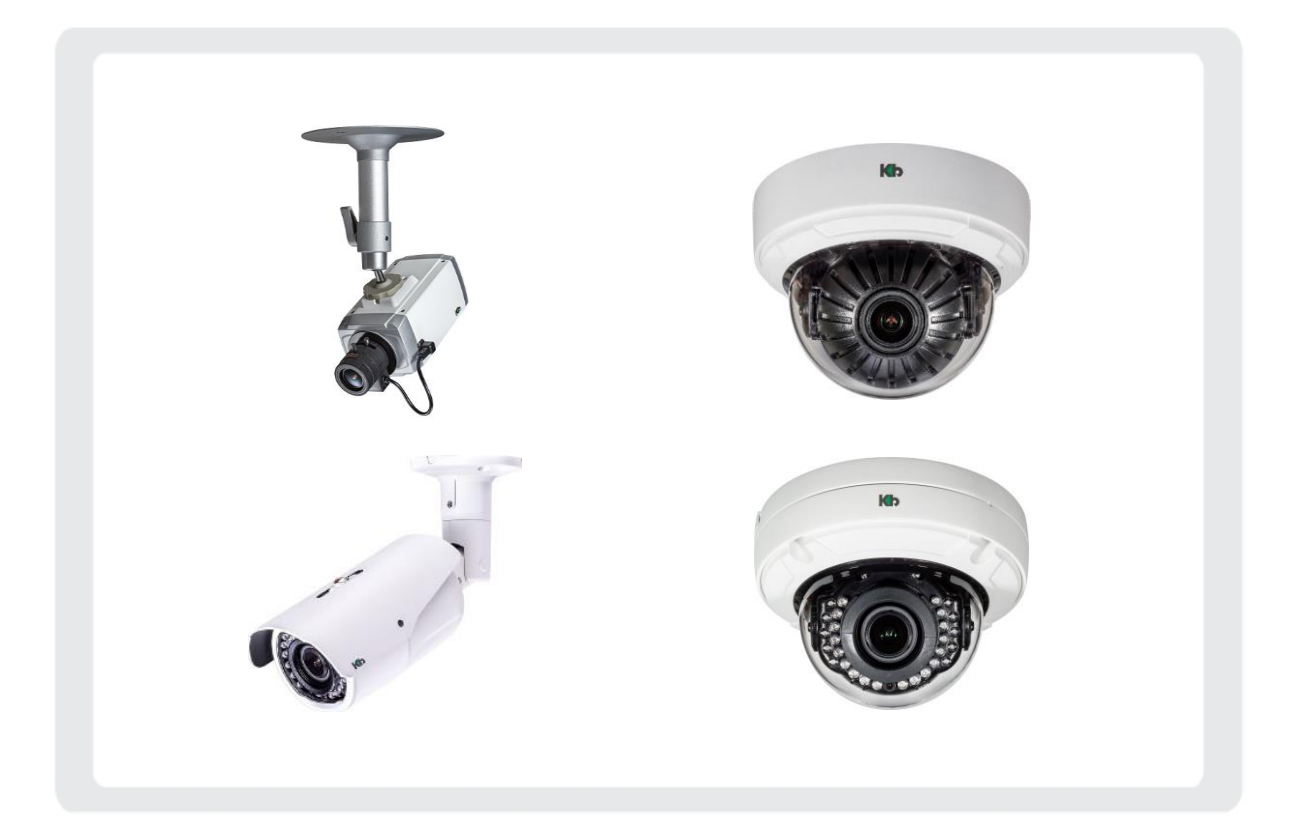

お客様へ

このたびは、弊社製品をお買い上げ頂きありがとうございます。 ご使用の前に、この取扱説明書をよくお読みになり、正しくお使いください。 また、お読みになった後は、いつでも確認できるように場所を定めて保管してください。

株式会社ケービデバイス

# パスワードメモ

本機へのアクセス用のパスワードメモとしてお使いください。 パスワードは、不正アクセス防止のため必ず定期的に変更してください。

パスワードの変更方法については、「4-1-1 ユーザー(操作権限・パスワードを変更する)(p.4-6)」をご覧ください。

| パスワード | 設定日 | 備考 |
|-------|-----|----|
|       |     |    |
|       |     |    |
|       |     |    |
|       |     |    |
|       |     |    |
|       |     |    |
|       |     |    |
|       |     |    |
|       |     |    |
|       |     |    |
|       |     |    |
|       |     |    |
|       |     |    |
|       |     |    |

# 限定保証

(㈱ケービデバイス(以下、当社)は、KB-N シリーズ(以下、本機)が頒付されている仕様条件にしたがって 製造されたもので、材料上または仕上げ上欠陥がないことを保証いたします。

つきましては、当社へ返送していただいたもので、当社が点検した上で材料および仕上げに欠陥があると 判断した場合は、当社の責任の元で修理、もしくは交換をいたします。

なお、この保証は、日本国内で購入され、購入後5年間かつ日本国内で使用される本機についてのみ 有効なものとします。

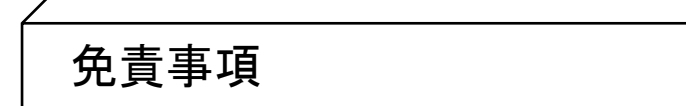

- 当社は、市場性や市販性に関する保証、特定の目的または用途に関する保証、もしくは特許侵害に 対する保証など、保証条件以外のものは一切保証いたしません。
- ② いかなる直接的損害、付帯的もしくは間接的な損害金、あるいは欠陥製品もしくは製品の使用により 発生した損失金または費用については何ら責任を負わないものとします。 また、そのような損害の発生があることについてあらかじめ知らされていた場合についても同様なものと します。
- ③ お客様は本機の使用、ならびに本機を使用して得られる結果に関する一切の責任を負うものとします。 この保証は、最初の購入者であるお客様に対して適用され、お客様が本機を転売された第三者には 適用されません。
- ④ 当社は、第三者からの、または第三者のためになすお客様からのいかなる要求に関しても責任を負わない ものとします。
- ⑤ 下記にあげる項目は、保証の対象外とさせていただきます。
  - 火災、地震、第三者による行為、その他の事故により本機に不具合が発生した場合。
  - お客様が本機に手を加えて改造、修理した場合。
  - 本マニュアルに記載されている内容を守らないことで発生した損害等について。
  - お客様の故意、もしくは過失・誤用が起因して発生した損害等について。
  - アース接続が行われていないことで発生した損害等について。

# 内容

| 安全にお使い頂くために                      |  |
|----------------------------------|--|
| 使用上のご注意                          |  |
| 1章 はじめに                          |  |
| 1-1 取扱説明書について                    |  |
| 1-2 著作権について                      |  |
| 1-3 個人情報の保護について                  |  |
| 1-4 商標について                       |  |
| 2章 PC から本機へアクセスする                |  |
| 2−1 PCの接続準備                      |  |
| 2-1-1 SmartManager をインストールする     |  |
| 2−1−2 SmartManager の表示言語を変更する    |  |
| 2-2 SmartManagerの使い方             |  |
| 2-2-1 カメラのアドレスを検索する / カメラにアクセスする |  |
| 2-2-2 カメラのアドレスを変更する              |  |
| 2-2-3 その他の使い方                    |  |
| 3章 ライブ画面                         |  |
| 3-1 ライブ画面上の各種アイコンの見方             |  |
| 3-2 スナップショットを取得する                |  |
| 3-3 デジタルズームを行う                   |  |
| 3-4 マニュアルトリガーを作動させる              |  |
| 3-5 レンズ調整をする                     |  |
| 3-6 クイックメニューの使い方                 |  |
| 4 章 各種設定                         |  |
| 4-1 基本設定                         |  |
| 4-1-1 ユーザー -アカウント情報を設定する         |  |
| - ログインユーザーを追加する                  |  |
| - 操作権限・パスワードを変更する                |  |
| - ログインユーザーを削除する                  |  |
| 4-1-2 ネットワーク -IP アドレスを設定する       |  |
| 4−1−3 ビデオ&イメージ -ストリーム情報を設定する     |  |
| 4−1−4 オーディオ -音声入出力を設定する          |  |
| - ライブ音声を出力する                     |  |
| - 外部スピーカーへ音声を出力する                |  |
| 4−1−5 日付&時間 -システム時刻を設定する         |  |
| 4-2 ビデオ&イメージ                     |  |
| 4-2-1 基本 -ストリーム設定を変更する           |  |

| 4-2-2  | プライバシーマスク -エリア非表示を有効にする           | 4–19 |
|--------|-----------------------------------|------|
| -      | マスクエリアを設定する                       |      |
| -      | マスクエリアを削除する                       | 4–22 |
| 4-2-3  | ハイストリーム -ROI 機能を有効にする             |      |
| -      | ROI(関心領域)を設定する                    | 4–24 |
| -      | ROI(関心領域)を削除する                    | 4–27 |
| 4-2-4  | カメラセットアップ -カメラ映像を調整する             |      |
| 4-2-5  | OSD -タイトルや時刻を表示する                 | 4–35 |
| 4-3 オー | ディオ                               |      |
| 4-4 イベ | ント                                |      |
| 4-4-1  | イベント入力 > オンブート -起動検知を有効にする        |      |
| 4-4-2  | イベント入力 > アラーム入力 -接点入力を有効にする       |      |
| 4-4-3  | イベント入力 > マニュアルトリガー -手動でイベントを発生させる |      |
| 4-4-4  | イベント入力 > モーション検知 -動き検知を有効にする      |      |
| -      | モーション検知エリアを設定する                   |      |
| -      | 検知エリア内の感度を設定する                    |      |
| -      | 検知エリアを削除する                        |      |
| 4-4-5  | イベント入力 > ネットワークロス -接続不良検知を有効にする   | 4–47 |
| 4-4-6  | イベント入力 > AIHM                     |      |
| 4-4-7  | イベント入力 > タイムトリガー -定期的にイベントを発生させる  |      |
| 4-4-8  | イベント入力 > VCA(映像解析) -映像解析を設定する     |      |
| -      | カメラ妨害検知を有効にする                     |      |
| -      | インテリジェントモーションを有効にする               |      |
| -      | 侵入検知を有効にする                        |      |
| -      | ハイストリームの動的関心領域の検出条件を設定する          |      |
| -      | VCA 機能無効エリアを設定する                  |      |
| -      | ビデオコントロール (背景を認識する)               |      |
| 4-4-9  | イベント出力 > SMTP(Eメール送信) -メールを送信する   |      |
| 4-4-10 | イベント出力 > FTP&JPEG -FTP サーバーへ通知する  |      |
| 4-4-11 | イベント出力 > アラーム出力 -接点出力する           |      |
| 4-4-12 | イベント出力 > オーディオアラート                |      |
| 4-4-13 | イベント出力 > 録画                       |      |
| 4-4-14 | イベント出力 > XML 通知                   |      |
| 4-4-15 | イベント出力 > ブースト -ブースト出力する           |      |
| 4-4-16 | イベント出力 > 通知サーバー                   | 4–76 |
| 4-4-17 | イベント出力 > Hi-Link                  | 4–77 |
| 4-4-18 | イベントマップ -イベント入力と出力を関連付ける          | 4–78 |
| 4-5 シス | テム                                |      |

| 4-5-1 インフォメーション -機器情報を確認する            |      |
|---------------------------------------|------|
| - デバイス名を変更する                          | 4–83 |
| - ロケーション設定を設定する                       |      |
| 4-5-2 セキュリティ > ユーザー -アカウント情報を設定する     | 4–84 |
| 4-5-3 セキュリティ > IP フィルタリング -アクセス制限をかける | 4–85 |
| 4-5-4 セキュリティ > OpenVPN                |      |
| 4-5-5 セキュリティ > 日付&時刻                  |      |
| 4-5-6 ネットワーク > 基本 -ネットワークに接続する        |      |
| - IPv4 アドレスを設定する                      | 4–91 |
| - IPv6 アドレスを設定する                      | 4–91 |
| - DNS を設定する                           |      |
| - ホスト名を設定する                           |      |
| - ポート番号を設定する                          |      |
| - リンクスピードコントロール                       |      |
| 4-5-7 ネットワーク > DDNS -DDNS サーバーを設定する   | 4–94 |
| 4–5–8 ネットワーク > RTP                    | 4–95 |
| 4–5–9 ネットワーク > UPnP                   |      |
| 4–5–10 ネットワーク > QoS                   | 4–97 |
| 4-5-11 ネットワーク > NAT                   | 4–98 |
| 4-5-12 ネットワーク > Zeroconf              | 4–99 |
| 4–5–13 ネットワーク > Bonjour               |      |
| 4-5-14 言語 -表示言語を設定する                  |      |
| 4-5-15 メンテナンス                         |      |
| - 本機の再起動 / 設定の初期化を行う                  |      |
| - FW を更新する                            |      |
| - 各種設定を外部に出力する                        |      |
| - 各種設定をインポートする                        |      |
| - IV ライセンス                            |      |
| - レンズ (KB-N420A、KB-N520A、KB-N620A)    |      |
| 4–5–16 サポート                           |      |
| - ログ情報を検索・ダウンロードする                    |      |
| - 機器レポートを確認する                         |      |
| - 機器の状態を確認する                          |      |
| 章 検索・再生・バックアップ                        | 5–1  |
| 5-1 検索・再生画面上の各種アイコンの見方                |      |
| 5-2 タイムサーチする                          |      |
| 5-3 イベントサーチする                         |      |
| 5-4 バックアップする                          |      |

| 6 章 | 工場出荷時の設定一覧  | 6-1  |
|-----|-------------|------|
| 7章  | トラブルシューティング | .7-1 |
| 8章  | 製品仕様        | .8-1 |
| 8-1 | KB-N320AS   | 8–1  |
| 8-2 | KB-N420A    | 8–3  |
| 8-3 | KB-N520A    | 8–5  |
| 8-4 | KB-N620A    | 8–7  |

# 安全にお使い頂くために

- 本機をご使用になる前に、必ず本書をよく読んでください。
- ・ 本書は必ず保管し、使用上不明な点などがある場合には再読し、ご確認ください。
- 本書を十分理解せずに本機をご使用にならないでください。
- KB-N320AS / KB-N420A / KB-N520A / KB-N620A の仕様範囲を超える条件において使用された場合
   については、動作は保証しかねますのであらかじめご了承ください。
- KB-N シリーズは、宇宙、航空、医療、原子力、運輸、交通、各種安全装置などの人命、事故に関わる
   特別な品質、信頼性などが要求される用途でご使用にならないでください。
- KB-N シリーズは、犯罪の抑止と犯罪行為の証拠の記録を行うものであり、それ自体で犯罪を未然に 防ぐものではありません。
- ・ 第三者からの不正アクセス防止のため、パスワードは必ず変更してください。
- 本書に載っている挿絵は、実際のものと若干異なる場合があります。

【 表示および図記号について 】

本書では、本製品を安全に正しくご使用頂くために、さまざまな表示をしています。 内容をご理解の上、本文をよくお読みください。

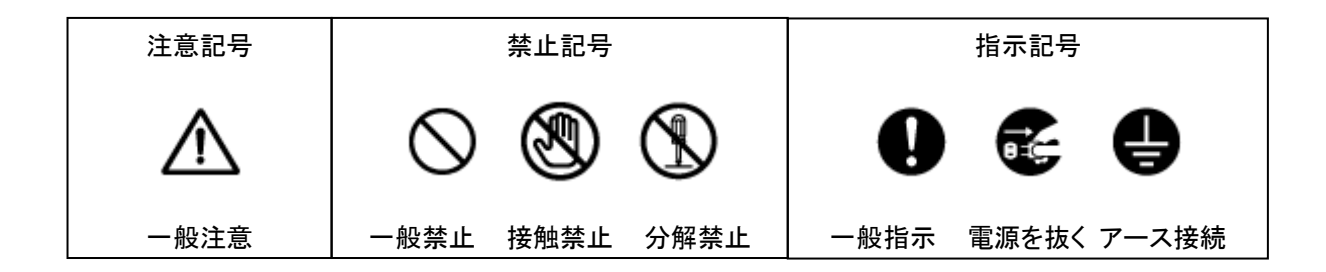

# 警告

正しくご使用頂けない場合、死亡もしくは重傷につながる恐れがあります。

水にぬらさない

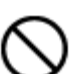

火災や感電の恐れがあるため、湿気の多い場所(温度、湿度変化の激しい場所)や水の入る 場所に設置しないでください。

● 指定の電源電圧を超えない

表示された電源電圧を超える電圧を加えないでください。 火災および感電の恐れがあります。

● 分解、改造をしない

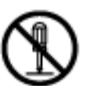

本製品を分解・改造しないでください。感電や火災の原因になります。メンテナンスや検査が必要な場合には、製品を購入いただいた販売店にご連絡ください。

● 液体や金属片を上に置かない、挿入しない

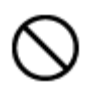

本製品の上に、水の入った容器や金属製のゴミなどの異物を置いたり挿入したり しないでください。本体内に液体や金属が入ると、火災および感電の恐れがあります。

● 異常が発生したとき

以下の場合は直ちに電源を切り、電源コードを抜いて販売店にご相談ください。

- 本体から煙や異臭または異音が発生したとき
- ・ 落下などにより本体または電源コードが損傷したとき
- 落雷時は触れない

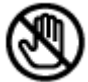

落雷があったときは、本体やケーブルに触れないでください。感電の恐れがあります。落雷により異常が発生した場合は販売店にご相談ください。

#### 注意 正しくご使用頂けない場合、人の怪我または物理的損傷につながる恐れがあります。

ぬれた手で触れない

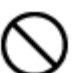

濡れた手で本体およびケーブルに触れないでください。 感電の恐れがあります。

● コードを置いたままにしない

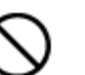

ケーブル類を通路に置いたままにしないでください。 通った人が足を引っ掛けて転ぶ恐れがあります。

▶ 外部接続のときは外部装置の電源を切る

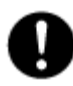

本製品に外部装置をつなげる場合は、それらの装置の電源が切れていることを 確認してから接続してください。 本製品およびカメラからの過電流による感電の恐れがあります。

● 製品に異物がついたとき

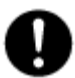

製品に異物がついた場合には、やわらかい布またはハンカチで取り除いてください。 異物の除去のために薬剤(シンナー、溶剤など)は使用しないでください。

● 使用する場所に注意

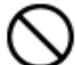

以下の場所で使用または保管しないでください。

- ・ 温度が極端に低いか、高い場所
  - ・ 湿度の高い場所、またはエアコンの前のように温度が急激に変化する場所
  - ・ 埃が多い場所
  - ・ 製品の両側の通気穴からの放熱が妨げられる場所
- 磁気を帯びたものを置かない

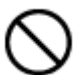

クレジットカード、テレフォンカード、通帳、その他磁気を帯びたものを製品の近くに 置かないでください。

● 静電気に注意

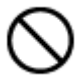

静電気は製品内部に損傷を起こす可能性があります。製品のリアパネルおよび 内部電子部品に触る前には、体内の静電気を除去してください。

● 法規に準拠した廃棄を

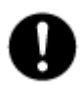

本製品が修理不可能なほどの損傷を受けた場合、または製品を廃棄する場合には、鉛、 バッテリー、プラスチックなどの廃棄物に関するその地域の法規に準拠して廃棄してください。

# 使用上のご注意

仕様の動作温度、湿度の範囲外の環境で本製品を使用しないでください。

強力な磁界や電界がある場所に設置しないでください。映像が乱れたり機器が故障したりする恐れが あります。

電源が不安定な場合、または感電が生じた場合には、本製品は適切に作動しない可能性があります。 必ず正しい定格電圧で使用するようにしてください。

本製品は、停電に備えて設計されていますが、停電により損傷を受ける可能性があります。

その場合、使用中のデータの損傷や記録ができないことがあります。

無停電電源装置(UPS)を使用することを推奨します。

本製品は、ユーザーが自由に好みの設定を行える設計になっています。

しかし、ユーザーの設定エラーが、誤作動に繋がる場合があります。

本製品は、外部機器(センサー、オーディオ機器、PC、レコーダーなど)と接続して使用するため、

外部要因による誤作動の恐れがあります。

安定した運用のため定期的なメンテナンスを推奨します。

本製品から出力される映像情報は個人情報やプライバシーに係わる機密情報が含まれる場合があります。 「個人情報保護法」に準拠した取り扱いを実施されることを推奨致します。

本製品は、精密機器です。振動や強い衝撃を与えないでください。

火災や感電、本体の破損に繋がります。

運送時の落下、振動によって発生した機器の破損についての責任を弊社は負うことができません。

あらかじめご了承ください。

本製品に対し、改良のため予告なく仕様の一部を変更することがあります。

(ハードウェア、ソフトウェア、文書など)

#### 設置に関する注意事項

 本機を屋外に設置する場合、必ず STP ケーブルの使用及び接地工事を行い、金属の 支柱や壁面に設置する際は設置面とカメラを絶縁してご利用ください。

#### ネットワークに関する注意事項

本機をネットワークに接続して使用する場合、以下のような被害を受けることが考えられます。

- 1. 本機を経由した情報漏えいや流出
- 2. 悪意をもった第三者による本機への不正操作
- 3. 悪意をもった第三者による本機への妨害や停止

このような被害を防ぐため、お客様の責任の下、下記のような対策を含め、ネットワークセキュリティー対策 を十分に行ってください。

- ファイアウォールなどを使用し、安全性の確保されたネットワーク上で本機を使用する。
- PC が接続されているシステムで本機をしようする場合、コンピューターウイルスや不正プログラムの 感染に対するチェックや駆除が定期的に(1週間に1回程度)行われていることを確認する。
- 不正な攻撃から守るため、ユーザー名、パスワードを初期値から変更しログインできるユーザーを 制限する。
- 画像データ、認証情報(ユーザー名、パスワード)、アラームメール情報、FTP サーバー情報、DDNS サ ーバー情報などをネットワーク上に漏洩させないため、ユーザー認証でアクセス制限するなどの対策 を実施する。
- 管理者で本機にアクセスした後は、必ず全てのブラウザーを閉じる。
- 管理者パスワードは定期的に変更する。
- 本機、ケーブルなどが用意に破壊されるような場所に設置しないこと。

#### 録画(SD)に関する注意事項

- 録画機能は、お客様自身の責任においてご利用ください。
- MicroSD カードに録画されない、再生できないことに関して、お客様に発生する一切の損害、お客様の 損失利益その他の派生的または付随的損害、及び第三者からお客様になされた損害賠償請求に基 づく損害については、当社は一切責任を負担いたしません。
- MicroSD カードは、本機の電源を切ってから取り付け、取り外しを行ってください。
   また、取り外しの前に、Web ページにて「デバイスの取り外し」操作を行ってください。
- 設置後に事前に録画を行い、正常に再生できることを確認してください。
- MicroSD カードは消耗品です。定期的に交換を行ってください。
- 本機、または MicroSD カードを譲渡する場合、情報流出に注意してください。MicroSD カードを破棄する場合、情報流出を防ぐため、データ消去ソフトまたは物理的に破壊することをお勧めします。

## VCA 機能に関する注意事項

- VCA 機能は、お客様自身の責任においてご利用ください。
- 撮影環境や被写体の性質や頻度によって検知精度が大きく変化します。システムでの運用時は必ず 事前検証をおこない、検知精度を理解したうえで利用してください。
- 検知精度に関するクレームや精度向上に関するお問合せには対応できません。
- VCA 機能は、記録映像の検索再生を容易にするための補助機能です。誤検知の際にお客様の業務
   や財産に影響を与えるようなシステムでの利用は避けてください。
- VCA 機能での誤検知または未検知に関して、お客様に発生する一切の損害、お客様の損失利益その 他の派生的または付随的損害、及び第三者からお客様になされた損害賠償請求に基づく損害につい ては、当社は一切責任を負いません。

#### DDNS 機能に関する注意事項

- DDNS 機能は、お客様自身の責任においてご利用ください。
- DDNS 機能を利用することに関して、お客様に発生する一切の損害、お客様の損失利益その他の派 生的または付随的損害、及び第三者からお客様になされた損害賠償請求に基づく損害については、 当社は一切責任を負いません。

## はじめに

1章

#### 1-1 取扱説明書について

本機の取扱説明書は、本書と取扱説明書 -設置編-の2部構成になっています。

本書では、クライアントPC(以下、PC)から本機へアクセスする方法と本機の各種機能および設定方法について説明しています。

本機の設置方法については、「取扱説明書 -設置編-」をお読みください。

#### 1-2 著作権について

お客様が本機で録画した画像を権利者に無断で使用、開示、頒布または展示等を行うと、著作権法等に 抵触する場合があります。なお、実演や興行、展示物などの中には、防犯などの目的であっても、撮影を 制限している場合がありますのでご注意ください。また、著作権の対象となっている画像やファイルの伝送 は、著作権法で許容された範囲内でのご使用に限られますのでご注意ください。

## 1-3 個人情報の保護について

本機で撮影された本人が判別できる映像情報は、「個人情報の保護に関する法律」で定められた「個人 情報」に該当します。

プライバシー侵害に当たる可能性もありますので、映像情報については適正にお取り扱いください。

## 1-4 商標について

・Internet Explorer®およびWindows Media®Playerは米国及びその他の国における Microsoft Corporation. の商標または登録商標です。

・BonjourはApple Computer, Inc.の商標または登録商標です。

・STARVISは、ソニー株式会社の商標または登録商標です。

・その他に記載の社名、製品名およびサービス名は、各社の商標または登録商標です。

本書中では、下記の通称及び略称で表記されている場合があります。ご了承ください。

Internet Explorer<sup>®</sup>  $\Rightarrow$  Internet Explorer

Windows Media®Player ⇒ Windows Media Player

# 2章 PC から本機へアクセスする

### 2-1 PCの接続準備

# <u>2-1-1</u> SmartManager をインストールする

SmartManager は、本機の IP アドレスを自動的に検索・表示するアプリケーションです。 下記手順にそって、アプリケーションのインストールを行ってください。

- 1. 同梱されている CD-ROM を PC にセットし、読み込みます。
- 2. CD-ROM 内の「Setup\_SmartManager」をダブルクリックし、インストーラーを起動します。

| Setup_SmartManager_v.2.3.3.15 20 | 9/08/08 14:54 アプ | リケーション 17.435 KB |
|----------------------------------|------------------|------------------|
|----------------------------------|------------------|------------------|

3. 画面の指示に従って、アプリケーションのインストールを行います。

| 🔞 SmartManager 2.3.3.15 Setup — 🗆 🗙      | 🔞 SmartManager 2.3.3.15 Setup — 🗆 🗙                                                                                                    |
|------------------------------------------|----------------------------------------------------------------------------------------------------|
| SmartManager 2.3.3.15 Setup     -      X | SmartManager 2.3.3.15 Setup          Completing the SmartManager 2.3.3.15 Setup Wizard         SmartManager 2.3.3.15 has been installed on your computer.         Click Finish to close this wizard.         ✓ Run SmartManager 2.3.3.15 |
| Next > Cancel                            | < Back Finish Cancel                                                                                                    |

インストール後、「Finish」をクリックして完了です。
 ※「Run SmartManager」にチェックを入れた状態で「Finish」をクリックすると、インストーラーの終了とともに、SmartManager が起動します

SmartManager の使い方については、「2-2 SmartManager の使い方(p.2-3)」をご覧ください。

#### <u>2-1-2</u> SmartManager の表示言語を変更する

本アプリの初回起動時、表示言語は英語になっています。 下記手順で、表示言語を日本語に変更できます。

1. インストール済みの SmartManager を起動します。

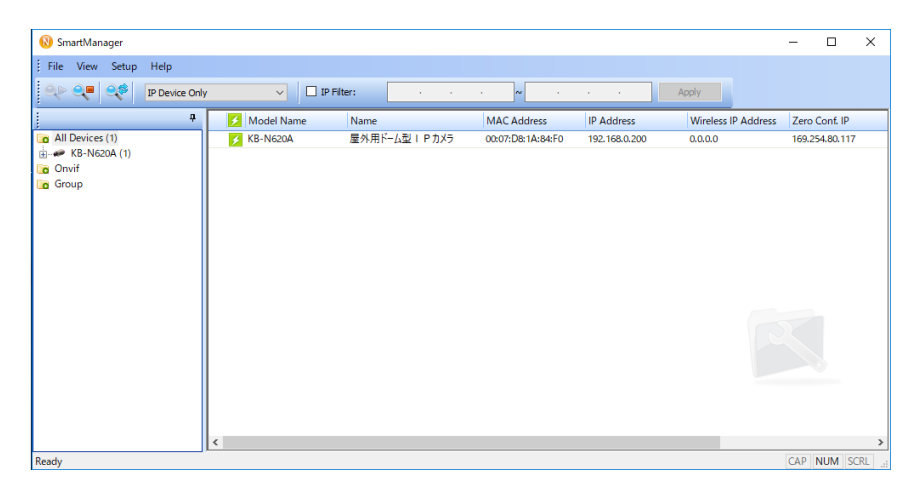

*2.* 「Help」>「Language」>「Japanese」の順にクリックして完了です。
 ※クリック後、本アプリの表示言語が日本語表記になります。

| 🔞 SmartManager  |                    |   |          |
|-----------------|--------------------|---|----------|
| File View Setup | Help               |   |          |
|                 | Language 🕨 🕨       | ~ | English  |
|                 | About SmartManager |   | Korean   |
| <u> </u>        | 4 Model Name       |   | Russian  |
| All Devices (1) | 🖌 KB-N620A         |   | Japanese |

| 🔞 スマートマネージャー |        |
|--------------|--------|
| ファイル 表示 設定   | ヘルプ    |
| Q Q Q        | デバイス 〜 |

# 2-2 SmartManager の使い方

#### <u>2-2-1</u> <u>カメラのアドレスを検索する / カメラにアクセスする</u>

以下の手順で SmartManager から本機へアクセスできます。

1. インストール済みの SmartManager を起動します。

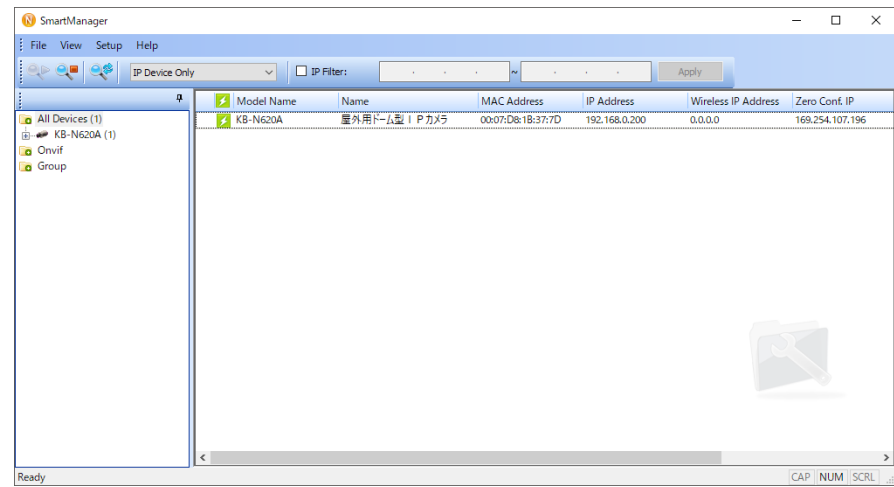

2. 起動後、表示エリアに検索済みのカメラ情報が一覧で表示されます。

| 🛃 Model Name | Name         | MAC Address       | IP Address    | Wireless IP Address | Zero Conf. IP   |
|--------------|--------------|-------------------|---------------|---------------------|-----------------|
| 🖌 KB-N620A   | 屋外用ドーム型IPカメラ | 00:07:D8:1B:37:7D | 192.168.0.200 | 0.0.0.0             | 169.254.107.196 |

カメラ情報が表示されない場合は、下記事項をご確認ください。

- 更新アイコン をクリックして、カメラの再検索を行う。
- カメラが正常に通電されているか。
- PC のネットワークアダプター機能が正しく設定されているか。
- PC のセキュリティソフトにブロックされていないか。
- 検索条件を「IP デバイス」から「Onvif デバイス」に変更して検索できるか。

| N       | スマートマネージャー    |                |        |                   | - 0           | × |
|---------|---------------|----------------|--------|-------------------|---------------|---|
| 1.7     | ァイル 表示 設定 ヘルプ |                |        |                   |               |   |
|         |               | ۲ス             | ~      |                   |               |   |
|         | ] เควิหาหล่าง | · · ~          |        | · ·               | 適用            |   |
| <b></b> | 🛃 モデル名        | 名称             |        | MACアドレス           | IPアドレス        |   |
|         | 🗲 KB-N620A    | KB-N620A0007D8 | 1A84F0 | 00:07:D8:1A:84:F0 | 192.168.0.200 |   |

<sup>「</sup>Onvifデバイス」検索の場合、PCとカメラを同じネットワークエリア内に設定する必要があります。

#### カメラのアドレスを検索する / カメラにアクセスする(つづき)

一覧に表示されているカメラ行をダブルクリックすると、選択したカメラへアクセスします。
 ※自動的に Web ブラウザーが起動します。

<< 注意 >>

お使いの PC のデフォルトの Web ブラウザーが Internet Explorer11 である必要があります。

| ✓ KB-N620A 屋外用ドーム型IPカメラ 00:07:D8:1B:37:7D 192.168.0.200 0.0.0.0 169.254.10 | 7.196 |
|----------------------------------------------------------------------------|-------|
|                                                                            |       |
|                                                                            |       |

既に接続先アドレスが判明している場合は、Web ブラウザーを起動後、直接カメラアドレスを入力する ことでもアクセスが可能です。

例 : 本機の IP アドレスが「192.168.0.200」の場合「http://192.168.0.200」と入力して検索すると、 アクセスできます。

<< 注意 >>

Web ブラウザーは Internet Explorer11 をご使用ください。

Internet Explorer の表示倍率(拡大(Z))は、100%でご使用ください。

Internet Explorer の互換性表示設定を解除してご使用ください。

本機にアクセスできない場合は、下記事項をご確認ください。

- PC とカメラが同じネットワークエリア内になるように設定できているか。
- PC のネットワークアダプターが正しく設定できているか。
- Web ブラウザーから直接アドレスを入力した場合、入力に間違いがないか。

#### カメラのアドレスを検索する / カメラにアクセスする(つづき)

4. ライブ画面の見方や各種設定変更の方法については、各章をご覧ください。

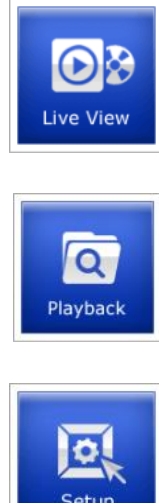

ライブ画面に移行します。 詳しくは、「3章 ライブ画面(p.3-1)」をご覧ください。

MicroSD カードに録画した映像を検索・再生画面に移行します。 詳しくは、「5章 検索・再生・バックアップ(p.5-1)」をご覧ください。

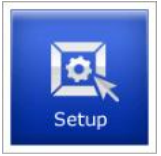

各種設定画面に移行します。 詳しくは、「4章 各種設定(p.4-1)」をご覧ください。

Web ブラウザーを起動してから初めてアクセスした場合は、ログイン画面が表示されます。 ログインを要求された際は、ユーザー名とパスワードを入力して各画面にアクセスしてください。

| Live                                                                                    | View                                                              |
|-----------------------------------------------------------------------------------------|-------------------------------------------------------------------|
| Windows セキュリティ                                                                          | ×                                                                 |
| iexplore.exe                                                                            |                                                                   |
| サーバー 192.168.0.200 がユーザー<br>サーバーの報告によると、これは KB<br>警告: ユーザー名とパスワードは、セ<br>基本認証を使用して送信されます | 名とパスワードを要求しています。<br>・N620A からの要求です。<br>キュリティで保護されていない接続で<br>。<br> |
| ユーザー名                                                                                   |                                                                   |
| パスワード                                                                                   |                                                                   |
| 🗌 資格情報を記憶する                                                                             |                                                                   |
| ОК                                                                                      | キャンセル                                                             |
|                                                                                         |                                                                   |

本機の初期ユーザー名とパスワードは下記のとおりです。※入力間違いにご注意ください。

- ▶ ユーザー名 ··· admin
- > パスワード ··· admin

接続後は、必ず「4-1-1 ユーザー(操作権限・パスワードを変更する)(p.4-6)」を参照し、 パスワードの変更を行ってください。

#### <u>2-2-2</u><u>カメラのアドレスを変更する</u>

以下の手順で、検索済みのカメラアドレスを任意のアドレスへ変更できます。

なお、カメラのアドレスは、カメラの各種設定からでも変更が可能です。 詳しくは、「4-1-2 ネットワーク -IP アドレスを設定する(p.4-8)」をご覧ください。

- 1. SmartManagerを起動し、変更したいカメラの行にカーソルを移動させ、右クリックします。
- 2. クイックメニュー内の「IP 設定」をクリックします。

| 🗾 🛃 E7 | Fル名    |            | 名称              |   | ΜΑϹアドレス          | IPアドレス        | 無線IPアドレス | Zero Conf. IP   |
|--------|--------|------------|-----------------|---|------------------|---------------|----------|-----------------|
| 🛃 KB-  | -N620A |            | 民久田ピー/.刑IPカメラ   | ( | 0:07:D8:1B:37:7D | 192.168.0.200 | 0.0.0.0  | 169.254.107.196 |
|        |        | -          | 設定              |   |                  |               |          |                 |
|        |        |            | 映像確認            |   |                  |               |          |                 |
|        |        | ٢          | IP設定            |   |                  |               |          |                 |
|        |        |            | 機器管理            | ► |                  |               |          |                 |
|        |        | 1          | ファームウェア アップグレード |   |                  |               |          |                 |
|        |        | 2          | ログイン            |   |                  |               |          |                 |
|        |        | <b>e</b> p | ウェブページを開く       |   |                  |               |          |                 |
|        |        |            | 復旧              |   |                  |               |          |                 |
|        |        |            | ステータス確認         |   |                  |               |          |                 |

設定画面が表示されたらカメラの新しい IP アドレス、サブネットマスク、ゲートウェイをそれぞれ設定します。

| 新しいIPアドレスの設定 | ×                                               | 新しいIPアドレスの設定    | ×                                               |
|--------------|-------------------------------------------------|-----------------|-------------------------------------------------|
| 新しいIPアドレスの設定 | □ DHCPを利用したPP設定<br>192 . 168 . 0 . 200<br>~<br> | 新しいロアドレスの設定     | □ DHCPを利用したIP設定<br>192 . 168 . 0 . 222<br>~<br> |
| □ サブネットマスク   |                                                 | ,<br>□ サブネットマスク |                                                 |
| □ゲートウェイ      |                                                 |                 |                                                 |
| カメラ情報        |                                                 | 力メラ情報           |                                                 |
| モデル名:        | KB-N620A                                        | モデル名:           | KB-N620A                                        |
| 名称:          | 屋外用ドーム型IPカメラ                                    | 名称:             | 屋外用ドーム型アカメラ                                     |
| MACアドレス :    | 00:07:D8:1A:84:F0                               | MACアドレス :       | 00:07:D8:1A:84:F0                               |
| IPアドレス :     | 192.168.0.200                                   | IPアドレス :        | 192.168.0.200                                   |
| 確            | 涩 中止                                            |                 | 確認中止                                            |

<< 注意 >>

カメラの IP アドレスを設定する際は、同じネットワークエリア内にあるネットワーク機器の IP アドレスと 重複しないように設定してください。

DHCP から固定の IP アドレスに変更する場合、2回設定操作が必要になる場合があります。

## カメラのアドレスを変更する(つづき)

4. 設定後、「確認」をクリックします。

| 新しいIPアドレスの設定      | ×                                                                     |
|-------------------|-----------------------------------------------------------------------|
| 新しいIPアドレスの設定<br>[ | <br>DHCPを利用したIP設定                                                     |
|                   | 192       .168       .0       . 222         ~       .       .       . |
| □ サブネットマスク        |                                                                       |
| דע-אָסֿדַר        |                                                                       |
| カメラ情報             |                                                                       |
| モデル名:             | KB-N620A                                                              |
| 名称:               | 屋外用ドーム型戸カメラ                                                           |
| <b>мас</b> アドレス:  | 00:07:D8:1A:84:F0                                                     |
| IPアドレス:           | 192.168.0.200                                                         |
| 確認                | 中止                                                                    |

5. SmartManager にて新しく設定したアドレスが表示されているのを確認して完了です。

|            | <b>a</b> 21- | 1 1 1 2 2 2 2 2 2 2 2 2 2 2 2 2 2 2 2 2 | 10000171      |          |                 |
|------------|--------------|-----------------------------------------|---------------|----------|-----------------|
| 🛃 セテル名     | 名称           | MAC/FDX                                 | IPアトレス        | 無線IPアトレス | Zero Cont. IP   |
| 🖌 KB-N620A | 屋外用ドーム型IPカメラ | 00:07:D8:1B:37:7D                       | 192.168.0.222 | 0.0.0.0  | 169.254.107.196 |

※「IP アドレス」に表示されている値がカメラの IP アドレスとなります。

以降は、新しく設定したアドレスで本機にアクセスできます。

#### <u>2-2-3 その他の使い方</u>

#### • ライブ映像を表示する

検索済みのカメラ行を右クリックし、クイックメニュー内の「映像確認」をクリックすると、 選択中のカメラのライブ映像を簡易表示します。

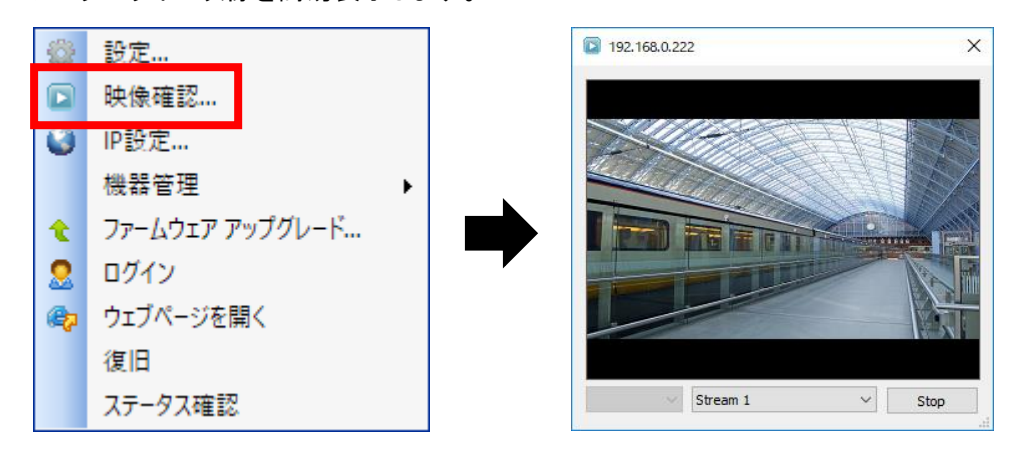

パスワードを初期値(admin)から変更した場合、パスワード入力画面が表示されます。 第3者による不正アクセス防止のため、パスワードは変更することをお勧めします。 パスワード変更方法については、「4-1-1 ユーザー(操作権限・パスワードを変更する)(p.4-6)」を ご覧ください。

• 再起動 / リセット / 初期化する

検索済みのカメラの行を右クリックし、クイックメニュー内の「機器管理」をクリックすると、 選択中のカメラの再起動や設定初期化ができます。

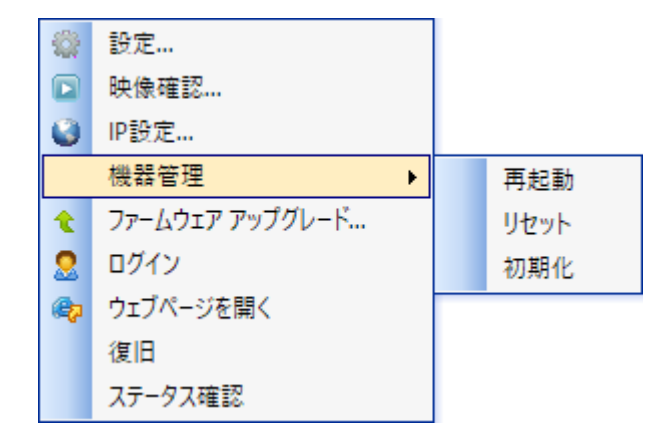

- ▶ 再起動 ・・・ 本機を再起動します。
- リセット・・・・本機を再起動し、各種設定内容を工場出荷時にリセットします。 下記項目は初期化されません。

・「4-5-6 ネットワーク > 基本」の設定項目(IP アドレス設定など) ・レンズの画角、フォーカス位置

▶ 初期化 ··· IP アドレスを含む全ての設定値を初期化します。

いずれも確認画面の表示後、「Yes」をクリックすると実行します。

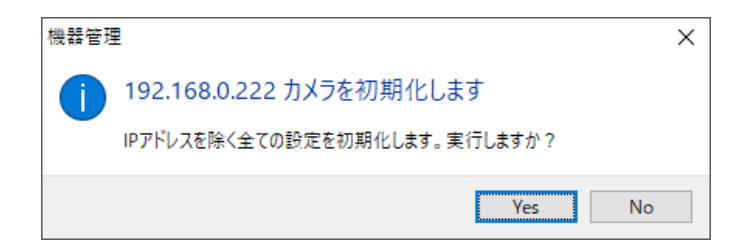

実行をキャンセルする場合は、「No」をクリックしてください。

#### • 再起動 / リセット / 初期化する(つづき)

リセットおよび初期化を実行する場合は、本機のログイン ID とパスワードを入力する必要があります。

| アカウント | ×    |
|-------|------|
| ID    | l    |
| パスワード |      |
|       | 確認中止 |

※本機の初期 ID は「admin」、初期パスワードは「admin」です。

ID とパスワード入力後、「確認」をクリックすると、リセットまたは初期化を開始します。

# 3章 ライブ画面

本機にアクセス後、「Live View」をクリックすると、ライブ画面に切り替わります。

ライブ画面では、現在の映像や、デジタルズーム、スナップショットなど様々なアイコンが表示されます。 各アイコンの見方については、次ページ以降をご覧ください。

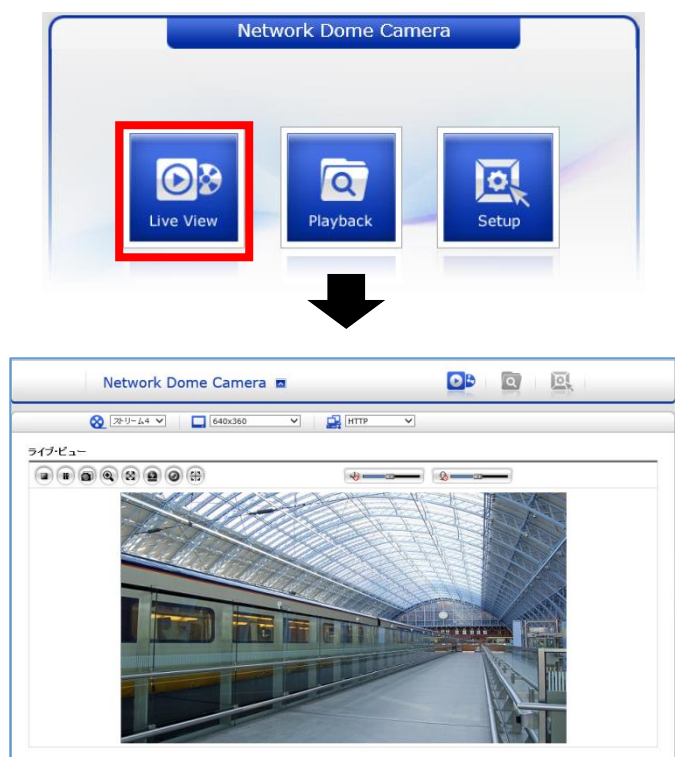

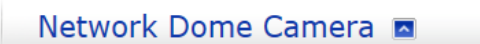

検索・再生画面または、設定画面を表示中でも、画面上部の「Live View」をクリックするとライブ画面に 切替えることができます。

DB

Q

Web ブラウザーを起動してから初めてアクセスした場合は、ログイン画面が表示されます。 ログインを要求された際は、ユーザー名とパスワードを入力してライブ画面にアクセスしてください。

お使いの PC によってはライブ画面を表示する際に、アドオンのインストールを要求される場合があります。 Web ブラウザーからインストールを促すメッセージが表示された場合は、画面の指示にしたがってアドオン のインストールを行ってください。

この Web サイトは、'Digital House Inc.' からのアドオン 'MediaControlV20' をインストールしようとしています。 危険性の説明(W) インストール(I) ×

<< 注意 >>

このライブ画面で映像の遅延が大きい場合、H.264 に変更することで改善する場合があります。 設定方法は、「4-1-3 ビデオ&イメージ ストリーム情報を設定する (p.4-9)」をご覧ください。 3–1

# ライブ画面上の各種アイコンの見方

മ

| アイコン          | 内容                                                                                                    |
|---------------|----------------------------------------------------------------------------------------------------|
|               | ライブ画面に移動します。                                                                                                    |
| Q             | 検索・再生画面に移動します。<br>移動の際にログイン ID とパスワードを入力する必要があります。                                                                                      |
|               | 各種設定画面に移動します。<br>移動の際にログイン ID とパスワードを入力する必要があります。                                                                                       |
| 🚫 자リーム1 💙     | ライブ画面で表示するビデオストリームを選択できます。                                                                                                    |
| ☐ 1920x1080 ✓ | ライブ画面に表示する解像度を選択できます。                                                                                                    |
| 📑 НТТР 🗸      | 表示要件やネットワークプロパティに応じて、使用するプロトコル<br>を選択できます。                                                                                              |
|               | 再生中のビデオストリームを停止します。<br>再度ボタンをクリックすると、ビデオストリームを再開します。                                                                                    |
|               | ビデオストリームを一時停止します。再度ボタンをクリックすると、<br>ビデオストリームを再開します。                                                                                      |
|               | ボタンをクリックした瞬間のスナップショットを取得します。<br>詳しくは、「3-2 スナップショットを取得する(p.3-4)」を<br>ご覧ください。                                                             |
|               | デジタルズームを実行できます。<br>詳しくは、「3-3 デジタルズームを行う(p.3-5)」をご覧ください。                                                                                 |
| 8             | ライブ映像を全画面表示します。<br>「Esc」キーを押すと、全画面表示を解除します。                                                                                             |
|               | マニュアルトリガーイベントを発生させます。<br>詳しくは、「3-4 マニュアルトリガーを作動させる(p.3-6)」を<br>ご覧ください。                                                                  |
| 0             | ズームイン/アウト、フォーカス調整を手動で制御します。<br>ボタンをクリックすると、制御画面が表示されます。<br>詳しくは、「3-5 レンズ調整をする(p.3-7)」をご覧ください。<br>(KB-N420A、KB-N520A、KB-N620A のみ表示されます。) |
|               | ボタンをクリックすると、フォーカスの自動調整を開始します。<br>(KB-N420A、KB-N520A、KB-N620A のみ表示されます。)                                                                 |
| VCA           | イベントの VCA 機能の検知結果をライブ映像に反映します。<br>※イベントの VCA 機能を有効にした場合にのみ表示されます。                                                                       |
|               | アラーム出力の状態を切り替えます。<br>※イベントのアラーム出力機能を有効にした場合にのみ表示され<br>ます。イベント通知動作中は切り替えできません。                                                           |

# ライブ画面上の各種アイコンの見方(つづき)

| アイコン | 内容                         |
|------|----------------------------|
| 10   | 本機に入力された音声をライブ画面上で再生します。   |
|      | スライダーを動かすことで音量を調整できます。     |
| 0    | PC から入力された音声をライブ画面上で再生します。 |
| *    | スライダーを動かすことで音量を調整できます。     |

Q

# 3-2 スナップショットを取得する

1. ライブ画面上のスナップショットアイコン 💷 をクリックすると、取得画面が表示されます。

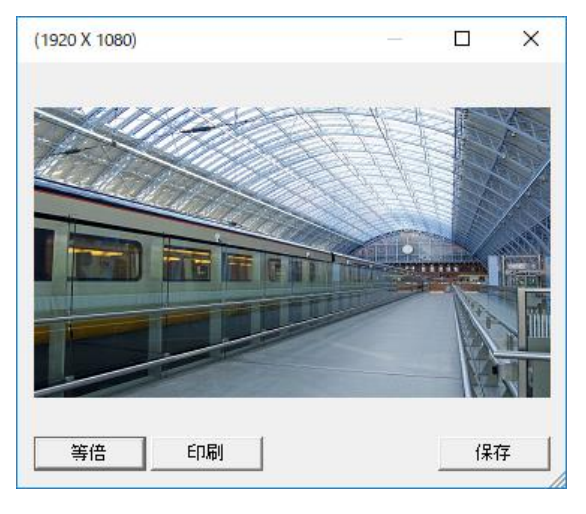

「保存」をクリックすると、Jpeg ファイルが生成・保存されます。
 また、Jpeg ファイルの保存後、保存先のフォルダーが開きますので、

タスクバー上のフォルダアイコン ファイルの名前は、「取得した年月日時分秒,jpeg」となります。

「印刷」をクリックすると、取得したスナップショットを印刷出力できます。
 お使いのプリンターを選択し、「印刷」をクリックしてください。

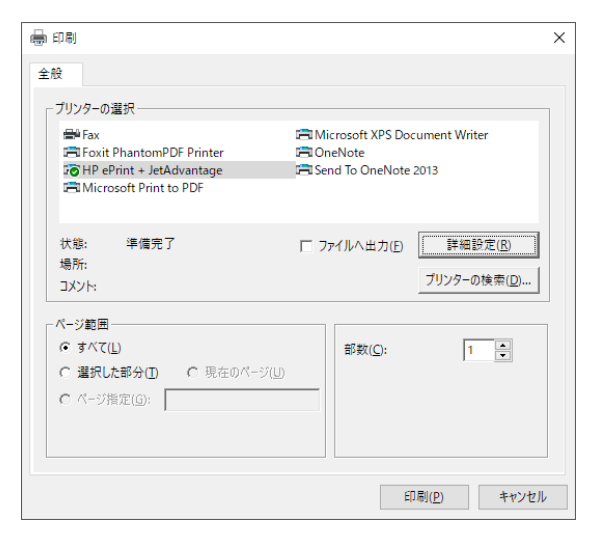

4. スナップショットの取得をキャンセルする場合は、取得画面右上の「閉じる(×)」をクリックしてください。

# 3−3 デジタルズームを行う

- 1. ライブ画面上のデジタルズームアイコン (④) をクリックします。
- ・映像表示エリア上からズーム表示したいエリアをドラッグ&ドロップします。
   ※デジタルズームモードに移行します。

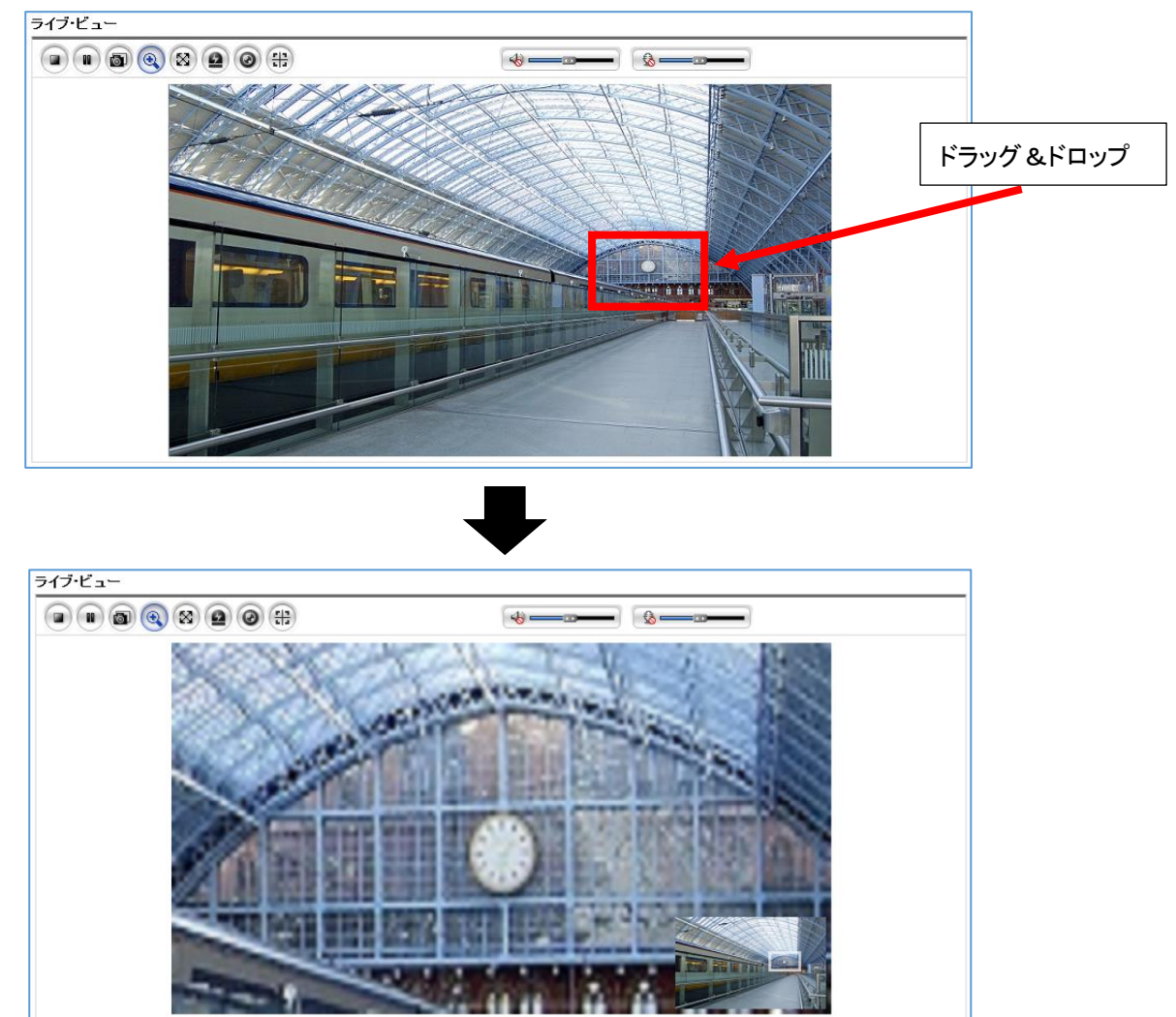

- 3. 画面右下の全体画面表示上の枠を移動させると、ズーム位置を調整できます。
- デジタルズームアイコンをクリックまたは映像表示エリアをダブルクリックすると、デジタルズームモード を解除します。

# 3-4 マニュアルトリガーを作動させる

マニュアルトリガーを作動させるには、あらかじめイベント入出力の設定が必要です。 イベント入出力の設定については、「4-4-3 イベント入力 > マニュアルトリガー -手動でイベント発生させる-(p.4-41)」をご覧ください。

ライブ画面上のマニュアルトリガーアイコン タクリックします。
 ※トリガー選択画面が表示されます。

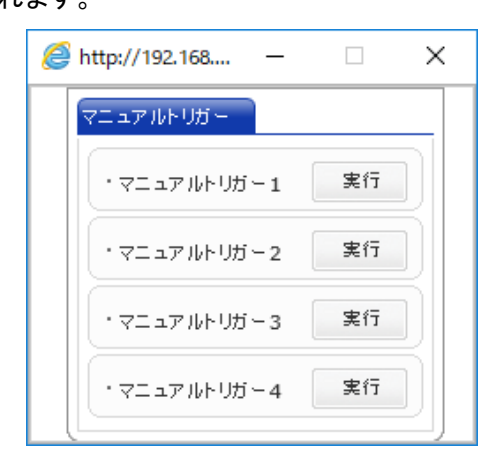

- 2. 設定済みのトリガー1~4を選択し、「実行」をクリックします。
   クリックすると、イベント出力が作動します。
- 3. 各トリガーで設定された保持時間経過後、イベント出力が停止します。

| 3- | 5 レンズ調整をす       | する                                                                                                    |        |
|----|-----------------|----------------------------------------------------------------------------------------------------|--------|
| 1. | ライブ画面上のレンズコントロー | -ルアイコン 🧿 をクリックします。                                                                                                    |        |
|    | ※ログイン画面が表示されます  | o                                                                                                    |        |
|    |                 | Windows セキュリティ<br>iexplore.exe<br>サーバー 192.168.0.200 がユーザー名とパスワードを要求しています。<br>サーバーの報告によると、これは KB-N620A からの要求です。<br>警告: ユーザー名とパスワードは、セキュリティで保護されていない接続・<br>基本認証を使用して送信されます。<br>ユーザー名 | ×<br>ē |

パスワード

📃 資格情報を記憶する

OK

<< 注意 >>

ユーザー権限によって、本機能が利用できないようになっている場合があります。 詳しくは、「4-1-1 ユーザー (操作権限・パスワードを変更する)(p.4-6)」をご覧ください。

パスワード要求画面が表示されたら、本機のログイン ID とパスワードを入力します。
 ※パスワード入力後、レンズ制御画面が表示されます。

| 🧟 Network           | Dome Ca      | amera - li                                                                                                    | nternet E | xplorer    |         |                                                     | -           |           | $\times$     |
|---------------------|--------------|----------------------------------------------------------------------------------------------------|-----------|------------|---------|-----------------------------------------------------|-------------|-----------|--------------|
| <i>ể</i> http://192 | 2.168.0.20   | 00/live/le                                                                                                    | ens_contr | ol.php?htt | p_port= | 30&isPo                                             | pup=18      | khttps_p  | ort=443      |
| Zoom<br>Focus       | Wide<br>Near | <ul> <li>&lt;</li> <li>&lt;</li> <li>&lt;</li> <li>&lt;</li> <li></li> <li></li></ul> <li></li> <li></li> | -カス       | J          |         | <ul><li>&gt; </li><li>&gt; </li><li>レソズ校正</li></ul> | Tele<br>Far | 64<br>298 | ] 実行<br>] 実行 |

キャンヤル

- Zoom ・・・ ズームイン/ズームアウトを調整します。フォーカスは、自動調整されます。
- ➢ Focus ··· フォーカスを調整します。
- ▶ スマートフォーカス ・・・ 現在の画角でフォーカスを自動調整します。
- レンズ校正 ・・・ 原点復帰動作をします。自動調整でフォーカスが合わない場合に実行すると、 フォーカスが合うようになる場合があります。

<< 注意 >>

フォーカスの自動調整は、画像内の輪郭成分を元に判別して調整しているため、ご希望のフォーカス 位置に調整されない場合があります。フォーカスの自動調整後は、フォーカス位置を確認してください。 また、必要に応じて、フォーカスを微調整してください。

ズーム位置調整後、自動でフォーカス調整を行いますが、このフォーカスの調整結果がレンズ制御画 面に反映されません。ズーム位置調整後、フォーカス位置を微調整される場合、レンズ制御画面を開 きなおしてください。

# 

 5. 左右アイコン ≤ ≥ ≥ をクリックまたは、マウス操作で動かし任意の位置までレンズを 調整してください。

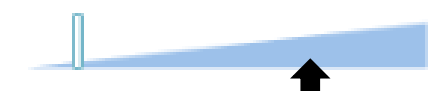

クリックした位置までシークバーが移動し、 レンズが自動的に移動します。

制御画面右側の BOX に数値を入力し、「実行」をクリックすることでもレンズ位置を調整できます。

➢ Zoom ··· 0∼535

➢ Focus ··· 0∼745

の範囲で数値を入力してください。

# 3-6 クイックメニューの使い方

ライブ画面上で右クリックすると、クイックメニューが表示されます。

クイックメニューからでもスナップショットの取得やフルスクリーン表示が可能です。

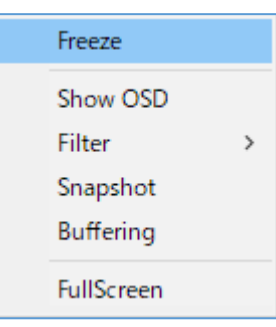

| 項目         | 内容                                                |
|------------|---------------------------------------------------|
| Freeze     | ビデオストリームを一時停止します。                                 |
|            | 再度ボタンをクリックすると、ビデオストリームを再開します。                     |
| Show OSD   | 現在のフレームレートと PC の日時を表示します。                         |
| Filter     | ライブ映像を回転表示します。                                    |
|            | > 90 degree clockwise ・・・ 時計周りに 90°回転表示します。       |
|            | 90 degree counterclockwise ・・・ 反時計周りに 90°回転表示します。 |
|            | > 180 degree clockwise ・・・ 180°回転表示します。           |
| Snapshot   | ボタンをクリックした瞬間のスナップショットを取得します。                      |
|            | 詳しくは、「3-2 スナップショットを取得する(p.3-4)」をご覧ください。           |
| Buffering  | 本機では使用しません。                                       |
| FullScreen | ライブ映像を全画面表示します。                                   |
|            | 「Esc」キーを押すと、全画面表示を解除します。                          |

# 4章 各種設定

本機にアクセス後、「Setup」をクリックすると、各種設定画面に切り替わります。 設定画面では、OSD 表示やストリーム情報などの設定を変更できます。

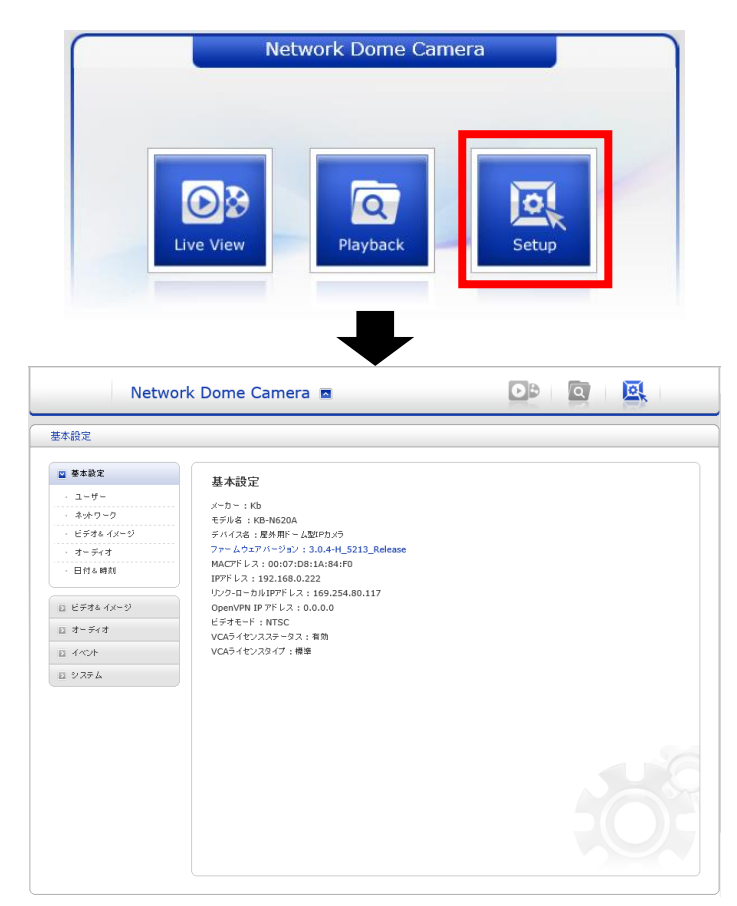

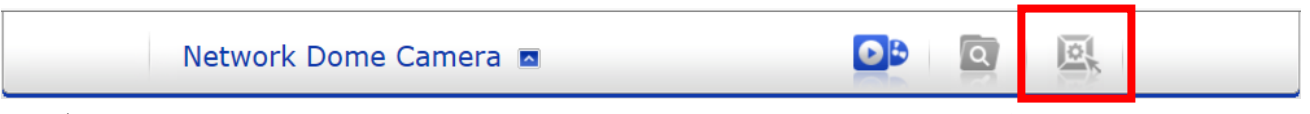

ライブ画面または、検索・再生画面を表示中でも、画面上部の「Setup」をクリックすると各種設定画面に 切替えることができます。

Web ブラウザーを起動してから初めてアクセスした場合は、ログイン画面が表示されます。 管理者またはオペレーター権限のユーザー名とパスワードを入力して設定画面にアクセスしてください。

<< 設定が完了したら >>

設定完了後、各設定画面下の「保存」をクリックして設定内容の反映を行ってください。 設定値を保存前の状態に戻す場合は、「リセット」をクリックしてください。

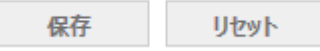

4–1

基本設定

#### 基本設定では、本機の情報の確認や簡易的な設定を行うことができます。

| Netwo                                                     | ork Dome Camera 🗖                                                                                                    |  |
|-----------------------------------------------------------|----------------------------------------------------------------------------------------------------|--|
| 基本設定                                                      |                                                                                                    |  |
| <ul> <li>■ 基本設定         <ul> <li>ユーザー</li></ul></li></ul> | 基本設定<br>メーカー:Kb<br>モデル名:KB-N620A<br>デバイス名:屋外用ドーム型IPカメラ<br>ファームウエアバージョン:3.0.4-H_5213_Release<br>MACアドレス:00:07:D8:1A:84:F0<br>IPアドレス:192.168.0.222<br>リンク・ローカルIPアドレス:169.254.80.117<br>OpenVPN IP アドレス:0.0.0<br>ビデオモード:NTSC<br>VCAライセンスステータス:有効<br>VCAライセンスタイプ:標準 |  |

| 項目       | 内容                  |
|----------|---------------------|
| 基本設定     | 本機の情報を表示します。        |
| ユーザー     | ユーザー認証の設定を行います。     |
| ネットワーク   | 本機の IP アドレス設定を行います。 |
| ビデオ&イメージ | ビデオストリームの設定を行います。   |
| オーディオ    | オーディオの設定を行います。      |
| 日付&時刻    | 時刻設定を行います。          |

## <u>4-1-1</u> <u>ユーザー -アカウント情報を設定する-</u>

■ 基本設定 > ユーザー

| · 奉本設定      | ユーザー               |          |                        |
|-------------|--------------------|----------|------------------------|
| - ユーザー      |                    |          |                        |
| ・ネットワーク     | - ユーザー設定           |          |                        |
| ・ ビデオ& イメージ | - ■ 匿名のビューワーログインを可 | 能にする     |                        |
| オーディオ       | -                  |          |                        |
| 日付& 時刻      | ユーザーリスト設定          |          |                        |
|             | ユーザー名              | ユーザーグループ | 権限                     |
| ビデオ& イメージ   | admin              | 管理者      | ライブ, セットアップ, システム, レンズ |
| オーディオ       |                    | 追加 変更    | 削除                     |
| イベント        |                    |          |                        |
| システム        |                    | 保存 リセ    | <b>٦</b> ٢             |
|             |                    |          |                        |
|             |                    |          |                        |
|             |                    |          |                        |
|             |                    |          |                        |
|             |                    |          |                        |
|             |                    |          |                        |
|             |                    |          |                        |

ユーザーの新規追加や操作可能権限の設定、パスワードの変更ができます。

#### ユーザー設定

医名のビューワーログインを可能にする ボックスにチェックを入れると、ログインなしでライブ映像の閲覧ができるようになります。 チェックを外した場合、ライブ画面の表示の際にログイン画面が表示されるようになります。 セキュリティのため、チェックを外してご利用ください。

#### ユーザーリスト設定

ユーザーの新規追加/削除や、ユーザー毎に操作可能な権限を設定できます。

| ユーザー名 | ユーザーグループ | 権限                  |
|-------|----------|---------------------|
| admin | 管理者      | ライブ,セットアップ,システム,レンズ |

権限欄に表示されている項目が、操作可能な項目となります。

デフォルトで登録済みの admin(管理者)は、全ての操作が可能となっています。

<< 注意 >>

デフォルトで登録済みの admin(管理者)は、ユーザー名と操作権限の変更と削除はできません。

ユーザーの新規登録や削除、権限の設定方法については、次ページをご覧ください。

#### <u>ユーザー -アカウント情報を設定する-(つづき)</u>

- ログインユーザーを追加する
  - 1. 「追加」をクリックし、新規ユーザー情報を入力します。

| 1ーザー追加        |       |
|---------------|-------|
| ユーザー設定        |       |
| ・ユーザー名:       |       |
| ・パスワード :      |       |
| ・パスワード確認:     |       |
| ・ユーザーグループ:    | ゲスト 🗸 |
| ☑ レンズコントロールを許 | 「可する  |

- ユーザー名 ・・・ 新規ユーザー名を入力します。 ※半角英数字と\_\_が使用可能です。最大 14 文字まで設定できます。 ※ユーザー名の開始文字は、アルファベットにする必要があります。

<< 注意 >>パスワードを設定する際は、下記事項をお守りください。

- ・ セキュリティ維持のため、必ず定期的に変更してください。
- ・ 携帯番号や名前など第3者に推測されやすい値は避けて設定してください。
- 設定した値はメモをとるなどし、紛失しないように適切に保管してください。
- ▶ パスワード確認 ・・・ 確認用としてパスワード欄と同じ値を入力します。
## <u>ユーザー -アカウント情報を設定する-(つづき)</u>

ユーザーグループ・・・ 権限グループを選択します。
 ※各グループの操作可能項目は下記の通りです。

| ユーザーグループ | 権限説明                    |
|----------|-------------------------|
| ゲスト      | ライブ画面のページのみアクセスできます。    |
| オペレーター   | ライブ画面、検索・再生画面、          |
|          | システム設定を除く設定画面にアクセスできます。 |
| 管理者      | 全ての画面にアクセスできます。         |

- レンズコントロールを許可する ・・・ ボックスにチェックを入れると、ライブ画面で ズームイン/アウト・フォーカス調整が操作可能になります。
   (KB-N420A、KB-N520A、KB-N620Aのみ設定可能です。)
- 2. 各項目設定後、「OK」をクリックします。

| ユーザー設定<br>・ ユーザー名: test_user<br>・ パスワード: ●●●●<br>・ パスワード確認: ●●●●                    |
|-------------------------------------------------------------------------------------|
| <ul> <li>・ユーザー名: test_user</li> <li>・パスワード: ●●●●</li> <li>・パスワード確認: ●●●●</li> </ul> |
| <ul> <li>・パスワード:</li> <li>・パスワード確認:</li> </ul>                                      |
| ・パスワード確認:                                                                           |
|                                                                                     |
| <ul> <li>ユーザーグループ:</li> <li>オペレーター</li> </ul>                                       |
| ✔ レンズコントロールを許可する                                                                    |
| ОК <b>キャンセル</b>                                                                     |

3. ユーザーリストに追加されていることを確認し、完了です。

| ユーザーキ    | ミニューザーグループ | 権限                  |
|----------|------------|---------------------|
| admin    | 管理者        | ライブ、セットアップ、システム、レンズ |
| test_use | r オペレーター   | ライブ, セットアップ, レンズ    |

<< 注意 >>

別ユーザーでログインする場合は、Web ブラウザーを全て終了した後に、再度 Web ブラウザーを起動 して本機にアクセスした上で、別ユーザー名とパスワードでログインしてください。

### <u>ユーザー -アカウント情報を設定する-(つづき)</u>

#### - 操作権限・パスワードを変更する

1. ユーザーリスト内から変更したいユーザーをクリックします。

| ユーザーリスト設定 |          |                     |
|-----------|----------|---------------------|
| ユーザー名     | ユーザーグループ | 権限                  |
| admin     | 管理者      | ライブ、セットアップ、システム、レンズ |
| test_user | オペレーター   | ライブ, セットアップ, レンズ    |

※選択中のユーザーは青色で表示されます。

2. 「変更」をクリックし、パスワードおよびユーザーグループを修正します。

| ユーザー変更         |           |
|----------------|-----------|
| ユーザー設定         |           |
| ・ユーザー名 :       | test_user |
| ・パスワード :       | •••••     |
| ・パスワード確認:      | •••••     |
| ・ユーザーグループ :    | ゲスト 🗸     |
| ☑ レンズコントロールを許可 | 可する       |

※パスワードは必ず入力してください。

<< 注意 >> パスワードを設定する際は下記事項をお守りください。

- セキュリティ維持のため、必ず定期的に変更してください。
- ・ 携帯番号や名前など第3者に推測されやすい値は避けて設定してください。
- 設定した値はメモをとるなどして、紛失しないように適切に保管してください。
- 各項目修正後、「OK」をクリックして完了です。
   移行は、新しい設定にて操作を行ってください。

| д- | - ザーリスト設定 |          |                        |
|----|-----------|----------|------------------------|
|    | ユーザー名     | ユーザーグループ | 権限                     |
|    | admin     | 管理者      | ライブ, セットアップ, システム, レンズ |
|    | test_user | ゲスト      | ライブ, レンズ               |

## <u>ユーザー -アカウント情報を設定する-(つづき)</u>

- ログインユーザーを削除する
  - 1. ユーザーリスト内から削除したいユーザーをクリックします。

| ユーザーリスト設定 |          |                        |
|-----------|----------|------------------------|
| ユーザー名     | ユーザーグループ | 権限                     |
| admin     | 管理者      | ライブ, セットアップ, システム, レンズ |
| test_user | ゲスト      | ライブ, レンズ               |

※選択中のユーザーは青色で表示されます。

2. 「削除」をクリックすると、選択したユーザーが削除され<u>ます。</u>

| 追加 | 変更 | 削除 |
|----|----|----|
|----|----|----|

確認画面が表示されたら、「OK」をクリックします。 削除をキャンセルする場合は、「キャンセル」をクリックします。

3. ユーザーリストから削除されていることを確認して完了です。

### <u>4-1-2</u> <u>ネットワーク - IP アドレスを設定する-</u>

■ 基本設定 > ネットワーク

| 基本設定                              | ネットワーク                                                      |                                                                         |  |
|-----------------------------------|-------------------------------------------------------------|-------------------------------------------------------------------------|--|
| ユーザー                              | IPアドレス 設定                                                   |                                                                         |  |
| ビデオ& イメージ<br>オーディオ<br>日付&時利       | ● DHCP踏曲のIPアドレス<br>○ 次のIPアドレスを使用する:<br>-IPアドレス<br>-サブネットマスク | 192       168       0       200         255       255       255       0 |  |
| ビデオ&イメージ<br>オーディオ<br>イベント<br>ジステム | - <del>7</del> 7# //ŀ ゲ -ŀ ウェイ                              | 1922 - 100 - U - 1<br>保存<br>リセット                                        |  |
|                                   |                                                             |                                                                         |  |

本機のネットワークアドレスを変更できます。

#### • IP アドレス設定

DHCP 経由の IP アドレス
 DHCP サーバー経由で IP アドレスを自動取得する場合に選択します。

<< 注意 >>

DHCP サーバー経由で IP アドレスが取得できない場合、静的 IP アドレスの設定になります。 DHCP サーバー経由で IP アドレス取得後に DHCP サーバーと通信不能になった場合、 本機が再起動するまで、DHCP サーバーから取得した IP アドレスとなります。 DHCP サーバーから割り当てされる IP アドレスが変更される場合があります。このような場合、ネットワーク管理者にご相談ください。

次の IP アドレスを使用する
 本機の IP アドレスを手動で固定する場合に選択します。(静的 IP アドレスを設定します)
 IP アドレス、サブネットマスク、デフォルトゲートウェイをそれぞれ入力してください。

<< 注意 >>

静的 IP アドレスを設定する際は、同一ネットワークにある他ネットワーク機器の IP アドレスと 重複しないように十分ご注意ください。

## <u>4-1-3</u> ビデオ&イメージ -ストリーム情報を設定する-

■ 基本設定 > ビデオ&イメージ

ライブ映像表示や録画時に使用する各ストリームの解像度、フレームレートなどを変更できます。

| 基本設定                                    | ビデオ&イメージ     |                        |
|-----------------------------------------|--------------|------------------------|
| ユーザー                                    | センサー設定       |                        |
| ネットワーク                                  |              |                        |
| ビデオ& イメージ                               | キャプチャー モード   | 1920x1080,30fps,NTSC V |
| オーディオ                                   | コトリーフィジャ     |                        |
| 日何る時刻                                   | APUT A LEAL  |                        |
| デデオ& イメージ                               | コーデックタイプ     | ○ н264                 |
| *- ディオ                                  | コーデック        | H.265 Main Profile 🗸   |
| 2 - 5 - 5 - 5 - 5 - 5 - 5 - 5 - 5 - 5 - | 解像度          | 1920×1080 V            |
| 1/25                                    | ビットレートコントロール |                        |
| リステム                                    | E9FU-F       | [800 V] [Kbps]         |
|                                         | 70-60-1      | 5 V                    |
|                                         | GOPUIX       | 5 [110]                |
|                                         | ストリーム2設定     |                        |
|                                         | コーデック        | MIDEC                  |
|                                         | コーテッシー       |                        |
|                                         | 計画点          | 15                     |
|                                         | JU AV I      | 1 80 100               |
|                                         | 画質           |                        |
|                                         | ストリーム3設定     |                        |
|                                         | コーデックタイプ     | ○ H264                 |
|                                         | コーデック        | H.265 Main Profile     |
|                                         | 解像度          | 640x360 V              |
|                                         | ビットレートコントロール |                        |
|                                         | ビットレート       | 400 V [Kbps]           |
|                                         | フレームレート      | 5 ~                    |
|                                         | GOPサイズ       | 5 [110]                |
|                                         | ストリーム4設定     |                        |
|                                         | コーデックタイプ     | ○ H264                 |
|                                         | コーデック        | H.265 Main Profile     |
|                                         | 解像度          | 640x360                |
|                                         | ビットレートコントロール | ● CBR ○ CVBR           |
|                                         | ビットレート       | 4000 V [Kbps]          |
|                                         | フレームレート      |                        |
|                                         | GOPサイズ       | 15 [1 30]              |
|                                         |              | ęż litryk              |

## ビデオ&イメージ -ストリーム情報を設定する-(つづき)

- センサー設定
  - キャプチャーモード
     初期設定値から変更しないでください。
     ※初期設定値 ・・・ 1920\*1080,30fps,NTSC

・ ストリーム 1 設定

本機を当社 NVR:KB-SRIP04A / KB-SRIP08A / KB-SRIP32A と接続して使用する場合、 1 画面表示、4 分割表示用の録画、ライブ映像にストリーム 1 を使用します。 ※当社 NVR:KB-SRIP04A / KB-SRIP08A / KB-SRIP32A と接続して運用する場合は、 接続する NVR から設定してください。

| 項目           | 内容                                   |
|--------------|--------------------------------------|
| コーデックタイプ     | 映像の圧縮タイプを選択します。                      |
| コーデック        | 映像の圧縮方式を選択します。                       |
| 解像度          | ストリームの解像度を選択します。                     |
| ビットレートコントロール | CBR(固定ビットレート)、CVBR(可変ビットレート)から選択します。 |
| ビットレート       | CBR 設定時、ターゲットビットレートを設定します。           |
|              | CVBR 設定時、最大ビットレートを設定します。             |
|              | ビットレート値が低い程、帯域の節約になりますが              |
|              | 映像品質に影響がでる場合があります。                   |
| フレームレート      | フレームレートを選択します。                       |
|              | 「フレームの間隔を設定します。                      |
|              | ※数値が大きい程帯域を節約できますが、映像品質に影響が          |
| GOP 91A      | でる場合があります。                           |
|              | フレームレートと同じ値に設定することを推奨します。            |

<< 注意 >>

解像度を切り替えると、ストリーム 1,3,4 のビットレートの値がリセットされます。 ビットレート設定は、最後に変更してください。

## ビデオ&イメージ -ストリーム情報を設定する-(つづき)

ストリーム 2 設定

MJPEG でのストリーム設定をします。

| 項目      | 内容                  |
|---------|---------------------|
| コーデック   | MJPEG のみ選択できます。     |
| 解像度     | ストリームの解像度を選択します。    |
| フレームレート | フレームレートを選択します。      |
| 画質      | 画質を選択します。           |
|         | ※値が大きい程高品質な映像となります。 |

<< 注意 >>

MJPEG の仕様上、暗い箇所や動きの多い箇所で録画を行った場合、データサイズが大きくなります。 解像度、フレームレート、画質を制限すると、データサイズを抑えることができる反面、映像品質が低 下する可能性があります。その為、撮影箇所毎に解像度、フレームレート、画質を適切な値に調整す る必要があります。

ストリーム 3 設定

ストリーム1と同様です。

本機を当社 NVR: KB-SRIP04A / KB-SRIP08A / KB-SRIP32A と接続して使用する場合、 9 分割以上の分割表示用の録画、ライブ映像にストリーム 3 を使用します。 ※当社 NVR: KB-SRIP04A / KB-SRIP08A / KB-SRIP32A と接続して運用する場合は、 接続する NVR から設定してください。

ストリーム4設定

ストリーム1と同様です。

## 4-1-4 オーディオ - 音声入出力を設定する-

■ 基本設定 > オーディオ

| 基本設定      | オーディオ        |               |        |
|-----------|--------------|---------------|--------|
| ユーザー      |              |               |        |
| ネットワーク    | オーディオ設定      |               |        |
| ビデオ& イメージ | ☑ オーディオ有効    |               |        |
| オーディオ     | - 圧縮タイプ      | G.711 u-law 🗸 |        |
| 日付&時刻     | - サンプルレート    | 8KHz V        |        |
|           | - サウンドビットレート | 64kbps 🗸      |        |
| ビデオ& イメージ |              |               |        |
| オーディオ     | オーディオ入力      |               |        |
| イベント      | 入力           | 自動検出 🖌        |        |
| システム      | 入力音量         | < > 5         | □ミュート  |
|           | オーディオ出力      |               |        |
|           | □ オーディオ出力有効  |               |        |
|           | - 出力音量       | < > 5         | - ₹1-1 |
|           |              | 保存 リセット       |        |
|           |              |               |        |
|           |              |               |        |
|           |              |               |        |

本機に接続したマイクからの音声をライブ画面にて出力します。

ライブ音声の出力には、外部マイクを本機に接続する必要があります。

なお、KB-N320AS および KB-N420A をお使いの場合は、内蔵マイクを使用することができます。

本機とマイクや外部スピーカーの接続方法については、付属の「取扱説明書 -設置編-」をご覧ください。

- ▶ 本機に接続したマイクからの音声をライブ画面にて出力する方法 →<< ライブ音声を出力する(p.4-13) >>をご覧ください。
- ▶ PC などからの音声を本機に接続したスピーカーへ出力する方法 →<< 外部スピーカーへ音声を出力する(p.4-14) >>をご覧ください。

### オーディオ - 音声入出力を設定する-(つづき)

- ライブ音声を出力する
  - 1. オーディオ設定の「オーディオ有効」のボックスをクリックしてチェックをいれます。

| オーディオ設定      |             |   |  |
|--------------|-------------|---|--|
| ✔ オーディオ有効    |             |   |  |
| - 圧縮タイプ      | G.711 u-law | ~ |  |
| - サンプルレート    | 8KHz        | ~ |  |
| - サウンドビットレート | 64kbps      | ~ |  |

※圧縮タイプ、サンプルレート、サウンドビットレートは変更できません。

 KB-N320AS または KB-N420A をお使いの場合は、オーディオ入力の「入力」にて入力タイプを 選択します。

※KB-N520A および KB-N620A は「入力」項目はありません。

- 自動検出・・・・音声入出力端子への接続の有無により、外部マイクまたは内部マイクの使用を自動的に切替えます。
   ※自動検出は、KB-N320ASのみ選択可能です。
   ※KB-N320ASでオーディオ入出力を同時に使用する場合、内部アンプを選択してください。
- ▶ 外部アンプ ・・・ 外部マイクの音声を出力します。
- 内部アンプ ・・・ 内蔵マイクの音声を出力します。
- 3. オーディオ入力の「入力音量」にて入力音量を調整します。

※「ミュート」のボックスにチェックを入れると、無音状態になります。

| オーディオ入力 |      |        |       |
|---------|------|--------|-------|
| 入力      | 自動検出 | ~      |       |
| 入力音量    |      | < > 10 | □ミュート |

4. 「保存」をクリックし、設定内容を適用します。

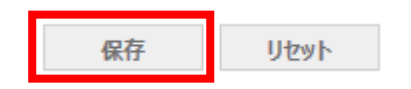

- 5. ライブ画面に移動し、音声が出力されていることを確認し完了です。※音声が出力されない場合は下記事項をご確認ください。
  - ▶ マイクは正常に起動しているか。
  - ▶ マイクが正しく本機に接続されているか。
  - ▶ ライブ音声出力機能アイコン 🖤 が ON になっているか。
    - 🛚 畅 (OFF)と表示されている場合は、アイコンをクリックして機能を ON にしてください。

## オーディオ -音声入出力を設定する(つづき)

- 外部スピーカーへ音声を出力する
  - 1. オーディオ設定の「オーディオ有効」のボックスをクリックしてチェックをいれます。

| オーディオ設定      |             |        |  |
|--------------|-------------|--------|--|
| ✔ オーディオ有効    |             |        |  |
|              |             |        |  |
| - 圧縮タイプ      | G.711 u-law | $\sim$ |  |
| - サンプルレート    | 8KHz        | ~      |  |
| - サウンドビットレート | 64kbps      | ~      |  |

※圧縮タイプ、サンプルレート、サウンドビットレートは変更できません。

2. オーディオ出力の「オーディオ出力有効」のボックスをクリックしてチェックをいれます。

| オーディオ出力     |       |       |
|-------------|-------|-------|
| ✔ オーディオ出力有効 |       |       |
| - 出力音重      | < > 5 | □ミュート |

3. オーディオ出力の「出力音量」にて出力音量を調整します。

※「ミュート」のボックスにチェックを入れると、無音状態になります。

| オーディオ出力     |       |       |
|-------------|-------|-------|
| ✔ オーディオ出力有効 |       | l     |
| - 出力音重      | < > 5 | □ミュート |

4. 「保存」をクリックし、設定内容を適用します。

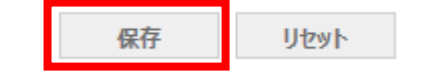

- ライブ画面に移動し、スピーカーから音声が出力されていることを確認して完了です。
   ※音声が出力されない場合は、下記事項をご確認ください。
  - ▶ スピーカーは正常に起動しているか。
  - ▶ スピーカーが正しく本機に接続されているか。
  - ▶ ライブ音声出力機能アイコン <sup>1</sup> が ON になっているか。

🚯 (OFF)と表示されている場合は、アイコンをクリックして機能を ON にしてください。

## <u>4-1-5</u> 日付&時間 -システム時刻を設定する-

#### ■ 基本設定 > 日付&時間

| 基本設定                          | 日付& 時刻                                                                                                    |
|-------------------------------|----------------------------------------------------------------------------------------------------|
| ・ユーザー                         |                                                                                                    |
| ・ネットワーク                       | カメラの現在時刻                                                                                                    |
| ビデオ& イメージ                     | 日付: 2019-09-23 時間: 12:38:01                                                                                                    |
| オーディオ                         | 日付る時利設定                                                                                                    |
| <ul> <li>日付&amp;時刻</li> </ul> | · 9/4/->                                                                                                    |
| ビデオ& イメージ                     | (GMT+09:00) Osaka, Sapporo, Tokyo                                                                                                    |
| オーディオ                         | □ サマータイムを有効にする                                                                                                    |
| イベント                          | -<br>・タイムモード                                                                                                    |
| システム                          | <ul> <li>● パソコンの時刻と同期する</li> <li>日付: 2019-09-23 時間: 12:36:02</li> <li>○ NTPサーバーの時刻と同期する</li> <li>NTPサーバー: <u>itme.nist.gov</u> NTP間隔: <u>12 ▼</u>[時間]</li> <li>● 本約50</li> </ul> |
|                               | ○ す おまえ<br>日付: 2019-09-23 時間: 12:37:46 日付&時刻フォーマット                                                                                                    |
|                               | 日村フォーマット: YYYY-MM-DD ▼<br>時刻フォーマット: 24時間 ▼                                                                                                    |

本機に登録されている日時を変更できます。

<< 注意 >>

ユーザーグループが「管理者」以外のアカウントでログインしている場合は、本項目は設定できません。 ユーザー権限については、「4-1-1 ユーザー -アカウント情報を設定する (p.4-5)」をご覧ください。

カメラの現在時刻

本機の現在時刻を表示します。

| カメラの現在時刻       |              |  |
|----------------|--------------|--|
| 日付: 2019-09-23 | 時間: 12:38:01 |  |

### 日付&時間 -システム時刻を設定する-(つづき)

日付&時刻設定 > タイムゾーン / サマータイム
 タイムゾーンおよびサマータイムは初期設定値から変更しないでください。
 変更すると、時刻ずれの原因となります。

| 日付&時刻設定                               |   |
|---------------------------------------|---|
| ・タイムワーン                               |   |
|                                       | 1 |
| (GMT+09:00) Usaka, Sapporo, Токуо 🗸 🗸 | ] |
| □ サマータイムを有効にする                        |   |

タイムゾーンの初期設定値は、「(GMT +09:00) Osaka,Sappro,Tokyo」です。 「サマータイムを有効にする」の初期設定はチェックを外した状態です。 本項目の設定は、変更しないでください。

• 日付&時刻設定 > タイムモード

本機の時刻同期方法を選択します。

| ・タイムモード                                                                          |
|----------------------------------------------------------------------------------|
| <ul> <li>● パソコンの時刻と同期する</li> <li>日付: 2019-09-23</li> <li>時間: 12:38:02</li> </ul> |
| ○ NTPサーバーの時刻と同期する<br>NTPサーバー: time.nist.gov NTP間隔: 12 ✔ [時間]                     |
| ○手動設定<br>日付: 2019-09-23 時間: 12:37:46                                             |

▶ パソコンの時刻と同期する

保存をクリックした時に、お使いの PC の時刻と同じ日時が設定されます。 << 注意 >> PC のタイムゾーンは、日本時間を選択してください。 PC の時刻と定期的に同期する機能ではありません。

- NTP サーバーの時刻と同期する
   「NTP サーバー」欄に登録した NTP サーバーアドレスにアクセスして時刻同期を行います。
   「NTP 間隔」にて、同期を行う間隔を選択します。
- 手動設定
   手入力で、本機のシステム時刻を設定します。

## 日付&時間 -システム時刻を設定する-(つづき)

#### ・ 日付&時刻フォーマット

日付および時刻の表示形式を選択します。

| 日付を時刻フォーマット |            |              |  |
|-------------|------------|--------------|--|
| 日付フォーマット:   | YYYY-MM-DD | ~            |  |
| 時刻フォーマット:   | 24時間       | $\checkmark$ |  |

日付フォーマット 年月日の表示順番を変更します。

時刻フォーマット
 24 時間表記または 12 時間表記を選択します。

# 4-2 ビデオ&イメージ

## 4-2-1 基本 - ストリーム設定を変更する-

■ ビデオ&イメージ > 基本

| 基本設定          | ビデオ&イメージ-基本  |                        |
|---------------|--------------|------------------------|
| ビデオ& イメージ     | センサー設定       |                        |
| 基本 オーチャック マック | キャプチャー モード   | 1920x1080,30fps,NTSC V |
| ・ フライハシーマスラ   | 11.11.2.4现金  |                        |
| カメラセットアップ     | ALO-TTERE    |                        |
| OSD           | コー デックタイプ    | ○ н264   ● н265        |
| オーディオ         | コーデック        | H.265 Main Profile V   |
| 4.04          | 解像度          | 1920×1080 ¥            |
| 1/25          | ビットレートコントロール | CBR     CVBR           |
| システム          | ビットレート       | 800 V [Kbps]           |
|               | フレームレート      | 5 🗸                    |
|               | GOPサイズ       | 5 [110]                |
|               | ストリーム 2設定    |                        |
|               | コーデック        | MJPEG 🗸                |
|               | 解像度          | 640x360                |
|               | フレームレート      | 15 🗸                   |
|               | 7.00         | 1 80 100               |
|               | 曲:8.         |                        |
|               | ストリーム 3設定    |                        |
|               | コー デックタイプ    | ○ H264                 |
|               | コー デック       | H.265 Main Profile 🗸   |
|               | 解像度          | 640x360 🗸              |
|               | ビットレートコントロール | ● CBR ○ CVBR           |
|               | ビットレート       | 400 V [Kbps]           |
|               | フレームレート      | 5 🗸                    |
|               | GOPサイズ       | 5 [110]                |
|               | ストリーム 4設定    |                        |
|               | コー デックタイプ    | ○ H264                 |
|               | コー デック       | H.265 Main Profile V   |
|               | 解像度          | 640x360 V              |
|               | ビットレートコントロール | CBR O CVBR             |
|               | ビットレート       | 4000 V [Kbps]          |
|               | フレームレート      | 15 V                   |
|               | GOPサイズ       | 15 [1 30]              |
|               |              | 保存<br>リセット             |

ഹ

ライブ映像表示や録画時に使用する各ストリームの解像度、フレームレートなどを変更できます。 本項目の設定内容は、「4-1-3 ビデオ&イメージ ストリーム情報を設定する(p.4-9)」をご覧ください。

# <u>4-2-2</u> プライバシーマスク -エリア非表示を有効にする-

■ ビデオ&イメージ > プライバシーマスク

ライブ映像内の任意の場所にマスキングを設定できます。 マスキングの設定方法については、次ページをご覧ください。

| 基本設定      | プライバシーマスク      |                         |                                                                                                    |
|-----------|----------------|-------------------------|----------------------------------------------------------------------------------------------------|
| ビデオ& イメージ | ビデオプレビュー       |                         |                                                                                                    |
| - 基本      |                |                         |                                                                                                    |
| プライバシーマスク |                |                         |                                                                                                    |
| ハイストリーム   |                |                         |                                                                                                    |
| カメラセットアップ | The second     |                         |                                                                                                    |
| • OSD     |                |                         |                                                                                                    |
| オーディオ     |                | Mar Constant            |                                                                                                    |
| イベント      |                |                         |                                                                                                    |
| システム      |                |                         |                                                                                                    |
|           |                |                         | A REAL PROPERTY AND A REAL PROPERTY AND A REAL |
|           |                |                         | A DECEMBER OF THE PARTY OF                                                                                                    |
|           |                |                         |                                                                                                    |
|           | 1111           |                         |                                                                                                    |
|           |                |                         |                                                                                                    |
|           |                |                         |                                                                                                    |
|           | 2              |                         |                                                                                                    |
|           |                |                         |                                                                                                    |
|           |                |                         |                                                                                                    |
|           | * Note         |                         |                                                                                                    |
|           | エリアの追加・削除などの操  | 作は、ビデオプレビュー上でマウス操作により設定 | します。                                                                                                    |
|           | ビデオプレビュー上を右クリ: | ックすると選択版 か表示されます。       |                                                                                                    |
|           | ブライバションフク語字    |                         |                                                                                                    |
|           | 221112 YADRE   |                         |                                                                                                    |
|           | □フライバシーマスク有効   |                         |                                                                                                    |
|           |                |                         |                                                                                                    |
|           | ID             | 名前                      | iille.                                                                                                    |
|           |                |                         |                                                                                                    |
|           |                |                         |                                                                                                    |

## プライバシーマスク -エリア非表示を有効にする-(つづき)

- マスクエリアを設定する
  - 1. 「プライバシーマスク有効」のボックスをクリックし、チェックを入れます。

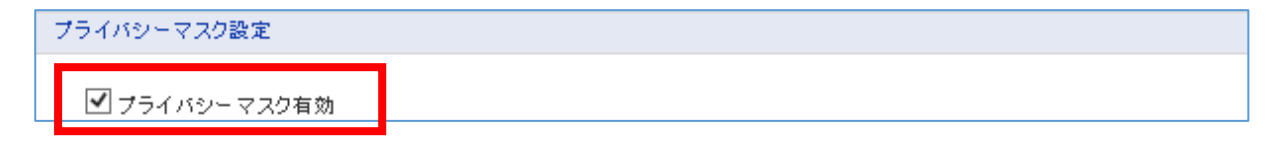

2. 画面上の映像表示エリア上で右クリックします。

※クイックメニューが表示されます。

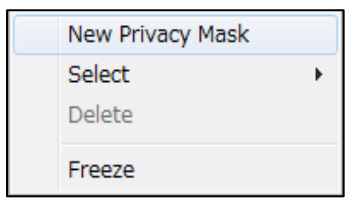

*3.* 「New Privacy Mask」をクリックし、映像表示エリア内でマスキングしたいエリアを ドラッグ&ドロップで選択します。
 ※選択中のエリアは緑色の枠で表示されます。

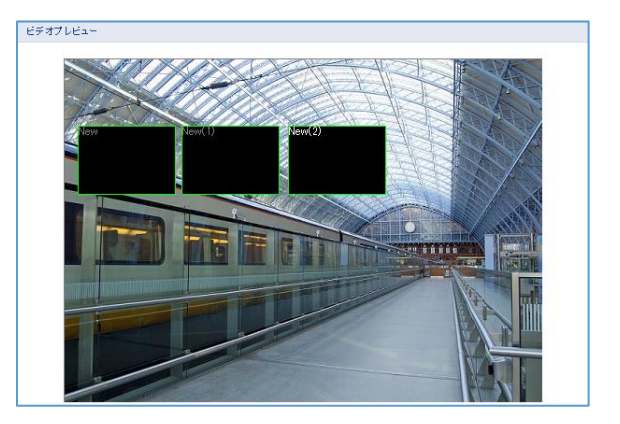

※同様の手順で最大8箇所マスキングエリアを設定できます。

- << 設定後にマスキング位置やサイズを変更するには・・・ >>
- ① 映像表示エリア内でクイックメニューを表示し、「Select」をクリックします。
- ② 変更したいマスクを選択します。

| New Privacy Mask |   |   |        |
|------------------|---|---|--------|
| Select           | × | ✓ | New    |
| Delete           |   |   | New(1) |
| Freeze           |   |   | New(2) |

※画面下のマスクリストから選択することも可能です。

## プライバシーマスク -エリア非表示を有効にする-(つづき)

③ 設定済みのマスクエリア内にマウスカーソルを移動し、再度マスキング位置を調整して 完了です。

緑辺にマウスカーソルを重ねると、マスクサイズを変更できます。

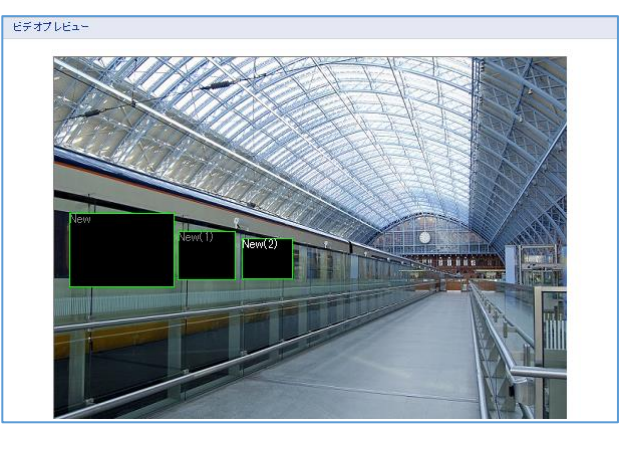

4. マスキングエリアを設定すると、画面下のリストに追加表示されます。

| ID  | 名前        | 削除 |
|-----|-----------|----|
| 1   | MaskArea1 | х  |
| 2   | Window    | х  |
| 3   | Door      | х  |
| -ID | 3         |    |
| -名前 | Door      |    |

「名前」欄にて、各マスクの表示名称を変更できます。半角英数文字で設定してください。 ※「ID」は変更できません。

5. 画面下の「保存」をクリックして完了です。

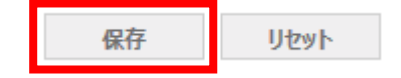

## プライバシーマスク -エリア非表示を有効にする-(つづき)

#### - マスクエリアを削除する

- マスクリストから削除したい ID 行をクリックし、「削除」欄のアイコン × をクリックします。
   クイックメニューにて「Select」からエリアを選択後、「Delete」でも削除できます。
   ※確認画面が表示されたら「OK」をクリックしてください。
- 2. リストから削除されていることを確認して完了です。

## <u>4-2-3</u> <u>ハイストリーム -ROI 機能を有効にする-</u>

#### ■ ビデオ&イメージ > ハイストリーム

| ビデオ&イメージ                                                                                                    |                                                                                 |                                                                                                    |       |
|----------------------------------------------------------------------------------------------------|---------------------------------------------------------------------------------|----------------------------------------------------------------------------------------------------|-------|
| ▶ 基本設定                                                                                                    | ハイストリーム                                                                         |                                                                                                    |       |
| 💟 ビデオ& イメージ                                                                                                    | ビデオプレビュー                                                                        |                                                                                                    |       |
| <ul> <li>         ・ 夢本         ・ ブライバシーマスク         ・ ハイストリーム         ・ カメラセットアップ         ・ OSD         ・ ゴーディオ         ・ イベント         ・ ジステム     </li> </ul> |                                                                                 |                                                                                                    |       |
|                                                                                                    | * Note<br>エリアの追加・削除などの操作E<br>ビデオブレビュー上を右クリック<br>ハイストリーム設定                       | t、ビデオブレビュー上でマウス操作により設定しま<br>すると選択数 が表示されます。                                                                                                    | J.    |
|                                                                                                    | □ ハイフトリー / (明心綺麗)た方き                                                            | 1-7A                                                                                                    |       |
|                                                                                                    | <ul> <li>動的関心領域</li> <li>関心領域の画質</li> <li>非関心領域の画質</li> <li>非関心領域の可互</li> </ul> | <ul> <li>静的関心領域</li> <li>標準</li> <li>標準</li> <li></li> <li></li></ul> |       |
|                                                                                                    | ID                                                                              | 名前<br>10万 Ukuul                                                                                                    | TABLE |
|                                                                                                    |                                                                                 | 味仔 リビント                                                                                                    |       |

ハイストリーム(関心領域)機能を使用することで、指定したエリア内は、高画質、高フレームレートで 映像表示・録画を行い、エリア外の画質、フレームレートは低く設定することができます。

本機能を使用することで、データ容量を抑制することができます。

※ハイストリームの設定は、ストリーム1のみに反映されます。

※関心領域のフレームレートは、ストリーム1のフレームレートの設定が反映されます。

「4-1-3 ビデオ&イメージ ストリーム情報を設定する(p.4-10)」をご覧ください。

※関心領域と非関心領域のフレームレートが異なる場合、映像に境が生じ、見づらくなる場合があります。 関心領域と非関心領域のフレームレートは、同じにすることを推奨します。

### <u>ハイストリーム -ROI 機能を有効にする-(つづき)</u>

- ROI(関心領域)を設定する
  - 「ハイストリーム(関心領域)を有効にする」のボックスをクリックし、チェックを入れます。
     ※本機能を有効にする場合、ビットレート制御が CVBR(可変ビットレート)になります。
     確認画面が表示されたら「OK」をクリックしてください。

| ハイストリーム設定            |          |
|----------------------|----------|
| ☑ ハイストリーム(関心領域)を有効にす | ·3       |
| ○ 動的関心領域             | ● 静的関心領域 |
| 関心領域の画質              | 標準       |
| 非関心領域の画質             | 標準       |
| 非関心領域のフレームレート        | 5 🗸      |

2. 検知タイプを選択します。

| ハイストリーム設定          |          |  |
|--------------------|----------|--|
|                    |          |  |
| ▶ ハイストリーム(関心視聴)を有効 | 11-30    |  |
| ○ 動的関心領域           | ● 静的関心領域 |  |
| 関心領域の画質            | 標準 🗸     |  |
| 非関心領域の画質           | 標準 V     |  |
| 非関心領域のフレームレート      | 5 🗸      |  |

▶ 動的関心領域

VCA(映像解析)機能と連動してオブジェクト検出した領域(変化の大きい領域)を関心領域として高画質で表示します。

※システムの都合上、オブジェクト検出しない期間、映像の左上隅が関心領域となります。

VCA 機能の設定については「4-4-7 イベント入力 > VCA(映像解析)(p.4-51)」をご覧ください。

動的関心領域の場合は、エリアを設定する必要はありません。

- ※静的関心領域設定で ROI Area を設定した後に、動的関心領域に切り替えた場合、 この静的関心領域設定で設定した ROI Area が残る場合があります。
  - この場合、静的関心領域の ROI Area を削除後に、動的関心領域に切り替えてください。

### <u>ハイストリーム -ROI 機能を有効にする-(つづき)</u>

- 静的関心領域 手動で設定したエリアを関心領域として表示します。 静的関心領域を選択した場合は、下記手順でエリアを設定してください。 ※この設定は、ストリーム1の解像度設定後に行ってください。

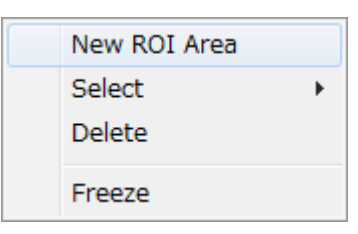

② 「New ROI Area」をクリックし、映像表示エリア内で関心領域にしたいエリアをドラッグ& ドロップで選択します。

※選択中のエリアは緑色の枠で表示されます。

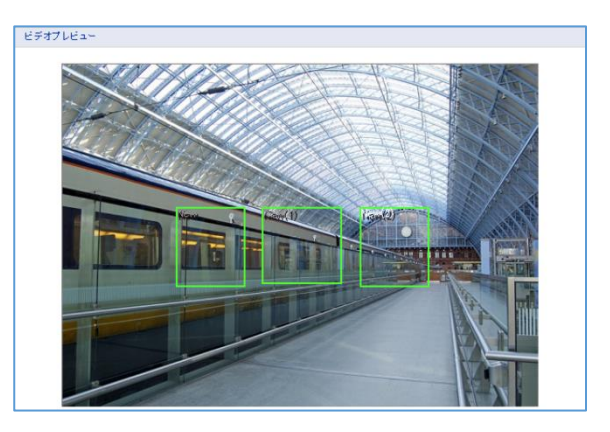

※同様の手順で最大8箇所関心領域を設定できます。

- << 設定後にエリア位置やサイズを変更するには・・・ >>
- 1. 映像表示エリア内でクイックメニューを表示し、「Select」をクリックします。
- 2. 変更したいエリアを選択します。

| New ROI Area |        |        |
|--------------|--------|--------|
| Select       | ×      | New    |
| Delete       | New(1) |        |
| Freeze       |        | New(2) |

※画面下のエリアリストから選択することも可能です。

## <u>ハイストリーム -ROI 機能を有効にする-(つづき)</u>

設定済みのエリア内にマウスカーソルを移動し、再度関心領域位置を調整して完了です。
 緑辺にマウスカーソルを重ねると、エリアサイズを変更できます。

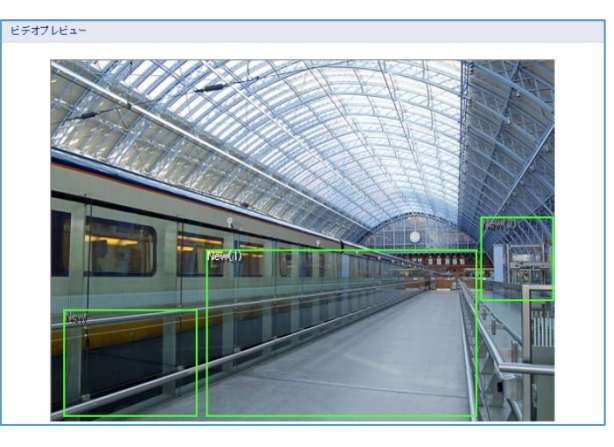

3. 関心領域を設定すると、画面下のリストに追加表示されます。

| ID     | 名前     | 削除 |
|--------|--------|----|
| 1      | space1 | х  |
| 2      | space2 | х  |
| 3      | space3 | х  |
| - ID 3 |        |    |

「名前」欄にて、各エリアの表示名称を変更できます。半角英数文字で設定してください。 ※「ID」は変更できません。

4. 関心領域内・外の画質、フレームレートを設定します。

- 名前

space3

| イストリーム設定           |      |              |
|--------------------|------|--------------|
| ☑ ハイストリーム(関心領域)を有効 | めにする |              |
| ◯ 動的関心領域           |      | ● 静的関心領域     |
| 関心領域の画覧            | 標準   | ~            |
| 非関心領域の画質           | 標準   | $\checkmark$ |
| 非関心領域のフレームレート      | 5    | <b>~</b>     |

- > 関心領域の画質 ・・・ 関心領域内の画質を選択します。
- > 非関心領域の画質 ・・・ 関心領域外の画質を選択します。
- ▶ 非関心領域のフレームレート ・・・ 関心領域外のフレームレートを選択します。

## <u>ハイストリーム -ROI機能を有効にする-(つづき)</u>

5. 画面下の「保存」をクリックして設定内容を適用して完了です。

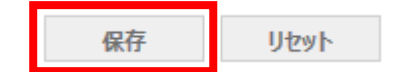

- ROI(関心領域)を削除する
  - マスクリストから削除したい ID 行をクリックし、「削除」欄のアイコン <sup>X</sup> をクリックします。
     クイックメニューにて「Select」からエリアを選択後、「Delete」でも削除できます。

※確認画面が表示されたら「OK」をクリックしてください。

2. リストから削除されていることを確認して完了です。

## <u>4-2-4</u> カメラセットアップ -カメラ映像を調整する-

### ■ ビデオ&イメージ > カメラセットアップ

| カメラヤットアップ                |             |                  |                |
|--------------------------|-------------|------------------|----------------|
|                          |             |                  |                |
| Profile 1                |             |                  |                |
| ビデオプレビュー                 |             |                  |                |
|                          |             | ビデオプレビュー         |                |
| 露出コントロール                 |             |                  |                |
| <b>T</b> _F              |             |                  |                |
|                          |             | C 7090 - DX SOHZ | 0 7090 CX 60Hz |
| 露出目標                     |             | Ť                | デフォルト          |
| 最大ゲイン                    | O 1€        | • +              | 0 m            |
| シャッター                    | ④自動         | 0 B2             |                |
| 最長シャッター                  | 1/30        | ✓ [s]            |                |
| 最短シャッター                  | 1/10000     | ✓ [s]            |                |
| P7イリス                    |             |                  |                |
| モード                      | ④自動         | ○マニュアル           |                |
| 範囲                       | F1.6        | F2.8             | F5.6<br>デフォルト  |
| 画像設定                     |             |                  |                |
|                          | 1           | 5                | 10             |
| ブライトネス                   |             | Ĩ                | デフォルト          |
| コントラスト                   | 1           | Ģ                | 10<br>デフォルト    |
| 彩度                       | 1           | 5                | 10<br>デフォルト    |
| 色相                       | 1           | 5                | 10 デフォルト       |
| シャープネス                   | 1           | 5                | 10<br>77#445   |
| ホワイト バランスモー              | F ම 自動      | 0 75 a710        | ホールド           |
| 拡張制御                     |             |                  |                |
| □ WDR機能を有効               | にする         |                  |                |
|                          |             |                  |                |
| □≈=-                     |             |                  |                |
| ✓ ノイズリダクション              | を有効にする      |                  |                |
| レベル                      | Ott         | • +              | ○ 裔            |
| Defog機能を有い<br>Defog機能を有い | 防にする        |                  |                |
| 測光 モード                   | ○ スポット      | ● センター           | ○平均            |
|                          | ○左          |                  | ○ ホ೬ム          |
| デイ&ナイトコントロール             |             |                  |                |
| モード                      | ● 自動        | 0 71             | Otr            |
| しきい値                     | Ott         | • +              | ○ m            |
| □ スマートフォーカ.              | スをデイ& ナイトに同 | 期する              |                |
| IRコントロール                 |             |                  |                |
| ✓ IR有効<br>IRタイプ          | • Brir      | O zマ∽hir         |                |
| 最大光堂                     |             | 9                | 3              |
| * Note                   | + 現由志平ル / • |                  | 20 To          |
| このページの設定!                | 1、設定変更後、自動  | 別的に1米行されます。      |                |

ライブ映像の露出コントロール、画質設定、ホワイトバランス、デイ&ナイトの設定を調整できます。 なお、このページでは、設定を変更後、自動的に反映・保存されます。

### <u>カメラセットアップ -カメラ映像を調整する-(つづき)</u>

・ ビデオプレビュー

別ウィンドウにてライブ映像を表示します。

本項目の設定を行う際は、プレビュー画面を見ながら行うと設定が容易になります。

| ビデオプレビュー |          |
|----------|----------|
|          | ビデオプレビュー |

・ 露出コントロール

映像の明るさ設定を変更できます。

| 露出コントロール |         |                 |                 |
|----------|---------|-----------------|-----------------|
| モード      | ◉自動     | ○ フリッカー レス 50Hz | 〇 フリッカー レス 60Hz |
| 露出目標     | 1       | 5               | 10 デフォルト        |
| 最大ゲイン    | ○低      | ● 中             | ○ 高             |
| シャッター    | ◉自動     | 〇固定             |                 |
| 最長シャッター  | 1/30    | ✔ [s]           |                 |
| 最短シャッター  | 1/10000 | ✓ [s]           |                 |
| Pアイリス    |         |                 |                 |
| モード      | ◉自動     | 0 マニュアル         |                 |
| 範囲       | F1.6    | F2.8            | F5.6<br>デフォルト   |

> モード

蛍光灯や白熱灯のちらつき防止を設定します。
映像にちらつきがある場合は、お使いの地域の電源周波数に合わせて選択してください。
※東日本 : 50Hz │ 西日本 : 60Hz
<< 注意 >>
フリッカーレス設定でちらつきが改善しない場合、シャッターを自動から固定に変更してください。
シャッターを固定に変更後、映像が白とびする場合、P-IRISの範囲(閉口側)を調整してください。

▶ 露出目標

映像の明るさを調整します。数値が大きい程、明るい映像になります。 「デフォルト」をクリックすると、初期値に戻ります。

▶ 最大ゲイン

光の増幅レベルを選択します。 レベルが高い程映像は明るくなりますが、映像にノイズが出やすくなります。

## カメラセットアップ -カメラ映像を調整する-(つづき)

▶ シャッター

シャッタースピードを選択します。

| 項目        | 内容                             |
|-----------|--------------------------------|
| 自動        | 撮影環境に合わせて最適なシャッタースピードで撮影を行います。 |
| > 最長シャッター | 低照度での最長集光時間を選択します。             |
|           | ※シャッターモードを「自動」にしている場合のみ設定できます。 |
| > 最短シャッター | 高照度での最短集光時間を選択します。             |
|           | ※シャッターモードを「自動」にしている場合のみ設定できます。 |
| 固定        | 常に一定のシャッタースピードで撮影を行います。        |

▶ P-Iris(KB-N520A、KB-N620Aのみ設定可能です。)

| 項目          | 内容                              |
|-------------|---------------------------------|
| モード > 自動    | アイリス(絞り)の動作範囲を設定した範囲内で自動調整して撮影を |
|             | 行います。                           |
| モード > 自動    | アイリスの調整範囲を設定します。                |
| 〉範囲         | F 値が大きい程、ピントの合う範囲が広くなりますが、      |
|             | 暗い環境で画質が低下しやすくなります。             |
|             | 「デフォルト」をクリックすると、初期値に戻ります。       |
| モード > マニュアル | アイリスの動作範囲を固定して撮影を行います。          |
| モード > マニュアル | アイリスの値を設定します。                   |
| > 絞り調整      | F 値が大きい程、ピントの合う範囲が広くなりますが、      |
|             | 暗い環境で画質が低下しやすくなります。             |
|             | 「デフォルト」をクリックすると、初期値に戻ります。       |

DC アイリス有効(KB-N320AS のみ設定可能です。)

DC アイリスの有効/無効を選択します。

「無効」を選択すると、アイリスが常に全開の状態で撮影を行います。

<< 注意 >>

通常は、DC アイリスを有効にしてご使用ください。

DC アイリスの設定は、他の設定項目を変更時に反映されます。

#### 画像設定

画像の調整を行います。

「デフォルト」をクリックすると、初期値に戻ります。

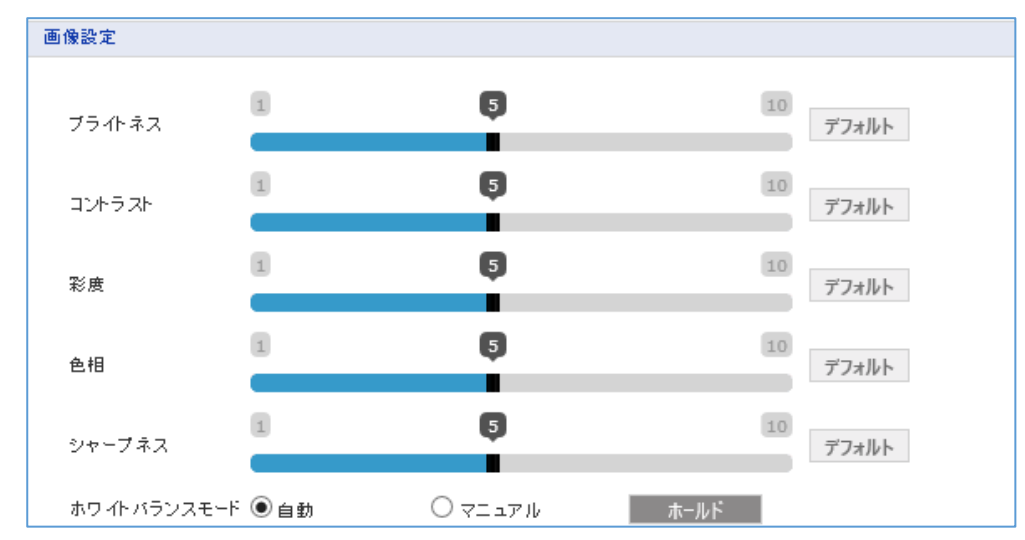

> ブライトネス

画像の明るさを調整します。

- コントラスト 画像のコントラストを調整します。
- ≫ 彩度 画像の色の濃さを調整します。
- ▶ 色相

画像の色相を調整します。

- シャープネス
   画像のきめ細かさを調整します。
- ホワイトバランスモード

画像のホワイトバランスを調整します。

| 項目        | 内容                          |
|-----------|-----------------------------|
| 自動        | 自動的に RGB の値を調整します。          |
| 自動 > ホールド | マニュアルの簡易設定用のボタンです。          |
|           | ホールドをクリックした時点での映像をもとに       |
|           | マニュアルの調整値を更新し、マニュアルに切り替えます。 |
| マニュアル     | 手動で RGB の値を調整します。           |
| > R ゲイン   | 赤色のゲイン値を調整します。              |
| > B ゲイン   | 青色のゲイン値を調整します。              |
| >G ゲイン    | 緑色のゲイン値を調整します。              |

<u>カメラセットアップ -カメラ映像を調整する-(つづき)</u>

拡張制御

| 拡張制御            |                   |        |       |  |
|-----------------|-------------------|--------|-------|--|
| □ WDR機能を有       | 言効にする             |        |       |  |
| ロラリップ           |                   |        |       |  |
| □₹5~            |                   |        |       |  |
| 🗹 ノイズリダクシ       | ☑ ノイズリダクションを有効にする |        |       |  |
| レベル             | 〇低                | ● 中    | ○高    |  |
| □ Defog機能を有効にする |                   |        |       |  |
| 測光 モード          | ○ スポット            | ● センター | ○ 平均  |  |
|                 | ○左                |        | ○ ボトム |  |

WDR 機能を有効にする ワイドダイナミックレンジ機能の有効/無効を選択します。

有効にすると、ダイナミックレンジのレベルを選択できます。 ※WDR 機能を有効にしている場合は、Defog 機能を有効にすることはできません。

▶ フリップ

チェックをいれると、画像を上下反転して表示します。

- ミラー チェックを入れると、画像を左右反転して表示します。
- ノイズリダクションを有効にする ノイズリダクション機能の有効/無効を選択します。 有効にすると、映像内のノイズの除去・軽減レベルを選択できます。
- Defog 機能を有効にする Defog 機能の有効/無効を選択します。 有効にすると、映像内の霧の除去・軽減レベルを選択できます。 ※Defog 機能を有効にしている場合は、WDR 機能を有効にすることはできません。
- ▶ 測光モード

測光位置を選択します。 背景が極端に逆光の環境下や明暗差が大きい環境下で映像が見にくい場合、基準とする明るさ の位置を設定できます。 ※フリップ、ミラーの設定を変更した場合は、測光モードを再設定する必要があります。 ・ ディ&ナイトコントロール

| ディ&ナイトコントロール             |      |                  |     |  |
|--------------------------|------|------------------|-----|--|
| モード                      | ◉ 自動 | 0 <del>7</del> 1 | 〇ナ小 |  |
| しきい値                     | () 低 | ● +              | ○ 高 |  |
| □ スマートフォーカスをデイ& ナイトに同期する |      |                  |     |  |

> モード

カラー、モノクロ撮影の切り替え方式を選択します。

| 項目  | 内容                           |  |
|-----|------------------------------|--|
| 白動  | 撮影環境の明るさに応じて、自動的にカラーとモノクロ撮影を |  |
|     | 切替えます。                       |  |
| デイ  | 常にカラー撮影を行います。                |  |
| ナイト | 常にモノクロ撮影を行います。               |  |

▶ しきい値

カラー撮影とモノクロ撮影を切替える明るさレベルを選択します。 レベルが高い程、より明るい環境下で撮影が切り替わります。

#### ▶ スマートフォーカスをデイ&ナイトに同期する

(KB-N420A / KB-N520A / KB-N620A のみ設定できます。)
 チェックを入れると、撮影が切り替わったタイミングでフォーカスを再調整します。
 << 注意 >>
 本項目はチェックを入れないことを推奨します。
 自動フォーカスは、画像内の輪郭成分を元に判別して調整しているため、
 ご希望のフォーカス位置に調整されない場合があります。

## カメラセットアップ -カメラ映像を調整する-(つづき)

IR コントロール(KB-N520A,KB-N620A のみ設定可能です。)
 赤外線投光時、赤外線の光量を調整できます。

| IRコントロール        |        |          |   |
|-----------------|--------|----------|---|
| ✓ IR有効<br>IRタイプ | ● 圖定IR | O z₹-⊦ir |   |
| 最大光重            | Ū.     |          | 3 |

➢ IR 有効

赤外線 LED の有効/無効を選択します。

<< 注意 >>

赤外線 LED を無効にする場合、固定 IR を選択した後にチェックを外してください。

▶ IR タイプ

| 項目              | 内容                              |
|-----------------|---------------------------------|
| 固定 IR           | 一定の光量で赤外線 LED を照射します。           |
| <b>、 恤十</b> 华 恒 | 赤外線投光時の光量を調整します。                |
| / 取入兀里          | 数値が大きい程、LED の照射レベルが上がります。       |
|                 | 赤外線 LED による白とびを軽減するように撮影環境に合わせて |
|                 | 光量を自動的に調整します。                   |
|                 | ※スマート IR 動作時、画面周辺が暗くなる場合があります。  |
|                 | 問題となる場合、固定 IR に変更してください。        |
|                 | ※スマート IR 動作時、撮影環境が明るい場合、        |
|                 | 赤外線 LED が点灯しない場合があります。          |
| > 速度            | 光量の制御速度を調整します。                  |
|                 | 数値が大きい程、すばやく最適な光量になります。         |

## <u>4-2-5</u> OSD -タイトルや時刻を表示する-

■ ビデオ&イメージ > OSD

ストリーム毎に OSD 表示の有効/無効を選択できます。

| 基本設定      | OSD                                              |
|-----------|--------------------------------------------------|
| ビデオ& イメージ | OSD位置設定                                          |
| 基本        |                                                  |
| プライバシーマスク | OSD Title                                        |
| ハイストリーム   |                                                  |
| カメラセットアップ | OSD Subtitle                                     |
| OSD       | Date & Time                                      |
| オーディオ     |                                                  |
| イベント      |                                                  |
| システム      |                                                  |
|           | * Note<br>このページの設定の一部は、OSD位置設定画面上でマウス操作により設定します。 |
|           | ビデオプレビュー                                         |
|           | ビデオプレビュー                                         |
|           | 0ch%#                                            |
|           |                                                  |
|           | ✓ ストリー ム1 OSD有効                                  |
|           | ✓ ストリー ム20SD有効                                   |
|           | ✓ ストリーム30SD有効                                    |
|           | ✓ ストリー ム4OSD有効                                   |
|           | OSD法明度 0 [0255]                                  |
|           |                                                  |
|           |                                                  |
|           | x≆ê <b>200</b>                                   |
|           | f <b>R</b> ≜                                     |
|           | osd\$ላትሥ                                         |
|           | □ OSD文作业有效                                       |
|           | - タイトル KB-N620A                                  |
|           | □ OSDサブタイトル有効                                    |
|           | - サブタイトル subtitle                                |
|           | 日付/時刻                                            |
|           |                                                  |
|           | 日付も時刻有効                                          |

### OSD -タイトルや時刻を表示する-(つづき)

・ ビデオプレビュー

別ウィンドウにてライブ映像を表示します。

本項目の設定を行う際は、プレビュー画面を見ながら行うと設定が容易になります。

| ビデオプレビュー |          |  |
|----------|----------|--|
|          | ビデオプレビュー |  |

#### • OSD 設定

ストリーム毎に OSD を表示するかを選択します。

チェックの入っているストリームに対して OSD 表示を行います。

| OSD設定         |         |   |           |
|---------------|---------|---|-----------|
|               |         |   |           |
| M ストリーム10SD有効 |         |   |           |
| ✓ ストリーム20SD有効 |         |   |           |
| ✓ ストリーム30SD有効 |         |   |           |
| ☑ ストリーム4OSD有効 |         |   |           |
| OSD透明度        | <u></u> | 0 | [ 0 255 ] |
| 🗌 背景 有効       |         |   |           |

- ストリーム 1~40SD 有効
   チェックの入っているストリームに対して OSD 表示を有効にします。
- OSD 透明度
   OSD の透過率を調整します。
   数字が大きい程、OSD 表示の透過率が上がります。
- ▶ 背景 有効 OSD の背景表示の表示/非表示を選択します。 チェックが入っている場合に有効となります。
- OSD カラー

| OSDカラー |  |
|--------|--|
| 文字色    |  |
| 背景色    |  |

▶ 文字色 ··· OSD にて表示される文字の色を選択します。

▶ 背景色 ・・・ OSD にて表示される背景の色を選択します。

- OSD -タイトルや時刻を表示する-(つづき)
- OSD タイトル

| OSDタイトル               |          |   |
|-----------------------|----------|---|
| □ OSDタイトル有効<br>- タイトル | KB-N620A | ] |
| 🗌 OSDサブタイトル有効         |          |   |
| - サブタイトル              | subtitle | ] |

OSD タイトル有効
 OSD タイトルの表示/非表示を選択します。
 チェックを入れると、OSD タイトルを表示します。

「タイトル」内にて表示する内容を変更できます。 ※最大 25 文字まで設定できます。

OSD サブタイトル有効
 OSD サブタイトルの表示/非表示を選択します。
 チェックを入れると、OSD サブタイトルを表示します。

「サブタイトル」内にて表示する内容を変更できます。 ※最大 25 文字まで設定できます。

• 日付/時刻

| 日付/時刻     |  |
|-----------|--|
| □日付&時刻 有効 |  |

日付および現在時刻の表示/非表示を選択します。 チェックを入れると、日付と現在時刻を表示します。

本機の時刻設定については、「4-1-5 日付&時間(p.4-15)」をご覧ください。

| 4–3 | オーディオ | н |
|-----|-------|---|
| )   |       |   |

■ オーディオ > 基本

| ビデオ& イメージ     オ・ディオ     オ・ディオ     オ・ディオ     プ     オ・ディオ     プ     プ     ディオ     プ     ディオ     プ     ディオ     プ     ディオ     プ     ディオ     ジ     ジ | 】基本設定       | オーディオー基本                    |                                                |
|----------------------------------------------------------------------------------------------------|-------------|-----------------------------|------------------------------------------------|
| a オーディオ<br>・ 答本<br>・ ご イベント<br>・ クリンフルレート<br>・ サウンドビットレート<br>・ サウンドビットレート<br>・ サウンドビットレート<br>・ サウンドビットレート<br>・ サウンドビットレート<br>・ サウンドビットレート<br>・ サウンドビットレート<br>・ 「 ● 参検出<br>・ マ<br>・ カウ金<br>・ 二 カ音金<br>・ 二 ガー音金<br>・ 二 ガー音金<br>・ 二 ガー音金<br>・ 二 ガー音金<br>・ 二 ガー音金<br>・ 二 ヴィゴ 出 カ 音金<br>・ 二 ヴィゴ 出 カ 音金<br>・ 二 ヴィゴ 出 カ 音金<br>・ 二 ヴィゴ 出 カ 音金<br>・ 二 ヴィゴ 出 カ 音金<br>・ 二 ヴィゴ 二 ヴィート<br>・ 二 ヴィゴ 二 ヴィート                                                                                                    | コ ビデオ& イメージ | オーディオ設定                     |                                                |
| - 登本<br>圧組タイプ G.711 u-law ▼<br>- サウンドビットレート G(4bps ▼<br>オーディオスカ<br>入力<br>入力<br>入力<br>スカ<br>オーディオ出力有効<br>- 出力音堂 <> 5 ミュート<br>保存 リセット                                                                                                    | オーディオ       | ▼オーディオ有効                    |                                                |
| a 4 ペント<br>a 9 237 ム - サンブルレート <u>5KHz ▼</u><br>- サウンドビホレート <u>54kbps ▼</u> - サウンドビホレート <u>54kbps ▼</u> - サウンドビホレート <u>54kbps ▼</u> - ガーディオ出力 - スカ <u>● 動換出 ▼</u><br>入力音量 ▼ 5 _ ミュート ガーディオ出力有効<br>- 出力音量 ▼ 5 _ ミュート                                                                                                    | • 基本        | <ul> <li>- 圧縮タイプ</li> </ul> | G.711 u-law 🗸                                  |
| - サウンドビナレート <u>64kps</u> ▼<br>オーディオ入力<br>入力 <u>自動特出</u> ▼<br>入力音量 ▼ 5 ミュート<br>オーディオ出力有効<br>- 出力音量 ▼ 5 ミュート<br>保存 リセット                                                                                                    | イベント        | - サンプルレート                   | 8KHz V                                         |
| オーディオ入力       入力       自動検出       、力音堂       オーディオ出力有効       ・出力音堂       保存       リセット                                                                                                    | システム        | - サウンドビットレート                | 64kbps V                                       |
| 入力     自動換出     ▼       入力音量       5     ミュート       オーディオ出力有効<br>- 出力音量       5     ミュート                                                                                                    |             | オーディオ入力                     |                                                |
| 入力音量     <                                                                                                    |             | 入力                          | 自動検出 🗸                                         |
| <b>オーディオ出力</b> 有効<br>□ オーディオ出力有効<br>- 出力音量                                                                                                    |             | 入力音量                        | < > 5                                          |
| オーディオ出力有効         -出力音量         保存                                                                                                    |             | オーディオ出力                     |                                                |
| - 出力音量 < ≥ 5 ミュート<br>保存 リセット                                                                                                    |             | □ オーディオ出力有効                 |                                                |
| 保存 リセット                                                                                                    |             | - 出力音量                      | < > 5<br>٤ــــــــــــــــــــــــــــــــــــ |
|                                                                                                    |             |                             | 保存 リセット                                        |

音声ストリームの設定ができます。

本項目の設定内容については、「4-1-4 オーディオ(p.4-12)」をご覧ください。

4-4 イベント

さまざまなイベント発生した際に、メール送信や接点信号出力によりイベント通知を行うことができます。

<< 注意 >>

- イベント機能を正しく動作させるためには、下記手順でイベント入力と出力を関連付けする必要があります。
  - 1. イベント入力にて、イベント条件を設定します。
  - 2. イベント出力にて、イベント発生時の動作内容を設定します。
  - 3. イベントマップにて、イベント入力と出力の関連付けをします。

## <u>4-4-1</u> <u>イベント入力 > オンブート - 起動検知を有効にする-</u>

イベント > イベント入力 > オンブート

| ▶ 基本設定                   | イベント入力-オンブート |           |  |
|--------------------------|--------------|-----------|--|
| ◎ ビデオ& イメージ              | オンブート設定      |           |  |
| ▶ オーディオ                  | □オンブート有効     |           |  |
| <ul> <li>イベント</li> </ul> | - 保持時間 3     | [1 180] 秒 |  |
| 🗉 イベント入力                 |              |           |  |
| ・オンブート                   |              | 保存 リセット   |  |
| ・アラーム入力                  |              |           |  |
| ・ マニュアルトリガー              |              |           |  |
| ・モーション検知                 |              |           |  |
| ・ ネットワークロス               |              |           |  |
| · AIHM                   |              |           |  |
| - タイムトリガー                |              |           |  |
| - VCA(映像解析)              |              |           |  |
| ⊡ イベント出力                 |              |           |  |
| ・ イベント マップ               |              |           |  |
| ■ システム                   |              |           |  |
|                          |              |           |  |
|                          |              |           |  |
|                          |              |           |  |
|                          |              |           |  |

本機が起動したことを検出してイベント出力を行います。

- オンブート設定
  - オンブート有効 オンブート機能を使用する場合、ボックスをクリックしチェックを入れてください。
  - ▶ 保持時間

イベント検出後の状態を維持する時間を設定します。

## <u>4-4-2</u> <u>イベント入力 > アラーム入力 -接点入力を有効にする-</u>

■ イベント > イベント入力 > アラーム入力

| ☑ 基本設定                                       | イベント入力-アラーム入力      |  |
|----------------------------------------------|--------------------|--|
| ▶ ビデオ& イメージ                                  | アラーム入力 ボート1設定      |  |
| ▶ オーディオ                                      | □ アラーム入力 ボート1有効    |  |
| <ul><li>イベント</li></ul>                       | - タイプ NO V         |  |
| 🗉 ብላንኮኢታ                                     | - 保持時間 3 [1 180] 秒 |  |
| ・ オンブート                                      |                    |  |
| ・アラーム入力                                      | 保存リセット             |  |
| <ul> <li>マニュアルトリガー</li> </ul>                |                    |  |
| ・モーション検知                                     |                    |  |
| ・ネットワークロス                                    |                    |  |
| · AIHM                                       |                    |  |
| <ul> <li>シイムドリカー</li> <li>シイムドリカー</li> </ul> |                    |  |
| · VCA(0< 18(8+17))                           |                    |  |
| 団 イベント出力                                     |                    |  |
| ・ イベント マップ                                   |                    |  |
| ▶ システム                                       |                    |  |
|                                              |                    |  |
|                                              |                    |  |
|                                              |                    |  |
|                                              |                    |  |

アラーム入力端子の状態の変化を検知してイベント出力を行います。

アラーム信号の入力には、2 芯線などを本機に接続する必要があります。 詳しい接続方法については、「取扱説明書 -設置編-」をご覧ください。

#### • アラーム入力 ポート1 設定

- アラーム入力 ポート1 有効 アラーム入力検知機能を使用する場合、ボックスをクリックしてチェックを入れてください。
- ▶ タイプ

アラーム入力端子の基本状態を選択します。

- ▶ NC ··· アラーム入力端子が開放状態の時、イベント出力を行います。
- > NO ··· アラーム入力端子が短絡状態の時、イベント出力を行います。
- ▶ 保持時間

イベント検出後の状態を維持する時間を設定します。
# <u>4-4-3</u> <u>イベント入力 > マニュアルトリガー -手動でイベントを発生させる-</u>

■ イベント > イベント入力 > マニュアルトリガー

| ▶ 基本設定                                                         | イベント入力・マニュアルトリガー                           |
|----------------------------------------------------------------|--------------------------------------------|
| ■ ビデオ&イメージ                                                     | マニュアルトリガー 1設定                              |
| ▶ オーディオ                                                        |                                            |
| 🛯 রশ্যদ                                                        | - 保持時間<br>3 [1 180] 秒                      |
| □ イベント入力                                                       | マニュアルトリガー2設定                               |
| <ul> <li>アラーム入力</li> <li>マニュアルトリガー</li> <li>モーション検知</li> </ul> | □ マニュアルトリガ - 2を有効にする<br>- 保持時間 3 [1 180] 秒 |
| - ネットワークロス                                                     | マニュアルトリガー3設定                               |
| - AIHM<br>- タイムトリガー<br>- VCA(映像解析)                             | □ マニュアルトリガ → 3を有効にする<br>- 保持時間 3 [1 180] 秒 |
| ⊞ イベント出力                                                       | マニュアルトリガー 4級定                              |
| <ul> <li>イベント マップ</li> <li>システム</li> </ul>                     | □ マニュアルトリガ - 4を有効にする<br>- 保持時間 3 [1 180] 秒 |
|                                                                | 保存 リセット                                    |

ライブ画面にて任意のタイミングでイベント出力を発生させることができます。

- ・ マニュアルトリガー1 設定
  - マニュアルトリガー1を有効にする
     本機能を有効にする場合は、ボックスをクリックしてチェックを入れてください。
  - ▶ 保持時間

イベント検出後の状態を維持する時間を設定します。

マニュアルトリガー2~4 設定
 マニュアルトリガー1 設定と内容は同じです。

# <u>4-4-4 イベント入力 > モーション検知 -動き検知を有効にする-</u>

■ イベント > イベント入力 > モーション検知

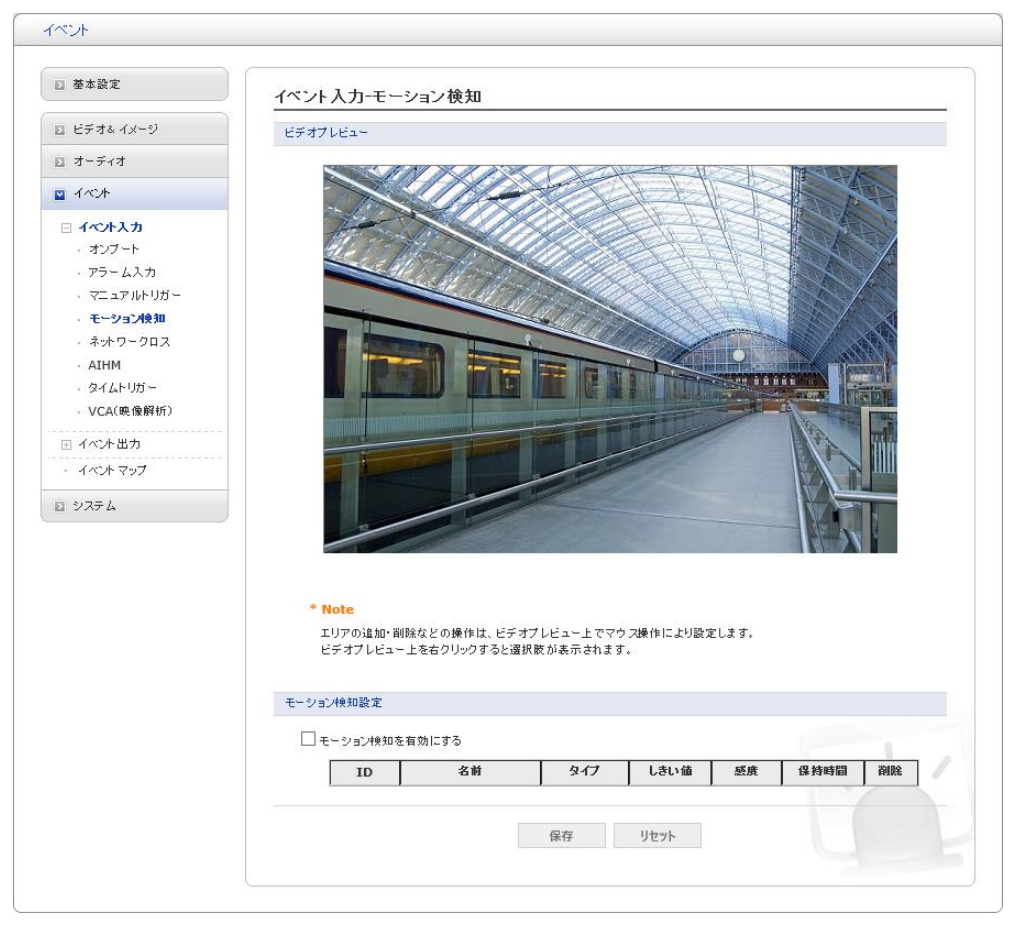

指定エリア内の動きの変化を検知してイベント出力を行います。

※モーション検知と VCA 機能のインテリジェントモーション検知を同時に使用することはできません。

モーション検知エリアの設定方法については、次ページをご覧ください。

## イベント入力 > モーション検知 -動き検知を有効にする-(つづき)

#### - モーション検知エリアを設定する

1. 「モーション検知を有効にする」のボックスをクリックし、チェックを入れます。

| モーション検知設定       |
|-----------------|
| ✔ モーション検知を有効にする |

2. 画面上の映像表示エリア上で右クリックします。
 ※クイックメニューが表示されます。

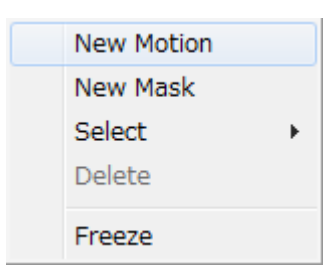

3. 「New Motion」をクリックし、映像表示エリア内で検知したいエリアをドラッグ&ドロップで選択します。

「New Mask」にて設定したエリアは、動き検知機能を無効にします。 ※検知エリアは緑色、非検知エリアはオレンジ色の枠で表示されます。

<< 注意 >>

検知エリアと非検知エリアが重なっている場合は、非検知エリアが優先されます。

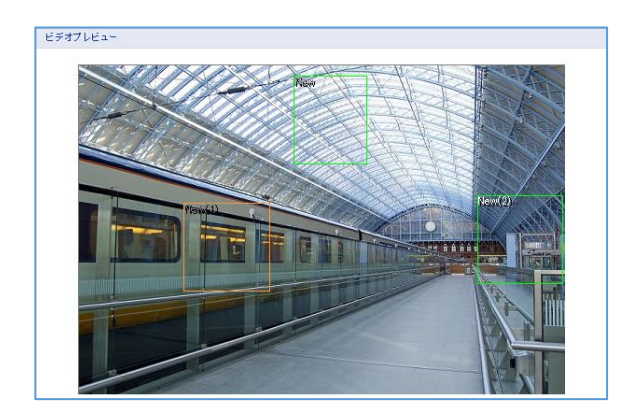

同様の手順で最大8箇所検知エリアを設定できます。

- << 設定後に検知エリア位置やサイズを変更するには・・・ >>
- 映像表示エリア内でクイックメニューを表示し、「Select」をクリックします。

# <u>イベント入力 > モーション検知 -動き検知を有効にする-(つづき)</u>

② 変更したいマスクを選択します。

| New Motion |   |   |        |
|------------|---|---|--------|
| New Mask   |   |   |        |
| Select +   |   |   | New    |
| Delete     | 1 |   | New(1) |
| Freeze     | ļ | V | New(2) |

設定済みの検知エリア内にマウスカーソルを移動し、再度検知エリア位置を調整して完了です。
 緑辺(オレンジ辺)にマウスカーソルを重ねると、検知(非検知)エリアサイズを変更できます。

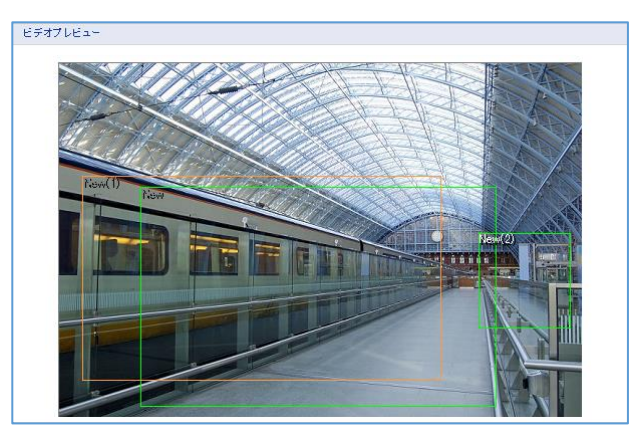

4. エリアを設定すると、画面下のリストに追加表示されます。

| ID | 名前     | タイプ   | しきい値 | 感度 | 保持時間 | 削除 |
|----|--------|-------|------|----|------|----|
| 1  | New    | 検知領域  | 2    | 55 | 3    | х  |
| 2  | New(2) | 検知領域  | 2    | 55 | 3    | х  |
| 9  | New(1) | 非検知領域 | 0    | 0  | 0    | х  |

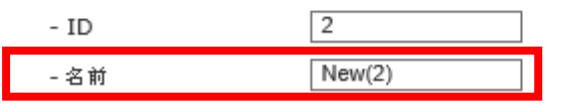

ヒストグラム表示

「名前」欄にて各エリアの表示名称を変更できます。 ※「ID」は変更できません。

5. 画面下の「保存」をクリックして完了です。

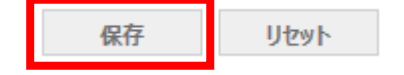

各エリアの感度やイベント保持時間については次のページをご覧ください。

## <u>イベント入力 > モーション検知 -動き検知を有効にする-(つづき)</u>

#### - 検知エリア内の感度を設定する

1. リスト内から設定を行いたい ID 行をクリックして、感度やイベント保持時間を設定します。

| ID           | 名前          | <u> </u> | しきい値   | 感度 | 保持時間  | 削除  |
|--------------|-------------|----------|--------|----|-------|-----|
| 1            | New         | 検知領域     | 2      | 55 | 3     | х   |
| 2            | New(2)      | 検知領域     | 2      | 55 | 3     | х   |
| 9            | New(1)      | 非换知領域    | 0      | 0  | 0     | х   |
| - ID<br>- 名前 | 2<br>New(2) |          |        |    | ヒストグラ | 山表示 |
| - タイプ        | 検知領域        | 〕領域      |        |    |       |     |
| - しきい値       | 2           | [1       | 100]   |    |       |     |
| - 感度         | 55          | [1       | 100]   |    |       |     |
| - 保持時間       | 3           | [1       | 180] 秒 |    |       | -   |

> ID

エリアの ID 番号を表示します。本項目は変更できません。

▶ 名前

エリアの表示名を変更します。

▶ タイプ

検知エリアまたは非検知エリアを表示します。本項目からのタイプ変更はできません。

▶ しきい値

モーション検知の閾値を設定します。数字が小さい程、イベントを作動させやすくなります。 設定保存後、「ヒストグラム表示」をクリックすると、下記ウィンドウが表示されます。

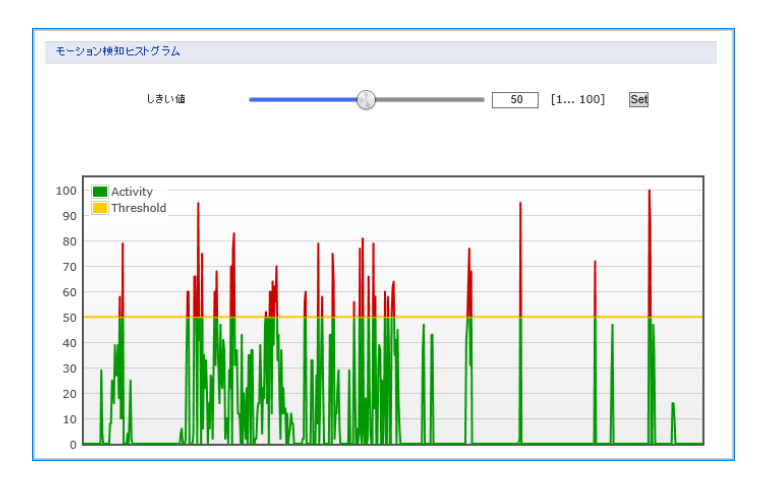

この画面にて検出量としきい値を確認しながら、検知するしきい値を設定してください。 赤色で表示されると、動きを検出したとしてイベント通知を作動させます。

## イベント入力 > モーション検知 -動き検知を有効にする-(つづき)

▶ 感度

モーション検知の感度を設定します。数字が大きい程、小さな動きを検知します。 ノイズが多い環境では、感度を下げてください。

▶ 保持時間

イベント検出後の状態を維持する時間を設定します。

- ▶ 削除 選択中のエリアを削除します。
- 2. 各種設定後、「保存」をクリックして完了です。

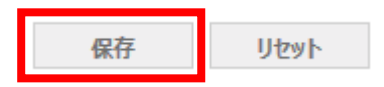

- 検知エリアを削除する
  - エリアリストから削除したい ID 行をクリックし、「削除」欄のアイコン × をクリックします。
     クイックメニューにて「Select」からエリアを選択後、「Delete」でも削除できます。
     ※確認画面が表示されたら「OK」をクリックしてください。
  - 2. リストから削除されていることを確認して完了です。

# <u>4-4-5</u> <u>イベント入力 > ネットワークロス - 接続不良検知を有効にする-</u>

■ イベント > イベント入力 > ネットワークロス

| 1 *****                                                                                                    | イベント 入力-ネットワークロス   |
|----------------------------------------------------------------------------------------------------|--------------------|
| ▶ ビデオ& イメージ                                                                                                    | ネットワークロス設定         |
| ◎ オーディオ                                                                                                    | □ ネットワークロスを有効にする   |
| <ul> <li>イベント</li> </ul>                                                                                                    | - 保持時間 3 [1 180] 秒 |
| <ul> <li>□ イベント入力</li> <li>・ オンブート</li> <li>・ アラーム入力</li> <li>・ マニュアルトリガー</li> <li>・ モンション検知</li> <li>・ ネッサワークロス</li> <li>・ AITM</li> <li>・ タイムトリガー</li> <li>・ VCA(映像解析)</li> <li>□ イベントマップ</li> <li>□ システム</li> </ul> | 保存 リセット            |

本機と直接接続している機器とのネットワーク接続が切れたことを検知してイベント出力を行います。

#### ネットワークロス設定

- ネットワークロスを有効にする ネットワークロス検知機能を使用する場合、ボックスをクリックしてチェックを入れてください。
- ▶ 保持時間

イベント検出後の状態を維持する時間を設定します。

# <u>4-4-6</u> <u>イベント入力 > AIHM</u>

## ■ イベント > イベント入力 > AIHM

|                                                                                                    | イベント入力-AIHM                                                                                                    |  |
|----------------------------------------------------------------------------------------------------|----------------------------------------------------------------------------------------------------|--|
| ≥ ビデオ& イメージ                                                                                                    | AIHM設定                                                                                                    |  |
| ≥ オーディオ                                                                                                    | □                                                                                                    |  |
| <ul> <li>1</li> </ul>                                                                                                    | - ション・シークン - ション・シーク - ション・シーク - シーク - シーク - シーク - シーク - ション・シーク - シーク - シーク - シーク - シーク - シーク - シーク - シーク - シーク - シーク - シーク - シーク - シーク - シーク - シーク - シーク - シーク - シーク - シーク - シーク - シーク - シーク - シーク - シーク - シーク - シー - シー |  |
| 🗉 イベント入力                                                                                                    | - イベントフォーマット有効                                                                                                    |  |
| <ul> <li>オンブート</li> <li>アラーム入力</li> <li>マニュアルトリガー</li> <li>モーション採知</li> <li>ネットワークロス</li> <li>ATHM</li> <li>タイムトリガー</li> <li>VCA(吸像解析)</li> <li>イベント出力</li> <li>イベントマップ</li> <li>システム</li> </ul> | 保存 リセット                                                                                                    |  |

本機能はご利用できません。 設定内容を変更しないでください。

# <u>4-4-7</u> <u>イベント入力 > タイムトリガー -定期的にイベントを発生させる-</u>

■ イベント > イベント入力 > タイムトリガー

| □ 基本設定            | イベント入力-タイムトリガ-                                        |
|-------------------|-------------------------------------------------------|
| ▶ ビデオ& イメージ       | タイムトリガー設定                                             |
| ▶ オーディオ           |                                                       |
| 1404              |                                                       |
| 🗆 イベント入力          | トリガー 1     トリガー 2     トリガー 3     トリガー 4               |
| ・オンフート<br>・アラーム入力 | タイムトリガー 1                                             |
| - マニュアルトリガー       | 11 指定した日付の指定時刻にトリガーする                                 |
| ・モーション検知          | -日付 2019-09-23 📑                                      |
| ・ ネットワークロス        | - 時刻 15 💙 : 42 🗸                                      |
|                   | 毎日、指定時刻にトリガーする                                        |
| ·VCA(映像解析)        | - 時刻 15 💙 : 42 🗸                                      |
| 国イベル出力            | 11年にの11年の11年にの11年の11日の11日の11日の11日の11日の11日の11日の11日の11日 |
| · イベナマップ          | - 曜日 月 🗸                                              |
|                   | - 時刻 15 💙 : 42 💙                                      |
|                   | 毎月、指定日の指定時刻にトリガーする                                    |
|                   | - 🗄 23 💙                                              |
|                   | - 時刻 15 🗸 : 42 🗸                                      |
|                   |                                                       |
|                   | 保存 リセット                                               |

指定した時間毎にイベントを作動させてイベント出力を行います。

- タイムトリガー設定
  - タイムトリガー有効 タイムトリガー機能を使用する場合、ボックスをクリックしてチェックを入れてください。
  - 指定した日付の指定時刻にトリガーする 特定の日付時刻にイベント出力を行う場合、ボックスにチェックを入れます。 「日付」、「時刻」にてイベントを発生させる日付、時刻を設定してください。

✔ 指定した日付の指定時刻にトリガーする

| - 日付 | 2019-09-23 |        |
|------|------------|--------|
| - 時刻 | 15 💙 : 42  | $\sim$ |

例: 2019年9月23日 15時42分にイベント出力を行います。

## <u>イベント入力 > タイムトリガー -定期的にイベントを発生させる-(つづき)</u>

毎日、指定時刻にトリガーする 毎日、特定の時刻にイベント出力を行う場合、ボックスにチェックを入れます。 「時刻」にてイベントを発生させる時刻を設定してください。

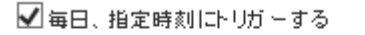

| - 時刻 | 15 | $\checkmark$ | : | 42 | ~ |  |
|------|----|--------------|---|----|---|--|
|      |    |              |   |    |   |  |

例: 毎日 15 時 42 分にイベント出力を行います。

指定した曜日の指定時刻にトリガーする 毎週、特定の曜日時刻にイベント出力を行う場合、ボックスにチェックを入れます。 「曜日」、「時刻」にてイベントを発生させる曜日、時刻を設定してください。

| ✔ 指定した曜日の指定 | 時刻に | トリナ | 5- | -する |              |
|-------------|-----|-----|----|-----|--------------|
| - 曜日        | 月   | ~   |    |     |              |
| - 時刻        | 15  | ~   | :  | 42  | $\checkmark$ |

例 : 毎週月曜日の 15時 42分にイベント出力を行います。

毎月、指定日の指定時刻にトリガーする 毎月、特定の日付時刻にイベント出力を行う場合、ボックスにチェックを入れます。 「日」、「時刻」にてイベントを発生させる日付、時刻を指定してください。

| 幺毎月、 | 指定日 | の指定日 | 時刻口 | トリカ | j ー すく | 5 |
|------|-----|------|-----|-----|--------|---|
| -日   |     | [    | 23  | ~   |        |   |

| - 時刻 | 15 | ~ | : | 42 | $\sim$ |
|------|----|---|---|----|--------|

例 : 毎月 23 日の 15 時 42 分にイベント出力を行います。

# <u>4-4-8</u> イベント入力 > VCA(映像解析) - 映像解析を設定する-

#### ■ イベント > イベント入力 > VCA(映像解析)

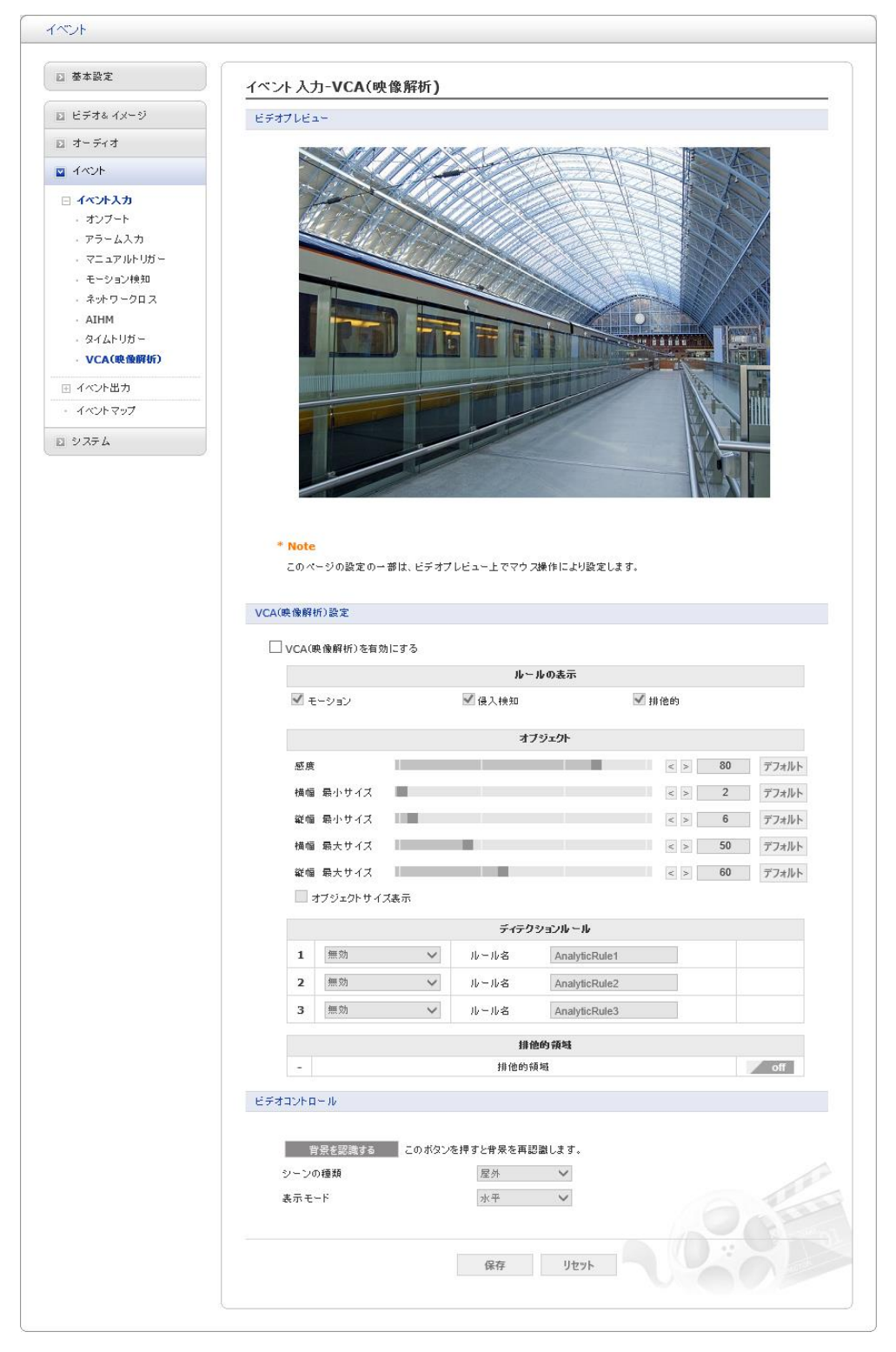

映像内のオブジェクトを認識し、侵入検知や置き去り検知をもとにイベント出力を行います。 このオブジェクトの認識は、ハイストリームの動的関心領域の ROI(関心領域)にも反映されます。

<< VCA 機能の使用上の注意 >>

本機能をご利用になる前に「VCA機能に関する注意事項(p.13)」をご覧ください。

下記の撮影環境で VCA 機能を使用した場合、誤検知する場合があります。

- 暗い環境の場合
- 撮影環境の明るさの変化が激しい場合
- 動いている物体が施設に重なっている場合
- 影が発生する場合
- 木や植物が風に揺れる場合
   (排他的領域で非検知エリアを設定してください。)
- 川、湖、ビルの窓、鏡などのように反射が映る環境の場合
   (排他的領域で非検知エリアを指定してください。)
- 物体のサイズが画面上の 5%以下または、40%以上の場合
- カメラの AGC や IRIS 動作により明るさが変化した場合
- 背景と明るさの差が小さい被写体が移動する場合
- 台風、雪、雨のような悪天候の場合
- 被写体のサイズ変化量が大きい場合
- 木のような障害物の背後を被写体が通過した場合
- 動きが少ない場合
- 被写体の動きが早い場合
- 移動する物体が多く、背景との識別が難しい場合(例:通勤時間の地下鉄乗り場)
- カメラの揺れによる映像のぶれがある場合
- 撮影領域に点滅する光がある場合
- カメラレンズの汚れなどによりフォーカスが合わない場合

#### - カメラ妨害検知を有効にする

レンズ前を布などで覆う行為や、画角が変わるなど撮影妨害を検知してイベント出力を行います。

下記手順で設定を行ってください。

1. 「VCA(映像解析)を有効にする」のボックスをクリックしてチェックを入れます。

| VCA(映像解析)設定 |          |       |  |
|-------------|----------|-------|--|
| ✓ VCA(映像解析  | f)を有効にする |       |  |
|             | ルールのき    | 長示    |  |
| 🗹 モーション     | , 🛃 侵入検知 | ☑ 排他的 |  |

- 2. 「ディテクションルール」にて「カメラ妨害検知」を選択します。
- 3. 続けて妨害検知の詳細を設定します。

|   | ディテクションルール |                                          |                                                                      |  |
|---|------------|------------------------------------------|----------------------------------------------------------------------|--|
| 1 | カメラ妨害検知 🗸  | ルール名<br>保持時間<br>感度<br>照明変化検<br>出<br>照明感度 | AnalyticRule1<br>3 [1 180] 秒<br>50 [10 100]<br>点灯 [消灯<br>60 [10 100] |  |
| 2 | 無効 🗸       | ルール名                                     | AnalyticRule2                                                        |  |
| 3 | 無効 🗸       | ルール名                                     | AnalyticRule3                                                        |  |

| 項目     | 内容                            |  |  |
|--------|-------------------------------|--|--|
| ルール名   | 検出ルールの名称を設定できます。              |  |  |
| 保持時間   | イベント検知した状態を維持する時間を設定します。      |  |  |
| 咸庄     | カメラの向きの変化、振動を検知する感度を設定します。    |  |  |
| 芯皮     | 数値が大きい程、検知しやすくなります。           |  |  |
|        | 室内光源の点灯または消灯を検知します。           |  |  |
| 照明変化検出 | ▶ 点灯 ・・・ 室内が点灯するとイベント出力を行います。 |  |  |
|        | ▶ 消灯 ・・・ 室内が消灯するとイベント出力を行います。 |  |  |
| 昭田咸庄   | 輝度の変化を検知する感度を設定します。           |  |  |
| 照明涵及   | 数値が大きい程、検知しやすくなります。           |  |  |

4. 設定完了後、画面下の「保存」をクリックして完了です。

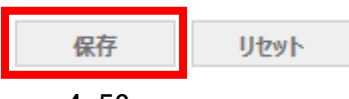

#### インテリジェントモーションを有効にする

指定した検知エリア内の動きを検知し、イベント出力を行います。 << イメージ >>

| ライブ・ビュー |                   |  |  |  |
|---------|-------------------|--|--|--|
|         |                   |  |  |  |
|         | 検知エリア内は青枠で表示されます。 |  |  |  |
|         | <b>動きを検知</b> !    |  |  |  |

下記手順で設定を行ってください。

1. 「VCA(映像解析)を有効にする」のボックスをクリックしてチェックを入れます。

| VCA(映像解析)設定       |        |       |  |
|-------------------|--------|-------|--|
| ✓ VCA(映像解析)を有効にする |        |       |  |
|                   | ルールの#  | 表示    |  |
| 🗹 モーション           | 🗹 侵入検知 | ✔ 排他的 |  |

2. 「ルールの表示」にて「モーション」のボックスをクリックしてチェックを入れます。

| VCA(映像解析)設定       |        |       |  |
|-------------------|--------|-------|--|
| ✓ VCA(映像解析)を有効にする |        |       |  |
|                   | ルールの表示 | :     |  |
| ✓ モーション           | ☑ 侵入検知 | ✔ 排他的 |  |

「ディテクションルール」にて「インテリジェントモーション」を選択します。
 続けて、ルールの詳細を設定します。

|   | ディテクションルール     |                    |                                                                          |     |
|---|----------------|--------------------|--------------------------------------------------------------------------|-----|
| 1 | インテリジェント モーシ 🗸 | ルール名<br>保持時間<br>感度 | AnalyticRule1           3         [1 180] 秒           85         [1 100] | off |
| 2 | 無効 🗸           | ルール名               | AnalyticRule2                                                            |     |
| 3 | 無効 🗸           | ルール名               | AnalyticRule3                                                            |     |

| 項目   | 内容                       |
|------|--------------------------|
| ルール名 | 検出ルールの名称を設定できます。         |
| 保持時間 | イベント検知した状態を維持する時間を設定します。 |
| 咸中   | 検知枠内の動きを検知する感度を設定します。    |
| 您皮   | 数値が大きい程、検知しやすくなります。      |

- 4. 「ディテクションルール」テーブルの右端をクリックし、 Coff から Edit に切替えます。
- 5. ビデオプレビューの画面にてマウス操作でクリックまたはドラッグ&ドロップして検知エリアを設定 します。

※検知エリアを設定するには、ディテクションルール欄が Edit / となっている必要があります。

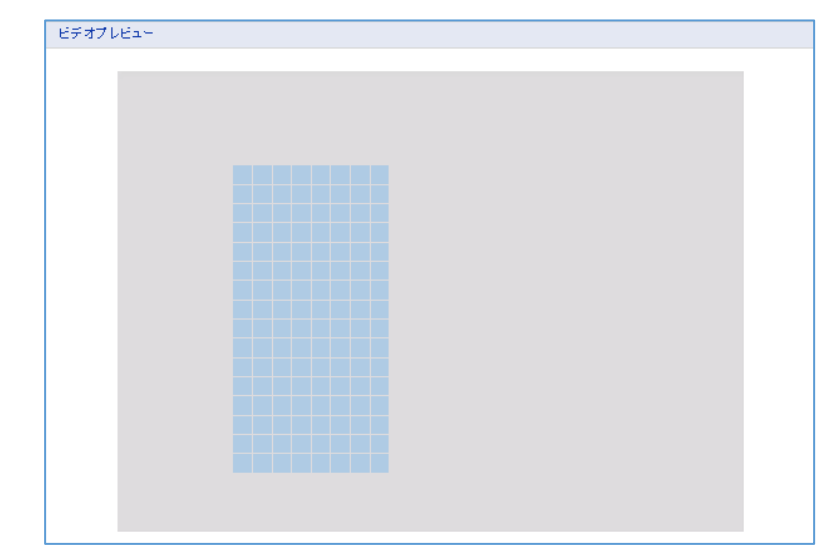

インテリジェントモーションで設定したエリアは、青色で表示されます。

既に設定済みのエリアを再度クリックまたはドラッグ&ドロップで選択すると、エリア設定が解除されます。

6. 画面下の「保存」をクリックして完了です。

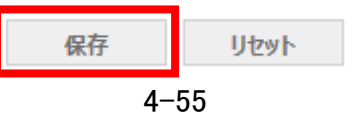

## - 侵入検知を有効にする

映像内のオブジェクトを認識し、指定エリア内への侵入や滞在(置き去り)を検知して イベント出力を行います。

<< イメージ >>

| 検知エリア内はオレンジ枠で表示されます。 認識したオブジェクトは、 緑枠で表示されます。 |   |
|----------------------------------------------|---|
| 禁止エリアへの侵入を検知! 滞在(置き去り)を検知                    | > |

下記の手順で設定を行ってください。

1. 「VCA(映像解析)を有効にする」のボックスをクリックしてチェックを入れます。

| VCA(映像解析)設定       |        |         |  |
|-------------------|--------|---------|--|
| ✔ VCA(映像解析)を有効にする |        |         |  |
|                   | ルールの表  | <u></u> |  |
| ✓ モーション           | ✔ 侵入検知 | ✔ 排他的   |  |

2. 「ルールの表示」にて「侵入検知」のボックスをクリックしてチェックを入れます。

| VCA(R | 央像解析)設定           |        |       |  |
|-------|-------------------|--------|-------|--|
|       | ✓ VCA(映像解析)を有効にする |        |       |  |
|       | ルールの表示            |        |       |  |
|       | ☑ モーション           | 🗹 侵入検知 | ☑ 排他的 |  |

## 3. 「オブジェクト」にて認識するオブジェクトサイズや感度を設定します。

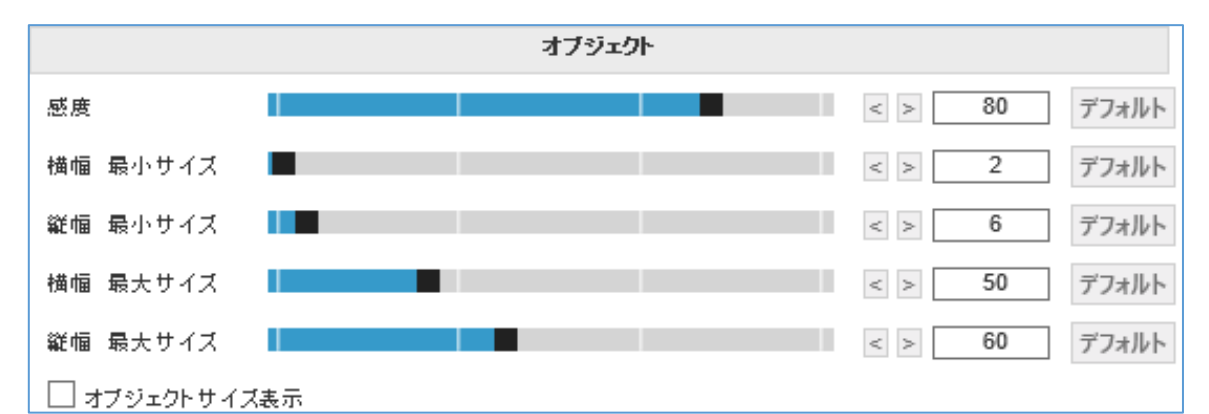

| 項目                  | 内容                              |
|---------------------|---------------------------------|
| et et               | 認識するオブジェクトの感度を設定できます。           |
| 怒度                  | ノイズなどにより誤認識する場合は、感度を下げてください。    |
|                     | 認識するオブジェクトのサイズを設定できます。          |
| 横幅(縦幅)<br>最小(最大)サイズ | 最小サイズは、認識対象の平均サイズの約 50%程度       |
|                     | 最大サイズは、認識対象の平均サイズの約130%程度に      |
|                     | それぞれ設定してください。                   |
| ナゴジークレムノブキニ         | ボックスにチェックを入れると、ビデオプレビューにオブジェクトの |
| ヘ ノンエクトサイス衣示<br>    | イメージサイズが表示されます。                 |

4. 「ディテクションルール」にて「侵入検知」を選択します。

続けて、ルールの詳細を設定します。

| ディテクションルール |        |      |               |     |
|------------|--------|------|---------------|-----|
| 1          | 侵入検知 🗸 | ルール名 | AnalyticRule1 | off |
| 2          | 無効 🗸   | ルール名 | AnalyticRule2 |     |
| 3          | 無効 🗸   | ルール名 | AnalyticRule3 |     |

| 項目   | 内容                         |
|------|----------------------------|
| ルール名 | 検出ルールの名称を設定できます。           |
| /= 1 | 指定した検知エリア内をオブジェクトが通過すると    |
| 使八   | イベント出力を行います。               |
| 进力   | 指定した検知エリア内とオブジェクトが重なっている間、 |
| )市住  | イベント出力を行います。               |
| 退止   | 指定した検知エリア内をオブジェクトが通過すると    |
| 巡山   | イベント出力を行います。               |

- 5. 「ディテクションルール」テーブルの右端をクリックし、 🧹 off から Edit 🖊 に切替えます。
- *6.* ビデオプレビューの画面にてマウス操作でクリックまたはドラッグ&ドロップして検知エリアを設定します。

※検知エリアを設定するには、ディテクションルール欄が、 Edit / となっている必要があります。

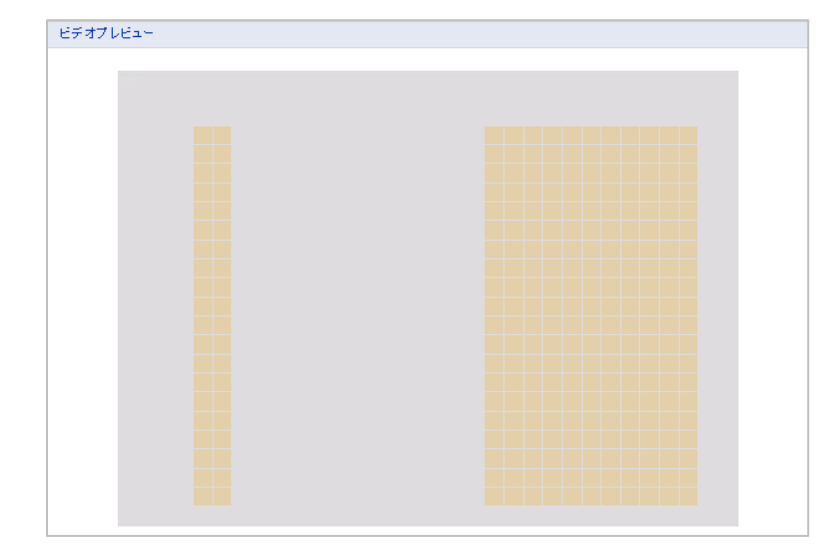

侵入検知で設定したエリアは、オレンジ色で表示されます。 既に設定済みのエリアを再度クリックまたはドラッグ&ドロップで選択すると、エリア設定が解除さ れます。

7. 画面下の「保存」をクリックして完了です。

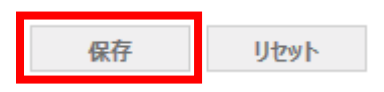

# ハイストリームの動的関心領域の検出条件を設定する 動的関心領域設定では、映像内のオブジェクトを認識した領域周辺が ROI(関心領域)となります。 ハイストリーム機能の設定については「4-2-3 ハイストリーム -ROI機能を有効にする(p.4-23)」をご覧ください。

<< イメージ >>

| ライブ・ビュー                          |  |
|----------------------------------|--|
|                                  |  |
| オブジェクトを認識した領域周辺が ROI(関心領域)になります。 |  |
|                                  |  |

認識したオブジェクトは緑枠で表示されます。

下記手順で設定を行ってください。

5. 「VCA(映像解析)を有効にする」のボックスをクリックしてチェックを入れます。

| VCA(映像解析)設定       |        |              |  |
|-------------------|--------|--------------|--|
| ✔ VCA(映像解析)を有効にする |        |              |  |
|                   | ルールの表  | <del>.</del> |  |
| ✓ モーション           | ✔ 侵入検知 | ✔ 排他的        |  |

- 6. 「オブジェクト」にて認識するオブジェクトサイズや感度を設定します。
   詳しくは、p.4-57の手順3をご覧ください。
- 7. 画面下の「保存」をクリックして完了です。

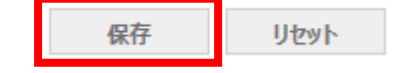

## VCA 機能無効エリアを設定する VCA 機能によるオブジェクト検出を無効にするエリアを設定できます。 ハイストリームの ROI(関心領域)にする必要のないエリアを設定してください。

下記手順で設定を行ってください。

1. 「排他的領域」テーブルの右端をクリックし、 Monoral から Edit Management に切替えます。

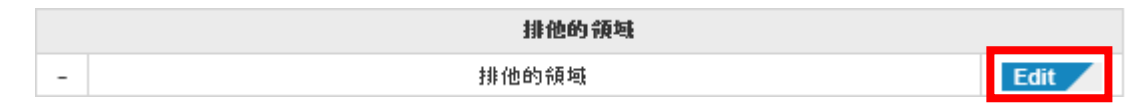

ビデオプレビューの画面にてマウス操作でクリックまたな、ドラッグ&ドロップして無効エリアを設定します。

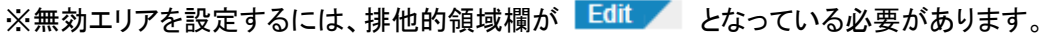

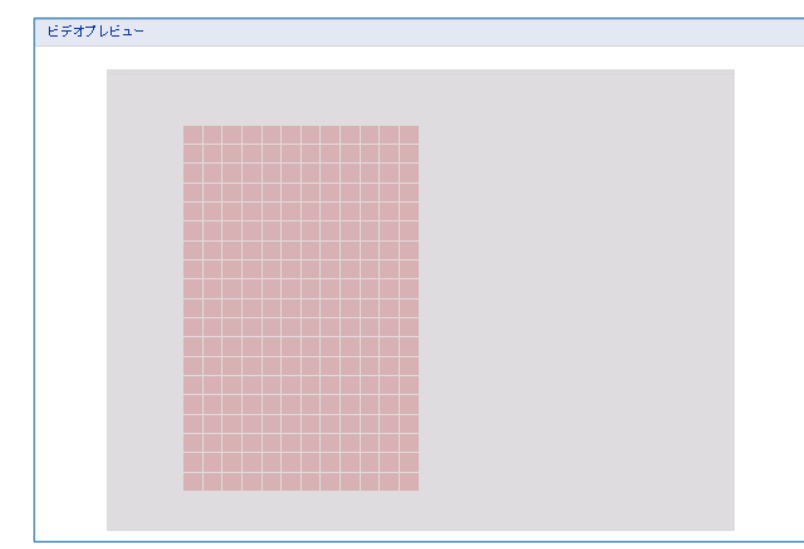

排他的領域で設定したエリアは、赤色で表示されます。

<< 注意 >>

侵入検知で設定済みの検知エリアと排他的領域が重なった場合は、 排他的領域による無効機能が優先されます。

既に設定済みのエリアをクリックまたは再度ドラッグ&ドロップで選択すると、エリア設定が解除されます。

3. 画面下の「保存」をクリックして完了です。

保存 ሀセット

#### - ビデオコントロール(背景を認識する)

撮影環境の変化が小さい環境では、背景を認識することで、オブジェクト検出の精度を高められます。

撮影環境の背景のみを撮影した条件で、「背景を認識する」をクリックして完了です。

| ビデオコントロール                 |                          |  |
|---------------------------|--------------------------|--|
| ᅶᄝᆂᅑᅆᅮᆂ                   | このギカンを押すしお兄を声詞強します       |  |
| <u>日京</u> を認識9つ<br>シーンの種類 | 221492149214932149321293 |  |
| 表示モード                     | <b>水平</b> ✓              |  |

| 項目     | 内容               |
|--------|------------------|
| シーンの種類 | 設定内容を変更しないでください。 |
| 表示モード  | 設定内容を変更しないでください。 |

# <u>4-4-9</u> <u>イベント出力 > SMTP(Eメール送信) -メールを送信する-</u>

■ イベント > イベント出力 > SMTP(Eメール送信)

| ≥ 基本設定                | イベント出力- SMTP(Eメ | ール送信)        |        |            |  |
|-----------------------|-----------------|--------------|--------|------------|--|
| ≥ ビデオ& イメージ           | SMTP(Eメール送信)設定  |              |        |            |  |
| ≥ オーディオ               |                 | - + Z        |        |            |  |
| 🛛 イベント                | - 送信元           | -90          |        |            |  |
| 団 イベント入力              | - イメージ添付        |              |        |            |  |
| □ イベント出力              | - インター バル       | 60           |        | [10 180] 秒 |  |
| · SMTP(Eメール送信)        | - イベント書積数       | 50           |        | [1 100]    |  |
| ・FTP& JPEG<br>・アラーム出力 | メールサーバー使用       |              |        |            |  |
| ・ オーディオアラート           | - メールサーバー       |              |        |            |  |
| - 録画                  | - ボート           | 25           |        |            |  |
| · XMLi通知              | - 接続 セキュリティ     | なし           | ~      | ]          |  |
| ・ブースト                 | - ユーザー名         |              |        |            |  |
| - 通知サーバー              | - パスワード         |              |        |            |  |
| · Hi-Link             | - ログ イン方法       | SMTP認証(LOGIN | 0 🗸    | 1          |  |
| ・ イベント マップ            |                 |              |        |            |  |
| システム                  | 送信先メールアドレス      |              |        |            |  |
|                       | 送信先メールアドレス 1    |              | 送信先メール | アドレス 2     |  |
|                       | 送信先メールアドレス 3    |              | 送信先メール | アドレス 4     |  |
|                       | 送信先メールアドレス 5    |              | 送信先メール | アドレス 6     |  |
|                       | 送信先メールアドレス 7    |              | 送信先メール | アドレス 8     |  |
|                       | EXール送信テスト       |              |        |            |  |
|                       | 送信先メールアドレス      |              | テスト    | l          |  |
|                       |                 | 保存           | リセット   | •          |  |

イベントが発生した際に指定したアドレスにメールを送信します。

- SMTP(Eメール送信)設定
  - SMTP(Eメール送信)を有効にする
     メール送信機能を使用する場合、ボックスをクリックしてチェックを入れてください。
  - ▶ イメージ添付

ボックスにチェックを入れた場合、メール送信時に JPEG 画像を添付します。

- インターバル
   メール送信間隔を設定します。
   イベント検出後からメール送信を行うまでの間隔にも、本設定が適用されます。
   ※イメージ添付にチェックを入れない場合に設定できます。
- イベント蓄積数
   未送信メールの件数が設定値を上回った場合に、古い順に未送信メールを送信します。
   ※イメージ添付にチェックを入れない場合に設定できます。

## <u>イベント出力 > SMTP(Eメール送信) -メールを送信する-(つづき)</u>

▶ メールサーバー使用

ボックスをクリックしてチェックを入れます。

使用するメールサーバー情報を入力してください。

| 項目        | 内容                             |
|-----------|--------------------------------|
| メールサーバー   | メールサーバーアドレスを入力します。             |
| ポート       | メールサーバーのポート番号を入力します。           |
| 接続セキュリティ  | メールサーバーの対応しているセキュリティを選択してください。 |
| っ         | メールサーバーに登録しているアカウントのユーザー名を     |
| ユーサー名<br> | 入力します。                         |
| パフロード     | メールサーバーに登録しているアカウントのパスワードを     |
|           | 入力します。                         |
| ログイン方法    | メールサーバーの対応するログイン方法を選択します。      |

#### 送信先メールアドレス

イベントメールの送信先アドレスを入力します。 最大8件まで登録できます。

• Eメール送信テスト

「送信先メールアドレス」欄に入力したアドレスにテストメールを送信します。 ※SMTP メール設定の設定を保存した状態でテストメールを送信してください。

テストメールが受信できない場合は、下記事項をご確認ください。

- 本機のネットワーク設定が正しく設定されているか
- メールサーバー設定が正しく設定されているか
- 送信先メールアドレスは正しく設定されているか
- 受信側のメール設定にてセキュリティにより拒否されていないか

# <u>4-4-10</u> <u>イベント出力 > FTP&JPEG -FTP サーバーへ通知する-</u>

## ■ イベント > イベント出力 > FTP & JPEG

| 基本設定                                                                                                    | イベント出力-FTP&JPEG                                                                                                    |
|----------------------------------------------------------------------------------------------------|----------------------------------------------------------------------------------------------------|
| ビデオ& イメージ                                                                                                    | FTI酸定                                                                                                    |
| オーディオ                                                                                                    | FTDE 0h                                                                                                    |
| イベント                                                                                                    |                                                                                                    |
| 🗉 イベント入力                                                                                                    | サーバー1 サーバー2 サーバー3 サーバー4                                                                                                    |
| ] イベント出力                                                                                                    | サーバー 1 FTP設定                                                                                                    |
| <ul> <li>SMIP(EX=ルルを指)</li> <li>FTP4 JPEG</li> <li>アラーム出力</li> <li>オーディオアラート</li> <li>録画</li> <li>XML通知</li> <li>ブースト</li> <li>通知サーバー</li> <li>Hi-Link</li> <li>イベントマップ</li> <li>システム</li> </ul> | <ul> <li>FTP有効</li> <li>-サーバー 1</li> <li>-ボート</li> <li>-リモートディレクトリ</li> <li>-ユーザー名</li> <li>-スフワード</li> <li>タイムフォルダー有効</li> <li>-時間タイプ</li> <li>●日</li> <li>・時</li> <li>・分</li> </ul>                                  |
|                                                                                                    | フレイベント     時間:5     [030] 秒     フレームレート:1     [12] fps       イベント     フレームレート:1     [12] fps       ポストイベント     時間:5     [030] 秒     フレームレート:1     [12] fps       フィイルチ     時間:5     [030] 秒     フレームレート:1     [12] fps |
|                                                                                                    | ● +日付/時刻 ● +シーケンス番号<br>係存 リセット                                                                                                    |

イベントが発生した際に指定した FTP サーバーヘライブ映像の静止画(JPEG)を送信します。

- ・ FTP 設定
  - ➢ FTP 有効

FTP サーバーへの送信機能を使用する場合、ボックスをクリックしてチェックを入れてください。 有効後、後述する FTP サーバー情報を入力してください。

- ・ サーバー1~4 FTP 設定
  - ➢ FTP 有効

サーバー1~4 のうち有効にするサーバーを選択します。(複数選択可) 続けて、使用する FTP サーバー情報を設定してください。

| 項目       | 内容                                |
|----------|-----------------------------------|
| サーバー1    | FTP サーバーアドレスを入力します。               |
| パッペンフェード | FTP サーバーと PASV (パッシブ)モードで通信を行う場合、 |
|          | ボックスにチェックを入れます。                   |

イベント出力 > FTP & JPEG - FTP サーバーへ通知する-(つづき)

| 項目         | 内容                          |
|------------|-----------------------------|
| ポート        | FTP サーバーのポート番号を入力します。       |
| リモートディレクトリ | 保存先のディレクトリを入力します。           |
| - 1 4      | FTP サーバーに登録しているアカウントのユーザー名を |
|            | 入力します。                      |
|            | FTP サーバーに匿名でログインする場合、ボックスに  |
| 匿名のログイン    | チェックを入れます。                  |
|            | ※FTP サーバーが対応している必要があります。    |
| パフロード      | FTP サーバーに登録しているアカウントのパスワードを |
|            | 入力します。                      |

▶ タイムフォルダー有効

ボックスにチェックを入れると、「時間タイプ」にて選択したフォルダーが作成されます。

- 日

指定した保存先に年\_月\_日のフォルダーが作成され、日ごとにフォルダーを分けて 静止画を保存します。

2019\_06\_21
 test2019-06-21\_17-2...
 test2019-06-21\_17-2...
 test2019-06-21\_17-2...

- 時

指定した保存先に年\_月\_日\_時のフォルダーが作成され、時間ごとにフォルダーを分けて 静止画を保存します。

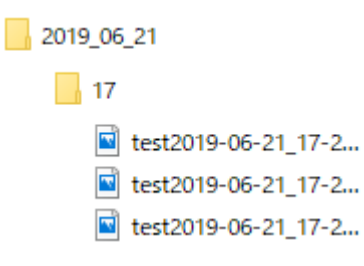

# <u>イベント出力 > FTP&JPEG -FTP サーバーへ通知する-(つづき)</u>

- 分

指定した保存先に年\_月\_日\_時\_分のフォルダーが作成され、分ごとにフォルダーを分けて 静止画を保存します。

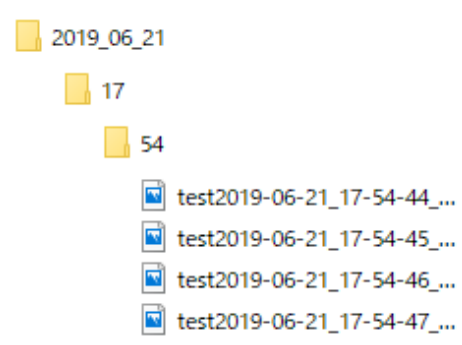

・ サーバー1~4 JPEG 設定

| 項目             | 内容                               |
|----------------|----------------------------------|
|                | プレイベント期間と画像作成の間隔を設定します。          |
|                | 時間:プレイベントの期間                     |
| <b>プリノベン</b> リ | (例:5 秒の場合、イベント発生 5 秒前からイベント発生までの |
| JU112F         | 画像が送信されます。)                      |
|                | フレームレート: 1 秒間に作成する画像の枚数          |
|                | ※プレイベントの画像の枚数は、最大 30 枚です。        |
|                | イベント期間の画像作成の間隔を設定します。            |
| イベント           | フレームレート: 1 秒間に作成する画像の枚数          |
|                | イベント期間は、イベントの検出条件により異なります。       |
|                | (例:モーション検知の場合、                   |
|                | モーション検知期間+保持時間の画像が送信されます。)       |
|                | ポストイベント期間と画像作成の間隔を設定します。         |
|                | 時間:ポストイベントの期間                    |
| ポフレイベンル        | (例:時間5秒の場合、                      |
| ホストイ・シト        | イベント終了から5秒間の画像が送信されます)           |
|                | フレームレート: 1 秒間に作成する画像の枚数          |
|                | ※ポストイベンの画像の枚数は、最大 30 枚です。        |
|                | ファイル名の先頭の文字列を設定します。また、ファイル名に付ける情 |
|                | 報を日付時刻とシーケンス番号から選択します。           |
| ファイル名          | ※本機が再起動するとシーケンス番号は1に戻ります。        |
|                | シーケンス番号を選択する場合、タイムフォルダーの使用を      |
|                | 推奨します。                           |

# <u>4-4-11</u> イベント出力 > アラーム出力 -接点出力する-

■ イベント > イベント出力 > アラーム出力

| ▶ 基本設定                                                                                                    | イベント出力-アラーム出力     |   |
|----------------------------------------------------------------------------------------------------|-------------------|---|
| ▶ ビデオ& イメージ                                                                                                    | アラーム出力設定          |   |
| ▶ オーディオ                                                                                                    | □アラーム出力を有効にする     |   |
| <ul> <li>イベント</li> </ul>                                                                                                    | - 2.17 NO V       |   |
| 田 イベント入力                                                                                                    |                   |   |
| <ul> <li>□ イベナ出力</li> <li>SMTP(Eメール送信)</li> <li>FTP4 JPEG</li> <li>アラーム出力</li> <li>オージィオアラート</li> <li>最適</li> <li>XML通知</li> <li>ブースト</li> <li>通知サーバー</li> <li>Hi-Link</li> <li>イベントマップ</li> <li>システム</li> </ul> | <b>除存</b><br>リセント | 5 |

イベントが発生した際に接点を作動させてアラーム信号を出力します。

アラーム信号の出力には、2 芯線などを本機に接続する必要があります。 詳しい接続方法については、「取扱説明書 -設置編-」をご覧ください。

#### • アラーム出力設定

- アラーム出力を有効にする 接点出力機能を使用する場合、ボックスをクリックしてチェックを入れてください。
- ▶ タイプ

アラーム出力の定常状態を選択します。

- NO ・・・ 通常時、アラーム出力端子を開放状態にします。
   イベントマップで関連付けしたイベントが発生後、短絡状態に切り替わります。
- NC ・・・ 通常時、アラーム出力端子を短絡状態にします。 イベントマップで関連付けしたイベントが発生後、開放状態に切り替わります。

# <u>4-4-12</u> <u>イベント出力 > オーディオアラート</u>

イベント > イベント出力 > オーディオアラート

| 基本設定                                               | イベント出力-オ                | ゙ーディオアラート       |                  |       |                  |
|----------------------------------------------------|-------------------------|-----------------|------------------|-------|------------------|
| ▶ ビデオ& イメージ                                        | オーディオアラートー              | 没定              |                  |       |                  |
| D オーディオ                                            | ロオーディオア                 | ラート-有効          |                  |       |                  |
| <ul> <li>■ イベント入力</li> </ul>                       | オーディオフェ                 | ァイル1<br>ァイル2    |                  | 参照    | アップロード<br>アップロード |
| □ イベント出力<br>・ SMTP(EX=ル送信)                         | オーディオフ                  | ะ 11/3          |                  | 参照    | アップロード           |
| FTP& JPEG                                          | オーディオアラートテ              | 자               |                  |       |                  |
| ・アラーム出力<br>・オーディオアラート                              | No.                     | ファイル名           | ファイルサイズ          | ブレイ時間 | ビットレート           |
| - 録画<br>- XML通知<br>- ブースト<br>- 通知サーバー<br>- Hi-Link | <b>* Note</b><br>ファイルサイ | ズの合計は 512KB以下にし | てください。<br>テスト 削除 |       |                  |
| ・ イベント マップ                                         |                         |                 | 保存 リセット          |       |                  |
| 927 L                                              |                         |                 |                  |       | Ċ                |

本機能はご利用できません。 設定内容を変更しないでください。

# <u>4-4-13</u> イベント出力 > 録画

## ■ イベント > イベント出力 > 録画

| ≥ 基本設定                     | ተベ   | ント出力・       | 録    | 由   |     |       |     |      |     |                 |     |      |     |         |    |             |    |    |    |    |    |     |            |    |
|----------------------------|------|-------------|------|-----|-----|-------|-----|------|-----|-----------------|-----|------|-----|---------|----|-------------|----|----|----|----|----|-----|------------|----|
| E ビデオ& イメージ                | ú果 Ū | 画設定         |      |     |     |       |     |      |     |                 |     |      |     |         |    |             |    |    |    |    |    |     |            |    |
| ■ オーディオ                    |      | □ 録画を有5     | 助にす  | する  |     |       |     |      |     |                 |     |      |     |         |    |             |    |    |    |    |    |     |            |    |
| <ul> <li>イベント</li> </ul>   |      | ✓ 上書書       | ŧ    |     |     |       |     |      |     |                 |     |      |     |         |    |             |    |    |    |    |    |     |            |    |
| ⊞ イベント入力                   |      |             | 計画   |     |     |       |     |      |     |                 |     |      |     |         |    |             |    |    |    |    |    |     |            |    |
| <ul> <li>イベント出力</li> </ul> |      |             |      |     |     |       |     |      |     |                 |     |      |     |         |    |             |    |    |    |    |    |     |            |    |
| · SMTP(EX~ル送信)             |      | * Note      | e    |     |     |       |     |      |     |                 |     |      |     |         |    |             |    |    |    |    |    |     |            |    |
| FTP& JPEG                  |      | ì≞≇壳≦       | 調査を  | を使用 | 137 | る場合.  | S   | ロカード | の寿に | おがり             | 思くな | いまる  | f.  |         |    |             |    |    |    |    |    |     |            |    |
| ・アラーム出力                    |      | -ストリー /     | 621  | (7  |     | 자미    | [ ] | 41 1 | /   |                 |     |      |     |         |    |             |    |    |    |    |    |     |            |    |
| ・ オーティオアフート                |      | -プレイベ       | ント   |     |     | 0     |     |      | 1   | 0               | 10] | 秒    |     |         |    |             |    |    |    |    |    |     |            |    |
| · XMI通知                    |      | -ポストイ       | ベント  |     |     | 0     |     |      | 1   | 0               | 60] | 秒    |     |         |    |             |    |    |    |    |    |     |            |    |
| ブースト                       |      | 音声          | 18   |     |     |       |     |      |     |                 |     |      |     |         |    |             |    |    |    |    |    |     |            |    |
| ・通知サーバー                    |      |             |      |     |     |       |     |      |     |                 |     |      |     |         |    |             |    |    |    |    |    |     |            |    |
| · Hi-Link                  | s課 Ö | 画スケジュー)     | ŀ    |     |     |       |     |      |     |                 |     |      |     |         |    |             |    |    |    |    |    |     |            |    |
| ・イベントマップ                   |      |             |      |     |     |       |     |      |     |                 |     |      |     |         |    |             |    | 録  | 画し | ない |    |     | 録画         | する |
| 1 217=1                    |      |             | 0    | 1   | 2   | 2     | 4   | 5 6  | 7   | 9               | ٩   | 10 1 | 11  | 12 13   | 14 | 15          | 16 | 17 | 19 | 10 | 20 | 21  | 22         | 23 |
| 1 7 AT 4                   |      |             | 0    | 1   | 2   | 5     | -   | 5 0  | · / | 0               | 3   | 10 1 |     | 12 13   | 14 | 15          | 10 | 17 | 10 | 19 | 20 | 21  | 22         | 25 |
|                            |      | 月           |      |     |     |       |     |      |     |                 |     |      |     |         |    |             |    |    |    |    |    |     |            | _  |
|                            |      | 火           |      |     |     |       |     |      |     |                 |     |      |     |         |    |             |    |    |    |    |    |     |            |    |
|                            |      | 2K          |      |     |     |       |     |      |     |                 |     |      |     |         |    |             |    |    |    |    |    |     |            |    |
|                            |      | 木           |      |     |     |       |     |      |     |                 |     |      |     |         |    |             |    |    |    |    |    |     |            |    |
|                            |      | 金           |      |     |     |       |     |      |     |                 |     |      |     |         |    |             |    |    |    |    |    |     |            |    |
|                            |      | ±           |      |     |     |       |     |      |     |                 |     |      |     |         |    |             |    |    |    |    |    |     |            |    |
|                            |      |             |      |     |     |       |     | 1    | 全   | て選              | 沢   |      | 全1  | (削除     |    |             |    |    |    |    |    |     |            |    |
|                            | -    | · · · / 司張慶 |      |     |     |       |     |      |     |                 |     |      |     |         |    |             |    |    |    |    |    |     |            |    |
|                            | 71   | O 1 ABOR    |      |     |     |       |     |      |     |                 |     |      |     |         |    |             |    |    |    |    |    |     |            |    |
|                            |      | デバイスタイン     | 7    |     | S   | D     |     | ~    |     |                 |     |      |     |         |    |             |    |    |    |    |    |     |            |    |
|                            | 74   | r-Roh       |      |     |     |       |     |      |     |                 |     |      |     |         |    |             |    |    |    |    |    |     |            |    |
|                            |      | 機器 ステータ     | ス記   | 绿装  | 置が  | うあ りま | ť   | ю.   |     |                 |     |      | フォ  | マット     |    |             |    |    |    |    |    |     |            |    |
|                            | ディ   | バイスの取りタ     | HL . |     |     |       |     |      |     |                 |     |      |     |         |    |             |    |    |    |    |    |     |            |    |
|                            |      | 取り外し        |      |     |     |       |     |      |     |                 |     |      |     |         |    |             |    |    |    |    |    |     |            |    |
|                            | 機    | 器 インフォメー    | ະ∍ະ  | /   |     |       |     |      |     |                 |     |      |     |         |    |             |    |    |    |    |    |     |            |    |
|                            |      | 全体          | \$   |     |     | 1     | 旋月  | 浙    |     |                 | 僙   | 用可   |     |         | 1  | <b>吏用</b> 」 | 比率 |    |    | :  | 不良 | セクタ | <u>z</u> - |    |
|                            |      | 0.00        | ΜВ   |     |     | 0     | .00 | ОМВ  |     |                 | 0.  | OOME | 3   |         |    | 0.0         | 0% |    |    |    | 0. | 00% |            |    |
|                            |      |             |      |     |     |       |     |      |     |                 |     |      |     |         |    |             |    |    |    |    |    |     |            |    |
|                            |      |             |      |     |     |       |     |      |     | 모ㅎ              |     |      | II- | 17 11 L |    |             |    |    |    |    |    |     |            |    |
|                            |      |             |      |     |     |       |     |      | 1   | 本1 <del>子</del> |     |      | .). | 275     |    |             |    |    |    |    |    |     |            |    |

イベントが発生した際に本機に挿入した MicroSD カードへ録画を行います。 本機能を使用する場合は、あらかじめ本機に MicroSD カードを挿入しておく必要があります。

## << 注意 >>

本機能をご利用になる前に「録画(SD)に関する注意事項(p.12)」をご覧ください。

## イベント出力 > 録画 -SD カードに録画する-(つづき)

録画設定

| 録画設定               |                      |
|--------------------|----------------------|
| ✔ 録画を有効にする         |                      |
| ✔上書き               |                      |
| 🗌 連続録画             |                      |
| * Note<br>連続録画を使用す | る場合、SDカードの寿命が短くなります。 |
| - ストリームタイプ         | ZFU=41 ♥             |
| -プレイベント            | 0 [0 10] 秒           |
| -ポストイベント           | 0 [0 60] 秒           |
| 日音声録音              |                      |

▶ 録画を有効にする

録画機能を使用する場合、ボックスをクリックしてチェックを入れてください。

▶ 上書き

ボックスにチェックを入れると上書き機能を有効にします。 MicroSD カードの容量が一杯になった際、古い映像から削除・上書きして録画を継続します。

- 連続録画 ボックスにチェックを入れると連続録画機能を有効にします。 イベントの有無に関わらず、常に MicroSD カードへ録画を行います。
- ストリームタイプ
   録画をするストリームを選択します。
- プレイベント
   イベント発生前の録画期間を設定します。
- ポストイベント イベント発生後の録画期間を設定します。
- ▶ 音声録音

ボックスにチェックを入れると本機に接続したマイクからの音声を録音します。 本機能を使用する場合、「4-1-4 オーディオ入出力を設定する p.4-13」の「オーディオ設定」の 「オーディオ有効」のボックスにチェックを入れ、「オーディオ入力」を設定してください。

## イベント出力 > 録画 -SD カードに録画する-(つづき)

#### • 録画スケジュール

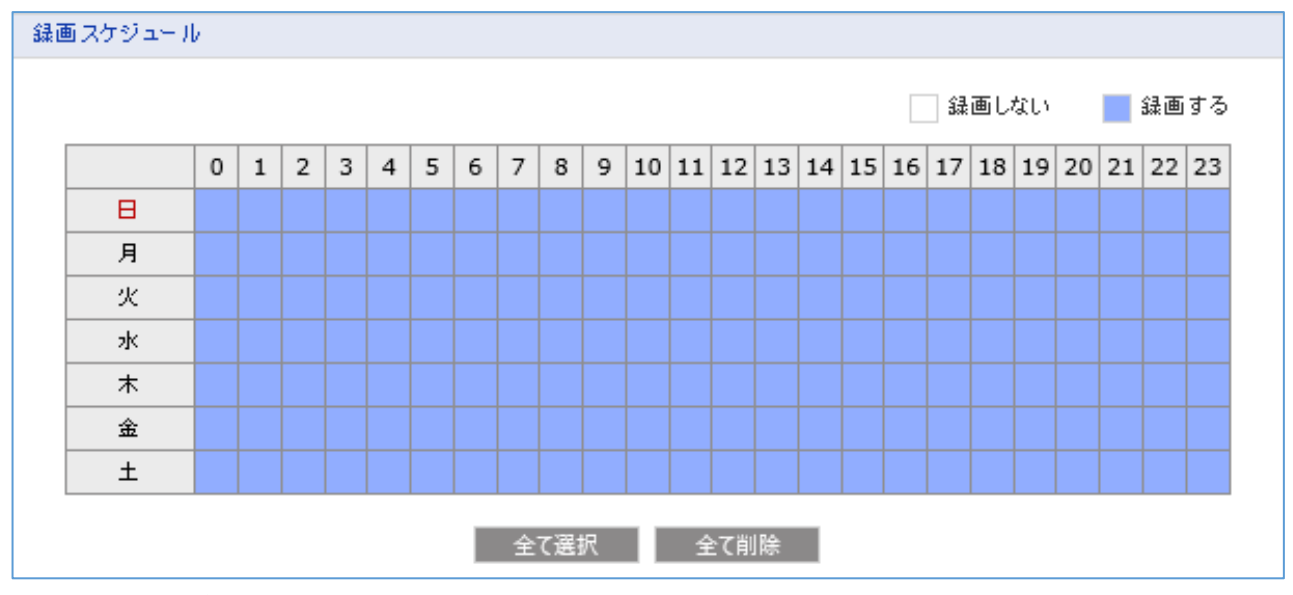

録画を行うスケジュールを設定します。

各マスをクリックまたはドラッグ&ドロップすると録画の有効/無効を切替えることができます。

- 全て選択
   全てのマスを一括で「録画する」のスケジュールにします。
- ▶ 全て削除

全てのマスを一括で「録画しない」のスケジュールにします。

- デバイス設定
   「SD」から設定を変更しないでください。
- ・ フォーマット

MicroSD カードをフォーマットします。 本機で MicroSD カードを使用する場合は、「フォーマット」をクリックしてください。 フォーマットが完了すると、機器ステータスの表示が「使用可」と表示されます。

<< 注意 >>

フォーマットを行うと、MicroSD内のデータが全て削除されます。 別のカメラにて使用していた MicroSD カードを使用する場合、フォーマットを行う必要があります。

# <u>イベント出力 > 録画 -SD カードに録画する-(つづき)</u>

#### デバイスの取り外し

「取り外し」をクリックすると、安全に MicroSD カードを抜き出すことができます。

<< 注意 >>

「取り外し」をクリックせずに、MicroSDカードを抜き取らないでください。 録画データの破損につながります。

#### ・ 機器インフォメーション

接続中の MicroSD カードの情報を確認できます。

| 樹    | 器 インフォメーション |          |              |            |        |  |
|------|-------------|----------|--------------|------------|--------|--|
|      | 全体          | 使用済      | 使用可          | 使用比率       | 不良セクター |  |
|      | 29.81GB     | 29.81GB  | 0.00MB       | 100.00%    | 0.00%  |  |
|      | 項目          |          | 内容           | 2<br>F     |        |  |
| 全位   | <b></b>     | 最大容量を表示し | ます。          |            |        |  |
| 使月   | 月済          | 書込み済みの容量 | 量を表示します。     |            |        |  |
| 使月   | 月可          | 空き容量を表示し | ます。          |            |        |  |
| 使月   | 月比率         | 使用可能な容量の | D割合を表示します。   | )          |        |  |
| ᄌ    |             | 不良セクターの割 | 合を表示します。     |            |        |  |
| -1,1 | え ビノノ―      | ※本項目の数値た | が大きい場合、Micro | SD カードの交換を | 推奨します。 |  |

# <u>4-4-14</u> <u>イベント出力 > XML 通知</u>

## ■ イベント > イベント出力 > XML 通知

| ▶ 基本設定                                                                                                    | イベント出力-XML通知  |                   |   |
|----------------------------------------------------------------------------------------------------|---------------|-------------------|---|
| ▶ ビデオ& イメージ                                                                                                    | XML通知設定       |                   |   |
| □ オーディオ                                                                                                    | □ XML通知を有効にする |                   |   |
| <ul> <li>イベント</li> </ul>                                                                                                    | -通知サーバーURL    |                   |   |
| ⊞ イベント入力                                                                                                    | -通知サーバーポート    | 80                |   |
| <ul> <li>→ イベント出力</li> <li>SMTP(E×-ル送信)</li> <li>FTP&amp;JPEG</li> <li>アラーム出力</li> <li>オーディオアラート</li> <li>該面</li> <li>XML通知</li> <li>ブースト</li> <li>通知サーバー</li> <li>Hi-Link</li> </ul> |               | <b>保存</b><br>リセット |   |
| <ul> <li>・ イベントマシブ</li> <li>システム</li> </ul>                                                                                                    |               |                   | 5 |

本機能はご利用できません。 設定内容を変更しないでください。

# <u>4-4-15</u> <u>イベント出力 > ブースト -ブースト出力する-</u>

■ イベント > イベント出力 > ブースト

| ▶ 基本設定                     | イベント出力-ブースト   |              |              |
|----------------------------|---------------|--------------|--------------|
| ▶ ビデオ& イメージ                | ブースト設定        |              |              |
| ▶ オーディオ                    | □ ブー スト 有効    |              |              |
| <ul> <li>イベント</li> </ul>   | - ブーストストリーム ス | -U-L1 V      |              |
| 団 イベント入力                   |               | ノーマルコンディション  | ブー ストコンディション |
| □ イベント出力                   | フレームレート       | 5 🗸          | 5 🗸          |
| ・ SMTP(Eメール送信)             | ビット レートコントロール | CBR. 🗸       |              |
| · FTP& JPEG                | ビットレート        | 800 V [Kbps] | 800 🗸 [Kbps] |
| - アラーム田刀<br>- オーディオアラート    | <b>i</b>      |              |              |
| - 録画                       |               | 保存 リセット      |              |
| <ul> <li>XMLi通知</li> </ul> |               |              |              |
| ・ ブースト                     |               |              |              |
| · Hi-Link                  |               |              |              |
| ・ イベント マップ                 |               |              |              |
| システム                       |               |              |              |
|                            |               |              |              |

イベントが発生した際に一時的にフレームレートや画質を変更できます。

- ブースト設定
  - ▶ ブースト有効

ブースト機能を使用する場合、ボックスをクリックしてチェックを入れてください。

## <u>イベント出力 > ブースト -ブースト出力する-(つづき)</u>

- ブーストストリーム ブースト時に設定を変更するストリームを選択します。 また、ストリーム毎に通常時とブースト時のストリーム設定を変更できます。
  - ノーマルコンディション
     通常時のストリーム情報を設定します。
     本項目で変更した内容は、ビデオ&イメージの基本設定にも反映されます。
  - ブーストコンディション
     イベント発生時のストリーム情報を設定します。

ストリーム 1、3、4 の場合、フレームレート、ビットレートコントロール、ビットレートを設定できます。

|               | ノーマルコンディション   | ブー ストコンディション  |
|---------------|---------------|---------------|
| フレームレート       | 5 🗸           | 15 🗸          |
| ビット レートコントロール | CBR 🗸         |               |
| ビットレート        | 1000 V [Kbps] | 2000 🗸 [Kbps] |

※ノーマルコンディションとブーストコンディションの低い方のフレームレートに対して、
 GOP サイズが 2 倍以下になるように、GOP サイズを再設定してください。
 GOP サイズの設定は、「4-1-3 ビデオ&イメージ ストリーム情報を設定する(p.4-10)」を

ご覧ください

ストリーム2の場合、フレームレートと画質を設定できます。

|         | ノーマルコンディション | ブー ストコンディション |
|---------|-------------|--------------|
| フレームレート | 5 🗸         | 15 🗸         |
| 画質      | 50 [1100]   | 80 [1100]    |

# <u>4-4-16</u> <u>イベント出力 > 通知サーバー</u>

■ イベント > イベント出力 > 通知サーバー

| □ 基本設定                            | イベント出力ー通知サ | -/1-    |  |
|-----------------------------------|------------|---------|--|
| ビデオ&イメージ                          | 通知サーバー設定   |         |  |
| ▶ オーディオ                           | 「通知サーバーを有効 | ルニする    |  |
| ✓ イベント                            | - タイプ      | НТТР    |  |
| ⊞ イベント入力                          | - メンッド     | POST V  |  |
| □ イベント出力                          | - URL      |         |  |
| ・SMTP(Eメール送信)                     | - ボート      | 80      |  |
| <ul> <li>FTP&amp; JPEG</li> </ul> | - ユーザー名    |         |  |
| ・アラーム出力                           | - バスワード    |         |  |
| ・オーディオアラート                        |            |         |  |
| - 緑画                              | 通知サーバーテスト  |         |  |
| · XMLBN                           |            |         |  |
|                                   | メッセージ送信    | テスト     |  |
| Histink                           |            |         |  |
| · TH LINK                         |            | 保存 リセット |  |
| ・ イベント マップ                        |            |         |  |
| ◎ システム                            |            |         |  |
|                                   |            |         |  |
|                                   |            |         |  |
|                                   |            |         |  |

本機能はご利用できません。 設定内容を変更しないでください。
## <u>4-4-17</u> <u>イベント出力 > Hi-Link</u>

■ イベント > イベント出力 > Hi-Link

| ▶ 基本設定                                                                                                    | イベント出:         | 力-Hi-Lir | ık       |       |                |       |     |
|----------------------------------------------------------------------------------------------------|----------------|----------|----------|-------|----------------|-------|-----|
| ■ ビデオ& イメージ                                                                                                    | ハイ・リンク設        | 定        |          |       |                |       |     |
| ▶ オーディオ                                                                                                    | □ ∧ <b>/</b> ∪ | ンクイネーブル  |          |       |                |       |     |
| ■ イベント                                                                                                    | 激              | 名        | IP7F L ス | ID/PW | タイプ            | プロトコル | ボート |
| 団 イベント入力                                                                                                    |                |          | 追加       | 変更    | 削除             |       |     |
| <ul> <li>□ 4ペント広づ</li> <li>SMTP(EX~」ル送信)</li> <li>FTP&amp;JPEG</li> <li>アラ - ム出力</li> <li>オーディオアラート</li> <li>録画</li> <li>XMU通知</li> <li>ブースト</li> <li>通知サーバー</li> <li>Hi-Link</li> <li>イペントマップ</li> <li>ジステム</li> </ul> |                |          |          | 保存    | <u><u></u></u> |       |     |

本機能はご利用できません。 設定内容を変更しないでください。

## 4-4-18 イベントマップ -イベント入力と出力を関連付ける-

#### ■ イベント > イベントマップ

| ▶ 基本設定      | イベントラ | マップ           |                |           |   |
|-------------|-------|---------------|----------------|-----------|---|
| ▶ ビデオ& イメージ | イベントマ | ップリスト         |                |           |   |
| ⊵ オーディオ     |       | <b>イベ</b> /ト名 | <b>ፈፈንት</b> አካ | イベン本出力    |   |
|             |       |               |                |           |   |
| ⊞ イベント入力    |       |               | 追加 恋雨          | 削除        |   |
| ⊞ イベント出力    |       |               | ACTIN DE A     | ינא ניניו |   |
| ・イベントマップ    |       |               |                |           |   |
| ≥ システム      |       |               |                |           |   |
|             |       |               |                |           |   |
|             |       |               |                |           |   |
|             |       |               |                |           |   |
|             |       |               |                |           |   |
|             |       |               |                |           |   |
|             |       |               |                |           |   |
|             |       |               |                |           |   |
|             |       |               |                |           |   |
|             |       |               |                |           | 1 |
|             |       |               |                |           |   |
|             |       |               |                |           |   |

イベント入力とイベント出力の関係を設定できます。

本項目にて、関連付けを行わないと、イベント出力機能が作動しないため、必ず設定を行ってください。

なおイベントの関連付けを行うには、あらかじめ条件となるイベント入力と動作となるイベント出力を それぞれ設定しておく必要があります。

#### • イベントマップリスト

関連付けを行ったイベント動作を一覧で表示します。 下記手順で、イベント入力と出力の関連付けができます。

#### 1. 「追加」をクリックします。

| イベント マップリスト            |          |                  |    |               |  |
|------------------------|----------|------------------|----|---------------|--|
| <u>ተ</u> ላን <u>ት</u> ቋ | <u> </u> | <mark>አ</mark> ታ | ፈላ | <u>ርት ዘ</u> ታ |  |
|                        | 追加       | 変更               | 削除 |               |  |

「追加」をクリックすると、紐付け設定画面が表示されます。

#### イベントマップ ーイベント入力と出力を関連付ける-(つづき)

2. 「一般 > 名称」にてイベント名を設定します。

| 一般   |           |   |
|------|-----------|---|
| . 名称 | New Event | ] |

3. 「イベント入力 > タイプ」にて条件となるイベント入力を選択します。

| イベント入力 |        |   |
|--------|--------|---|
| タイプ    | Onboot | ~ |

4. 「イベント出力」にてイベント発生時に作動させる機能を選択します。 使用するイベント出力のボックスをクリックしてチェックを入れてください。

| イベント出力        |             |  |
|---------------|-------------|--|
| E-Mail        |             |  |
| 📃 送信先メールアドレス1 | 送信先メールアドレス2 |  |

➢ E−Mail

登録したメールアドレスヘイベント発生メールを送信します。 SMTP(Eメール送信)にて設定したアドレスが表示されます。 「メールタイトル」にて送信メールのタイトルを入力してください。 メールタイトルは、半角1~31文字または、全角1~10文字まで入力できます。 「追加情報」にてメール内に表示するコメントを入力してください。 追加情報は、半角1~31文字までまたは、全角1~10文字まで入力できます。

► FTP

登録した FTP サーバーへ静止画データを送信します。 FTP & JPEG にて設定した FTP サーバーのうち使用するサーバーを選択し、ボックスを クリックしてください。

- アラーム出力
   接点出力を行います。
- オーディオアラート
   本機能はご利用できません。
- XML 通知
   本機能はご利用できません。

## イベントマップ -イベント入力と出力を関連付ける-(つづき)

- ブースト
   ブーストコンディションでストリーム配信を行います。
- ▶ 録画 イベント発生時に MicroSD カードへ録画を行います。
- ➢ Hi−Link 本機能はご利用できません。
- 通知サーバー
   本機能はご利用できません。
- 5. 紐付け設定画面内の「OK」をクリックして、画面を閉じます。

| 🗌 通知 | サーバー  |        |                   |  |
|------|-------|--------|-------------------|--|
|      | メッセージ |        |                   |  |
|      |       | <br>OK | dr 20 € 1 dry   . |  |
|      |       | ОК     | キャンセル             |  |

6. リスト欄に関連付けされたイベント名が表示されていることを確認します。

| 1 | ペントマップリスト  |                |                               |  |
|---|------------|----------------|-------------------------------|--|
|   | <u> </u>   | <b>イ</b> ベント入力 | イベント出力                        |  |
|   | free event | Onboot         | SMTP(1),FTP(1),AlarmOut,BOOST |  |

## イベントマップ -イベント入力と出力を関連付ける-(つづき)

#### 7.「変更」をクリックすると、選択中のイベント行の関連付け内容を再設定できます。

| 11 | マントマップリスト  |          |    |               |                   |
|----|------------|----------|----|---------------|-------------------|
|    | イベント名      | <u> </u> | (ታ | ፈላ            | ℃小出力              |
|    | free event | Onboo    | ot | SMTP(1),FTP(1 | .),AlarmOut,BOOST |
|    |            |          |    | _             |                   |
|    |            | 追加       | 変更 | 削除            |                   |

※イベント入力の条件は変更できません。

イベント入力の条件を変更する場合、リストから「削除」した後、新たに追加してください。

8. 「削除」をクリックすると、選択中のイベント行を削除します。

| 11 | マントマップリスト  |       |            |               |                  |
|----|------------|-------|------------|---------------|------------------|
|    | イベント名      | イベントノ | ( <b>ታ</b> | ተላ            | ント出力             |
|    | free event | Onboo | ot         | SMTP(1),FTP(1 | ),AlarmOut,BOOST |
|    |            |       |            |               |                  |
|    |            | 追加    | 変更         | 削除            |                  |

# 4-5 システム

本機のネットワーク、時刻、セキュリティに関する設定、ログ情報の閲覧ができます。

<< 注意 >>

システム設定画面は、ユーザーグループが「管理者」のみアクセスが可能です。

ユーザー権限の設定は、「4-1-1 ユーザー -アカウント情報を設定する-(p.4-3)」をご覧ください。

| ▶ 基本設定      | インフォメーション |        |  |
|-------------|-----------|--------|--|
| ▶ ビデオ& イメージ | デバイス名設定   |        |  |
| ▶ オーディオ     | デバイフタ     |        |  |
|             | 5701Xa    |        |  |
| ☑ システム      | ロケーション設定  |        |  |
| ・インフォメーション  | ロケーション1   |        |  |
| 🗄 セキュリティ    | ロケーション2   |        |  |
| ・日付&時刻      | ロケーション3   |        |  |
| ⊞ ネットワーク    | ロケーション4   |        |  |
| · 言語        |           |        |  |
| ・メンテナンス     |           | 保存リセット |  |
| ・サポート       |           |        |  |
|             |           |        |  |

| 項目        | 内容                           |
|-----------|------------------------------|
| インフォメーション | 本機のデバイス名や設置場所などの情報を入力できます。   |
| セキュリティ    | ユーザー権限の設定や IP フィルターの設定ができます。 |
| 日付&時刻     | 本機のシステム時刻を設定できます。            |
| ネットワーク    | 本機の IP アドレスなどのネットワーク設定を行います。 |
| 言語        | Web ページの表示言語を設定します。          |
| メンテナンス    | 再起動や工場出荷時設定ができます。            |
| サポート      | 本機の動作ログやステータスを確認できます。        |

## <u>4-5-1</u> インフォメーション -機器情報を確認する-

■ システム > インフォメーション

| ▶ 基本設定      | インフォメーション |               |  |
|-------------|-----------|---------------|--|
| ▶ ビデオ& イメージ | デバイス名設定   |               |  |
| ▶ オーディオ     | デバイフタ     |               |  |
| > イベント      | 270126    | 産外用ドニム型「 トリンフ |  |
| ⊻ システム      | ロケーション設定  |               |  |
| ・インフォメーション  | ロケーション1   |               |  |
| ⊡ セキュリティ    | ロケーション2   |               |  |
| ・日付&時刻      | ロケーション3   |               |  |
| ⊞ ネットワーク    | ロケーション4   |               |  |
| · 言語        |           |               |  |
| ・メンテナンス     |           | 保存 リセット       |  |
| ・サポート       |           |               |  |
|             |           |               |  |

- デバイス名を変更する
   本機のデバイス名を変更できます。
   「デバイス名」にて入力した値は、SmartManager で名称欄に表示されます。
- ロケーション設定を設定する
   本機の設置場所情報などを入力できます。

## <u>4-5-2</u> セキュリティ > ユーザー -アカウント情報を設定する-

■ システム > セキュリティ > ユーザー

| 基本設定       | セキュリティーユーザー       |          |                        |
|------------|-------------------|----------|------------------------|
| ビデオ& イメージ  | ユーザー設定            |          |                        |
| オーディオ      | ▼ 度タのビューワーログインを可! | 地にする     |                        |
| イベント       |                   |          |                        |
| システム       | ユーザーリスト設定         |          |                        |
| インフォメージョン  | ユーザー名             | ユーザーグループ | 権限                     |
| ** 1174    | admin             | 管理者      | ライブ, セットアップ, システム, レンズ |
| ユーザー       |                   | 追加 麥面    | 削除                     |
| IP フィルタリング | -                 | 200 2.2  | Tala Nev               |
| OpenVPN    |                   |          |                        |
| ∃付&時刻      |                   | 保存 りセ    | ット                     |
| ネットワーク     |                   |          |                        |
| <b>.</b>   |                   |          |                        |
| メンテナンス     |                   |          |                        |
| サポート       |                   |          |                        |
|            |                   |          |                        |
|            |                   |          |                        |
|            |                   |          |                        |
|            |                   |          |                        |

ユーザーの新規追加や操作可能権限の設定、パスワードの変更ができます。 本項目の設定内容については、「4-1-1 ユーザー (p.4-3)」をご覧ください。

## <u>4-5-3</u> セキュリティ > IP フィルタリング - アクセス制限をかける-

#### ■ システム > セキュリティ > IP フィルタリング

|            | 2+1977-1P77/09 | 929 |                 |         |
|------------|----------------|-----|-----------------|---------|
| ビデオ& イメージ  | IPフィルタリング設定    |     |                 |         |
| オーディオ      | □ IPフィルタリング有効  |     |                 |         |
| イベント       | ON/OFF ID      | 方針  | 開始IP            | 终了IP    |
| リステム       | 1              | 許可  | ✓ 0.0.0.0       | 0.0.0.0 |
|            | 2              | 許可  | • 0 . 0 . 0 . 0 | 0.0.0.0 |
| ンフォメーション   | 3              | 許可  | • 0.0.0.0       | 0.0.0.0 |
| コーザー       | 4              | 許可  | V 0.0.0.0       | 0.0.0.0 |
| IP フィルタリング | 5              | 許可  | • 0.0.0.0       | 0.0.0.0 |
| OpenVPN    |                |     |                 |         |
| 什么時刻       |                |     | 保存 リセット         |         |
|            |                |     |                 |         |
|            |                |     |                 |         |
| nu=+117    |                |     |                 |         |
| +#~~       |                |     |                 |         |
|            |                |     |                 |         |

アクセス制限を設けることで、特定のアドレスからのアクセス拒否や許可を設定できます。

1. 「IP フィルタリング有効」のボックスをクリックし、チェックを入れます。

| IP | ウィルタリング器 | 定     |    |        |    |    |   |   |   |   |   |   |     |   |   |   |   |   |   |   |
|----|----------|-------|----|--------|----|----|---|---|---|---|---|---|-----|---|---|---|---|---|---|---|
| Г  | ✓ IPフィルタ | リング有効 |    |        |    |    |   |   |   |   |   |   |     |   |   |   |   |   |   |   |
|    | ON/OFF   | ID    | 方針 |        | 開始 | IΡ |   |   |   |   |   | 錢 | :7I | Р |   |   |   |   |   |   |
|    |          | 1     | 許可 | $\sim$ | 0  |    | 0 |   | 0 |   | 0 |   | 0   |   | 0 |   | 0 | • | 0 | ] |
|    |          | 2     | 許可 | $\sim$ | 0  | •  | 0 |   | 0 |   | 0 |   | 0   |   | 0 |   | 0 | • | 0 | ] |
|    |          | 3     | 許可 | $\sim$ | 0  | ÷  | 0 |   | 0 |   | 0 |   | 0   |   | 0 |   | 0 | • | 0 | ] |
|    |          | 4     | 許可 | $\sim$ | 0  | •  | 0 | • | 0 |   | 0 |   | 0   |   | 0 | • | 0 | • | 0 | ] |
|    |          | 5     | 許可 | $\sim$ | 0  | •  | 0 | • | 0 | • | 0 |   | 0   |   | 0 | • | 0 | • | 0 | ] |

#### <u>セキュリティ > IP フィルタリング -アクセス制限をかける-(つづき)</u>

2. 「ON/OFF」のボックスをクリックし、チェックを入れます。

| IP7-1 | ルタリング認   | 定    |    |        |    |    |   |   |   |   |   |    |     |    |   |   |   |   |   |  |
|-------|----------|------|----|--------|----|----|---|---|---|---|---|----|-----|----|---|---|---|---|---|--|
| ~     | ואטוגרסו | 下げ右効 |    |        |    |    |   |   |   |   |   |    |     |    |   |   |   |   |   |  |
|       | ON/OFF   | ID   | 方針 |        | 開始 | IP |   |   |   |   |   | ŝ  | 冬了: | ĮΡ |   |   |   |   |   |  |
|       | ✓        | 1    | 許可 | ~      | 0  |    | 0 |   | 0 |   | 0 |    | 0   | •  | 0 |   | 0 |   | 0 |  |
|       |          | 2    | 許可 | $\sim$ | 0  |    | 0 |   | 0 |   | 0 |    | 0   |    | 0 |   | 0 |   | 0 |  |
|       |          | 3    | 許可 | $\sim$ | 0  |    | 0 |   | 0 |   | 0 |    | 0   |    | 0 |   | 0 |   | 0 |  |
|       |          | 4    | 許可 | ~      | 0  |    | 0 |   | 0 |   | 0 | ור | 0   |    | 0 |   | 0 |   | 0 |  |
|       |          | 5    | 許可 | ~      | 0  |    | 0 |   | 0 |   | 0 |    | 0   |    | 0 |   | 0 |   | 0 |  |
|       |          | 5    | 許可 | $\sim$ | 0  | •  | 0 | • | 0 | • | 0 |    | 0   | •  | 0 | • | 0 | • | 0 |  |

3. 「方針」にて設定するアドレスからのアクセスを許可または拒否を選択します。

| 🗹 IP7 🗸 | レタリング有効 |    |   |     |    |   |   |   |   |   |    |     |   |   |   |   |   |   |  |
|---------|---------|----|---|-----|----|---|---|---|---|---|----|-----|---|---|---|---|---|---|--|
| ON/OF   | F ID    | 方針 |   | 開始] | IP |   |   |   |   |   | -  | 終了I | P |   |   |   |   |   |  |
| ✓       | 1       | 許可 | ~ | 0   |    | 0 |   | 0 |   | 0 |    | 0   | • | 0 | • | 0 |   | 0 |  |
|         | 2       | 許可 | ~ | 0   |    | 0 |   | 0 | ÷ | 0 | ][ | 0   |   | 0 | • | 0 |   | 0 |  |
|         | 3       | 許可 | ~ | 0   |    | 0 | ÷ | 0 | ÷ | 0 |    | 0   |   | 0 |   | 0 | ÷ | 0 |  |
|         | 4       | 許可 | ~ | 0   | ÷  | 0 | ÷ | 0 | ÷ | 0 | ][ | 0   | • | 0 |   | 0 | ÷ | 0 |  |
|         | 5       | 許可 | ~ | 0   |    | 0 |   | 0 |   | 0 |    | 0   |   | 0 |   | 0 |   | 0 |  |

• 許可 ・・・ 指定したアドレス範囲からのアクセスが可能になります。

• 拒否 ・・・ 指定したアドレス範囲からのアクセスができなくなります。

4. 「開始 IP」および「終了 IP」にて制限を設けるアドレス範囲を設定します。

| Pフィルタリング         | が設定            |    |        |     |   |     |   |   |   |     |   |     |   |     |   |   |   |     |  |
|------------------|----------------|----|--------|-----|---|-----|---|---|---|-----|---|-----|---|-----|---|---|---|-----|--|
| ✓ IPフィル<br>ON/OF | タリング有効<br>F ID | 方針 |        | 開始I | P |     |   |   |   |     | 2 | ₿7I | P |     |   |   |   |     |  |
| ✓                | 1              | 拒否 | ~      | 192 | • | 168 | • | 0 | ÷ | 100 |   | 192 | • | 168 | • | 0 | • | 150 |  |
|                  | 2              | 許可 | ~      | 0   |   | 0   |   | 0 |   | 0   |   | 0   |   | 0   |   | 0 |   | 0   |  |
|                  | 3              | 許可 | $\sim$ | 0   |   | 0   |   | 0 |   | 0   |   | 0   |   | 0   |   | 0 |   | 0   |  |
|                  | 4              | 許可 | $\sim$ | 0   |   | 0   |   | 0 |   | 0   |   | 0   |   | 0   |   | 0 |   | 0   |  |
|                  | 5              | 許可 | ~      | 0   |   | 0   |   | 0 |   | 0   |   | 0   |   | 0   |   | 0 |   | 0   |  |

アドレスの範囲は、1刻みとなります。

<< 注意 >>

「許可」と「拒否」の設定範囲が重複しているアドレスは、「許可」が優先されますのでご注意ください。 また、どちらにも含まれていないアドレスもアクセスは許可されます。

## <u>セキュリティ > IP フィルタリング -アクセス制限をかける-(つづき)</u>

5. 設定後、「保存」をクリックして完了です。

保存リセット

## <u>4-5-4 セキュリティ > OpenVPN</u>

#### ■ システム > セキュリティ > OpenVPN

| ▷ 基本設定                                                        | セキュリティ-OpenVPN                   |
|---------------------------------------------------------------|----------------------------------|
| ▶ ビデオ&イメージ                                                    | OpenVPN設定                        |
| ≥ オーディオ                                                       |                                  |
| 3 イベント                                                        |                                  |
| ■ システム                                                        | ● クライアントモード                      |
| - インフォメーション                                                   | OpenVPN IPアドレス:0.0.0.0           |
| - 2+1) <del>5</del> -1                                        | クライアントモード設定                      |
| <ul> <li>ユーザー</li> <li>IP フィルタリング</li> <li>OpenVPN</li> </ul> | サーバーURL<br>ブロトコルタイプ UDP          |
|                                                               | ポート 1194                         |
| ・ ロ N & 時刻<br>                                                | 再接統時間 <u>3600</u> [杪], 0 = 無制限   |
| · 言語                                                          | ✓ LZO圧縮を使用                       |
|                                                               | CA証明書をインポート 参照… & クリック アップロード    |
| ・サポート                                                         | ● ユーザー認証                         |
|                                                               | ID                               |
|                                                               | パスワード                            |
|                                                               | ○ 機器認証                           |
|                                                               | クライアント証明書をインボート 参照 & クリック アップロード |
|                                                               | クライアントキーをインボート 参照… & クリック アップロード |
|                                                               | 保存 リセット                          |

本機能はご利用できません。 設定内容を変更しないでください。

## <u>4-5-5</u> セキュリティ > 日付&時刻

■ システム > 日付&時刻

| 】基本設定                      | 日付& 時刻                                                   |
|----------------------------|----------------------------------------------------------|
| コ ビデオ& イメージ                | カンラの現在時刻                                                 |
| 3 オーディオ                    | 日付: 2010-00-23 時間: 17:10:08                              |
| 1 AVH                      | L111 2010-00-20 Willin 111-10-00                         |
| 2 システム                     | 日付る時刻設定                                                  |
| - インフォメーション                | ・タイムソーン                                                  |
| 雨 セキュリティ                   | (GMT+09:00) Osaka, Sapporo, Tokyo                        |
| 日付を時刻                      | - リマータイムを有効にする                                           |
| ⊡ ネットワーク                   | -<br>                                                    |
| ・ 言語<br>・ メンテナンス<br>・ サポート | <ul> <li>・ ・・・・・・・・・・・・・・・・・・・・・・・・・・・・・・・・・・・</li></ul> |
|                            | ○ 手助設定<br>日付: 2019-09-23 時間: 17:19:04                    |
|                            | 日付る時刻フォーマット                                              |
|                            | 日付フォーマ小: <u>YYYY-MM-DD                              </u> |
|                            | 保存 リセット                                                  |

本機のシステム時刻を設定できます。

本項目の設定内容については、「4-1-5 日付&時刻(p.4-15)」をご覧ください。

## <u>4-5-6 ネットワーク > 基本 -ネットワークに接続する-</u>

■ システム > ネットワーク

| 基本設定                          | ネットワーク-基本                                                 |
|-------------------------------|-----------------------------------------------------------|
| 2 ビデオ& イメージ                   | IPアドレス 設定                                                 |
| 3 オーディオ<br>3 イベント             | <ul> <li>DHCP経由のIPアドレス</li> <li>次のIPアドレスを使用する:</li> </ul> |
| ■ システム                        | -IPアドレス 192 . 168 . 0 . 200                               |
| - A17+V=\$1-\$1               | -サブネットマスク 255 . 255 . 0                                   |
| <ul> <li>セキュリティ</li> </ul>    | -デフオルトゲートウェイ 192 · 168 · 0 · 1                            |
| <ul> <li>日付&amp;時刻</li> </ul> | IPv6アドレス設定                                                |
| □ ネットワーク 基本                   |                                                           |
| DDNS                          | IPv6 アドレス: fe80::207:d8ff:fe1a:84f0/64                    |
| · UPnP                        | DNS設定                                                     |
| · QoS<br>· NAT                | ◯ DHCPE程由のIPアドレス<br>● 次のDNSサーバーアドレスを使用する:                 |
| Zerocont     Boniour          | -F X 1/28                                                 |
|                               | -プライマリDNSサーバー 8 . 8 . 8 . 8                               |
| · 吉喆<br>                      | -セカンダリDNSサーバー 8 . 8 . 4 . 4                               |
| ・                             | + 1L / 50.00                                              |
|                               | 4.AFG&A                                                   |
|                               | ホスト名 KB-N620A0007D81A84F0                                 |
|                               | サービス                                                      |
|                               | НТТР# − № 80                                              |
|                               | НТТРSポ−ト 443                                              |
|                               | RTSPボート 554                                               |
|                               | リンクスピードコントロール                                             |
|                               | LANインターフェイス オート V                                         |
|                               | リンクスピード 100M bit/sec                                      |
|                               | 保存 リセット                                                   |

本機のネットワーク通信に関する設定を行います。

#### <u>ネットワーク > 基本 -ネットワークに接続する-(つづき)</u>

#### - IPv4 アドレスを設定する

本機の IP アドレスを設定します。

| IPアドレス 設定                           |                     |
|-------------------------------------|---------------------|
| ● DHCP経由のIPアドレス<br>○ 次のIPアドレスを使用する: |                     |
| -IPアドレス                             | 192 . 168 . 0 . 200 |
| -サブネットマスク                           | 255 . 255 . 255 . 0 |
| -デフォルトゲートウェイ                        | 192.168.0.1         |

➢ DHCP 経由の IP アドレス

DHCP サーバー経由で IP アドレスを取得する場合に選択します。

#### << 注意 >>

DHCP サーバー経由で IP アドレスを取得できない場合、静的 IP アドレスの設定になります。 DHCP サーバー経由で IP アドレス取得後に DHCP サーバーと通信不能になった場合、 カメラが再起動するまで、DHCP サーバーから取得した IP アドレスのままとなります。

# 次の IP アドレスを使用する 本機の IP アドレスを手動で固定する場合に選択します。 IP アドレス、サブネットマスク、デフォルトゲートウェイをそれぞれ入力してください。

<< 注意 >>

静的 IP アドレスを設定する際は、同一ネットワークにある他ネットワーク機器の IP アドレスと 重複しないように十分にご注意ください。

- IPv6 アドレスを設定する

IPv6 アドレスを表示します。

本機能はご利用できません。

設定内容を変更しないでください。

IPv6アドレス設定

IPv6 有効

IPv6 アドレス: fe80::207:d8ff:fe1a:84f0/64

#### <u>ネットワーク > 基本 -ネットワークに接続する-(つづき)</u>

- DNS を設定する

DNS ホストネームを設定します。

| DNS設定                                  |     |   |   |   |   |   |   |   |
|----------------------------------------|-----|---|---|---|---|---|---|---|
| ◯ DHCP経由のIPアドレス<br>◉ 次のDNSサーバーアドレスを使用: | する: |   |   |   |   |   |   |   |
| ドメイン名                                  |     |   |   |   |   |   |   | ] |
| -プライマリDNSサーバー                          | 8   | • | 8 | • | 8 | • | 8 | ] |
| -セカンダリDNSサー バー                         | 8   |   | 8 |   | 4 |   | 4 | ] |

DHCP 経由の IP アドレス

DHCP サーバーを提供する DNS サーバー設定を自動的に使用します。

▶ 次の DNS サーバーアドレスを使用する

手動で DNS サーバーの設定を行います。

| 項目             | 内容                     |
|----------------|------------------------|
| ドメイン名          | 本機能はご利用できません。          |
| プライマリ DNS サーバー | 優先 DNS サーバーアドレスを入力します。 |
| セカンダリ DNS サーバー | 予備 DNS サーバーアドレスを入力します。 |

- ホスト名を設定する

| A CONTRACTOR ACTION |
|---------------------|
|---------------------|

| ホスト名 |  |
|------|--|

KB-N620A0007D81A84F0

SmartManager の検索条件を Onvif デバイスにした場合に表示される名前を設定します

| N        | スマートマネージャー       |          |              |                   | - 🗆           | × |
|----------|------------------|----------|--------------|-------------------|---------------|---|
| 1.7      | ァイル 表示 設定 ヘルプ    |          |              |                   |               |   |
| 0        | () 🔍 🤍 🔍 Onvifデバ | ተス       | ~            |                   |               |   |
|          | ] เควิหาหลู่:    |          | ~ .          | • •               | 適用            |   |
| <b>џ</b> | 🛃 モデル名           | 名称       |              | масアドレス           | IPアドレス        |   |
|          | 🗲 KB-N620A       | KB-N620A | 0007D81A84F0 | 00:07:D8:1A:84:F0 | 192.168.0.200 |   |

## <u> ネットワーク > 基本 -ネットワークに接続する-(つづき)</u>

#### - ポート番号を設定する

本機のポート番号を設定します。

| サービス     |     |  |
|----------|-----|--|
|          |     |  |
| HTTPポート  | 80  |  |
| HTTPSポート | 443 |  |
| RTSPボート  | 554 |  |
|          |     |  |

| 項目        | 内容                           |
|-----------|------------------------------|
| HTTP ポート  | HTTP 通信ポート番号を設定します。          |
|           | ※変更後、自動的にページを再読込し、ログイン画面を表示し |
|           | ます。ユーザー名とパスワードを入力してください。     |
| HTTPS ポート | 本機能はご利用できません。                |
| RTSP ポート  | RTSP 通信ポート番号を設定します。          |

<< 注意 >>

HTTP ポートと RTSP ポートは、21、514、3702、5351、20000、49152、48879 を使用しないでください。 HTTP ポートは、HTTPS ポート、RTSP ポートと重複しないように設定してください。 RTSP ポートは、HTTP ポート、HTTPS ポートと重複しないように設定してください。

- リンクスピードコントロール

| IJ | ンクスピードコントロール |                    |  |
|----|--------------|--------------------|--|
|    | LANインターフェイス  |                    |  |
|    | リンクスピード      | 100M V bit/sec     |  |
|    | 項目           | 内容                 |  |
|    | LAN インターフェイス | 本項目は設定を変更しないでください。 |  |
|    | リンクスピード      | 本項目は設定を変更しないでください。 |  |

## <u>4-5-7</u> <u>ネットワーク > DDNS - DDNS サーバーを設定する-</u>

#### ■ システム > ネットワーク > DDNS

| ▶ 基本設定      | ネットワーク-DDNS             |                         |  |
|-------------|-------------------------|-------------------------|--|
| ▶ ビデオ& イメージ | インター ネット DDNS(Dynamic D | omain Name Service)     |  |
| ▶ オーディオ     | DDNS有効                  |                         |  |
| ■ イベント      | * Noto                  |                         |  |
| 💟 システム      | DDNSを使用するにはDNS          | 設定でDNSサーバー設定をする必要があります。 |  |
| ・ インフォメーション | 221/2# //               |                         |  |
| ⊞ セキュリティ    | - DDNS5-7-              | cctv-network.co.kr      |  |
| ・日付&時刻      |                         |                         |  |
| □ ネオワーク     |                         |                         |  |
| . 基本        | - パスワード                 |                         |  |
| DDNS        | - パスワード確認               |                         |  |
| · RTP       | - 最長更新間隔                | 1時間 💙                   |  |
| · UPnP      |                         |                         |  |
| · QoS       |                         | 保存 リセット                 |  |
| · NAT       |                         |                         |  |
| Zeroconf    |                         |                         |  |
| · Bonjour   |                         |                         |  |
| · 28        |                         |                         |  |
| ・メンテナンス     |                         |                         |  |
| ・サポート       |                         |                         |  |

DDNS(Dynamic Domain Name Service)機能に関する設定を行います。

#### << DDNS 機能の使用上の注意 >>

#### 本機能をご利用になる前に「DDNS 機能に関する注意事項(p.13)」をご覧ください

• インターネット DDNS

DDNS サーバーの情報を設定します。

| 項目      | 内容                                             |
|---------|------------------------------------------------|
|         | DDNS サーバー機能を使用する場合は、ボックスをクリックして                |
|         | チェックを入れてください。                                  |
|         | DDNS サーバーアドレスを選択します。                           |
|         | ※「dyndns.org」で使用する DDNS サーバーは有償です。             |
|         | 登録したホスト名を設定します。                                |
| エフレク    | 例:使用するフルホスト名が HostName.cctv-network.co.kr の場合、 |
| 小へて石    | HostName を入力してください。                            |
|         | ※選択するサーバーとドメイン名は一致する必要があります。                   |
| ユーザー名   | アカウントのユーザー名を入力します。                             |
| パスワード   | アカウントのパスワードを入力します。                             |
| パスワード確認 | 確認用にパスワードと同じ値を入力します。                           |
| 最長更新間隔  | IP アドレスの変更がない場合の更新間隔を選択します。                    |

### <u>4-5-8 ネットワーク > RTP</u>

#### ■ システム > ネットワーク > RTP

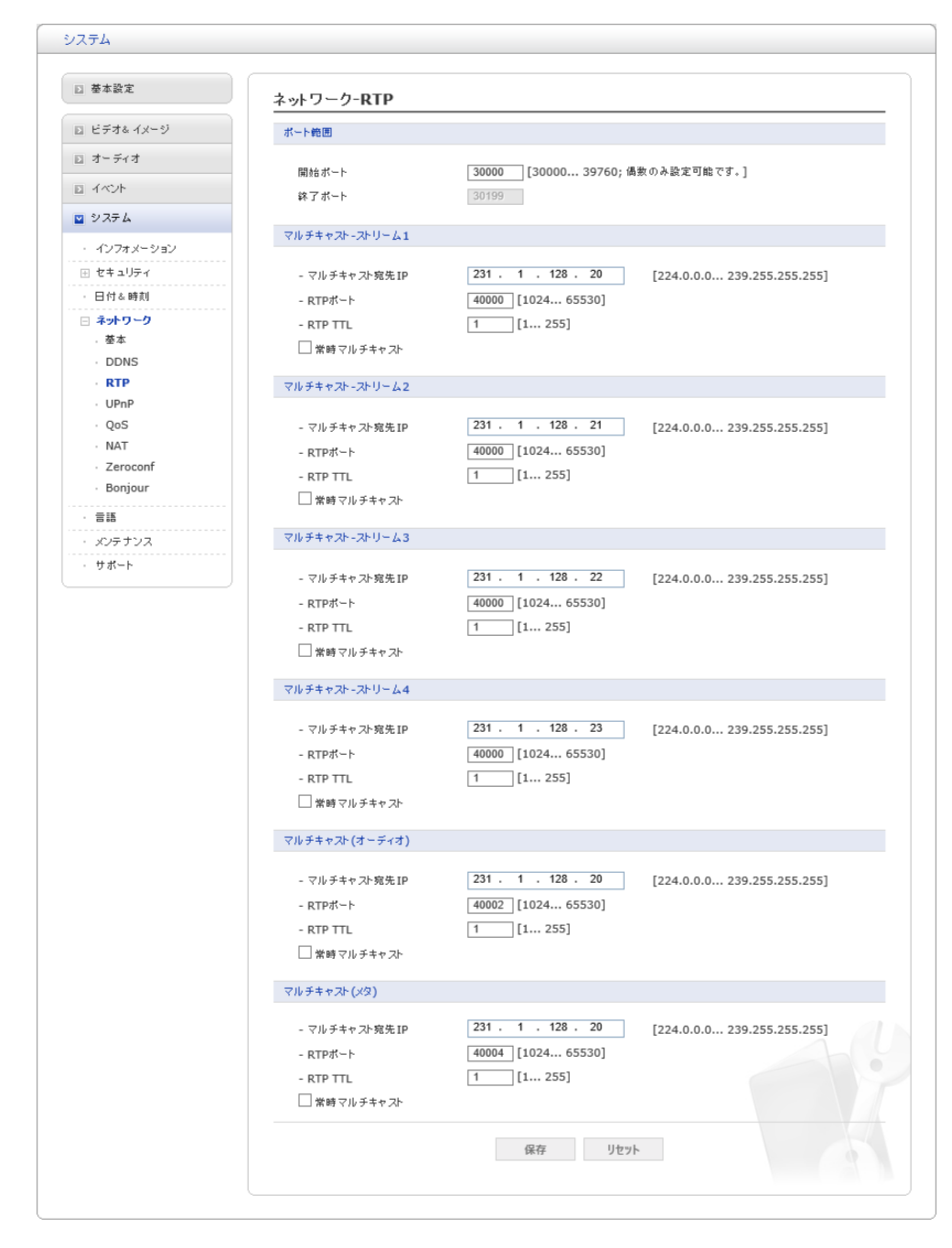

リアルタイムでのオーディオおよび映像の送受信を行うための設定画面です。 **本項目の設定は、変更しないでください。** 

## <u>4-5-9</u><u>ネットワーク > UPnP</u>

#### ■ システム > ネットワーク > UPnP

| ⊇ 基本設定                       | ネットワーク-UPnP |                       |
|------------------------------|-------------|-----------------------|
| ≥ ビデオ& イメージ                  | UPnP 設定     |                       |
| ≥ オーディオ                      | ✔ UPnP 有効   |                       |
| 5 TACH                       | -フレンドリネーム   | KB-N620A-0007D81A84F0 |
| ⊴ システム                       |             |                       |
| ・ インフォメーション                  |             | 保存リセット                |
| ⊞ セキュリティ                     |             |                       |
| · 日付&時刻                      |             |                       |
| □ ネットワーク                     |             |                       |
| . 基本                         |             |                       |
| DDNS                         |             |                       |
| · RTP                        |             |                       |
| UPnP                         |             |                       |
| · QoS                        |             |                       |
| · NAT                        |             |                       |
| <ul> <li>Zeroconf</li> </ul> |             |                       |
| <ul> <li>Bonjour</li> </ul>  |             |                       |
| · 言語                         |             |                       |
| ・メンテナンス                      |             |                       |
| <ul><li>サポート</li></ul>       |             |                       |

## <u>4-5-10 ネットワーク > QoS</u>

■ システム > ネットワーク > QoS

| ▶ 基本設定                                   | ネットワーク-QoS       |           |  |
|------------------------------------------|------------------|-----------|--|
| ▶ ビデオ& イメージ                              | DSCP設定           |           |  |
| ▶ オーディオ                                  |                  |           |  |
|                                          |                  | 0 [063]   |  |
| ⊇ システム                                   | マネージメントDSCP      | 0 [0 63]  |  |
| ・ インフォメーション                              |                  |           |  |
| ⊞ セキュリティ                                 | - 自動トラフィックコントロール |           |  |
| ・ 日付 & 時刻                                | - 自動トラフィックコントロール | を有効にする    |  |
| 🖂 ネットワーク                                 | - 最大带域幅          | 1 Mbps    |  |
| . 基本                                     | - プライオリティ        | フレームレート 🗸 |  |
| · DDNS                                   |                  |           |  |
| · RTP                                    |                  | 保存 リセット   |  |
| · UPnP                                   |                  |           |  |
| · QoS                                    |                  |           |  |
| · NAT                                    |                  |           |  |
| <ul> <li>Zeroconf</li> </ul>             |                  |           |  |
| <ul> <li>Bonjour</li> </ul>              |                  |           |  |
| . I. I. I. I. I. I. I. I. I. I. I. I. I. |                  |           |  |
| ・メンテナンス                                  |                  |           |  |
| <ul> <li>サポート</li> </ul>                 |                  |           |  |

本機能はご利用できません。 設定内容を変更しないでください。

## <u>4-5-11</u> <u>ネットワーク > NAT</u>

■ システム > ネットワーク > NAT

| ▶ 基本設定                        | ネットワーク-NAT(Port Mapping)             |   |
|-------------------------------|--------------------------------------|---|
| ▶ ビデオ& イメージ                   | 通信NATトラバーサル設定                        | _ |
| ▶ オーディオ                       | 通信NATトラバーサルセットアップ・ 方効                |   |
| 1<br>イベント                     | 外部HTTPボート: 10000 [1024 65535]        |   |
| 🛯 システム                        | 外部RTSPボート: [10001] [1024 65535]      |   |
| ・ インフォメーション                   | * Noto                               |   |
| ⊞ セキュリティ                      | ポートが0の場合、自動的にネットワークカメラにポートが創り当てられます。 |   |
| <ul> <li>日付&amp;時刻</li> </ul> |                                      |   |
| □ ネットワーク                      | HTTP URL :                           |   |
| . 基本                          | RTSP URL :                           |   |
| DDNS                          |                                      |   |
| · RTP                         |                                      |   |
| · UPnP                        | 保存 リセット                              |   |
| · QoS                         |                                      |   |
| · NAT                         |                                      |   |
| <ul> <li>Zeroconf</li> </ul>  |                                      |   |
| <ul> <li>Bonjour</li> </ul>   |                                      |   |
| · 言語                          |                                      |   |
| ・メンテナンス                       |                                      |   |
| -<br>・ サポート                   |                                      |   |

## <u>4-5-12</u> <u>ネットワーク > Zeroconf</u>

#### ■ システム > ネットワーク > Zeroconf

| ▶ 基本設定                      | ネットワーク-Zeroconf         |
|-----------------------------|-------------------------|
| ▶ ビデオ& イメージ                 | Zerocon酸定               |
| ▶ オーディオ                     | ✓ Zerocon修有効にする         |
| D イベント                      | IPアドレス : 169.254.80.117 |
| ⊻ システム                      |                         |
| ・ インフォメーション                 | 保存リセット                  |
| ⊞ セキュリティ                    |                         |
| ・ 日付 & 時刻                   |                         |
| 🖂 ネットワーク                    |                         |
| . 基本                        |                         |
| · DDNS                      |                         |
| · RTP                       |                         |
| · UPnP                      |                         |
| · QoS                       |                         |
| · NAT                       |                         |
| Zeroconf                    |                         |
| <ul> <li>Bonjour</li> </ul> |                         |
| · 言語                        |                         |
| ・メンテナンス                     |                         |
| <ul> <li>サポート</li> </ul>    |                         |

## <u>4-5-13</u> <u>ネットワーク > Bonjour</u>

#### ■ システム > ネットワーク > Bonjour

| ☑ 基本設定                        | ネットワーク-Bonjour  |                       |
|-------------------------------|-----------------|-----------------------|
| ≥ ビデオ& イメージ                   | Bonjour設定       |                       |
| ≥ オーディオ                       | ✓ Boniourを有効にする |                       |
| 5 1<2                         | -フレンドリネーム       | KB-N620A-0007D81A84F0 |
| ☑ システム                        |                 |                       |
| ・ インフォメーション                   |                 | 保存リセット                |
| ⊞ セキュリティ                      |                 |                       |
| <ul> <li>日付&amp;時刻</li> </ul> |                 |                       |
| □ ネットワーク                      |                 |                       |
| . 基本                          |                 |                       |
| DDNS                          |                 |                       |
| · RTP                         |                 |                       |
| · UPnP                        |                 |                       |
| · QoS                         |                 |                       |
| · NAT                         |                 |                       |
| <ul> <li>Zeroconf</li> </ul>  |                 |                       |
| Bonjour                       |                 |                       |
| · ==                          |                 |                       |
| ・メンテナンス                       |                 |                       |
| · ##~ト                        |                 |                       |

## 4-5-14 言語 -表示言語を設定する-

■ システム > 言語

| ▷ 基本設定      | 言語   |      |         |  |
|-------------|------|------|---------|--|
| 2 ビデオ& イメージ | 言語設定 |      |         |  |
| ≥ オーディオ     | ===  | 日本語  | ×       |  |
| I 1∧2+      |      | 0400 | •       |  |
| ☑ システム      |      |      | 保存 リセット |  |
| ・ インフォメーション |      |      |         |  |
| ⊞ セキュリティ    |      |      |         |  |
| ・ 日付 & 時刻   |      |      |         |  |
| ⊞ ネットワーク    |      |      |         |  |
| · 28        |      |      |         |  |
| ・メンテナンス     |      |      |         |  |
| ・サポート       |      |      |         |  |
|             |      |      |         |  |
|             |      |      |         |  |
|             |      |      |         |  |

Web ページ上にて表示する言語を設定できます。

1. 表示言語を選択します。

| 言語設定 |     |
|------|-----|
| 言語   | 日本語 |

※日本語をご使用ください。

2. 言語を選択後、「保存」をクリックして完了です。

## <u>4-5-15</u> メンテナンス

#### ■ システム > メンテナンス

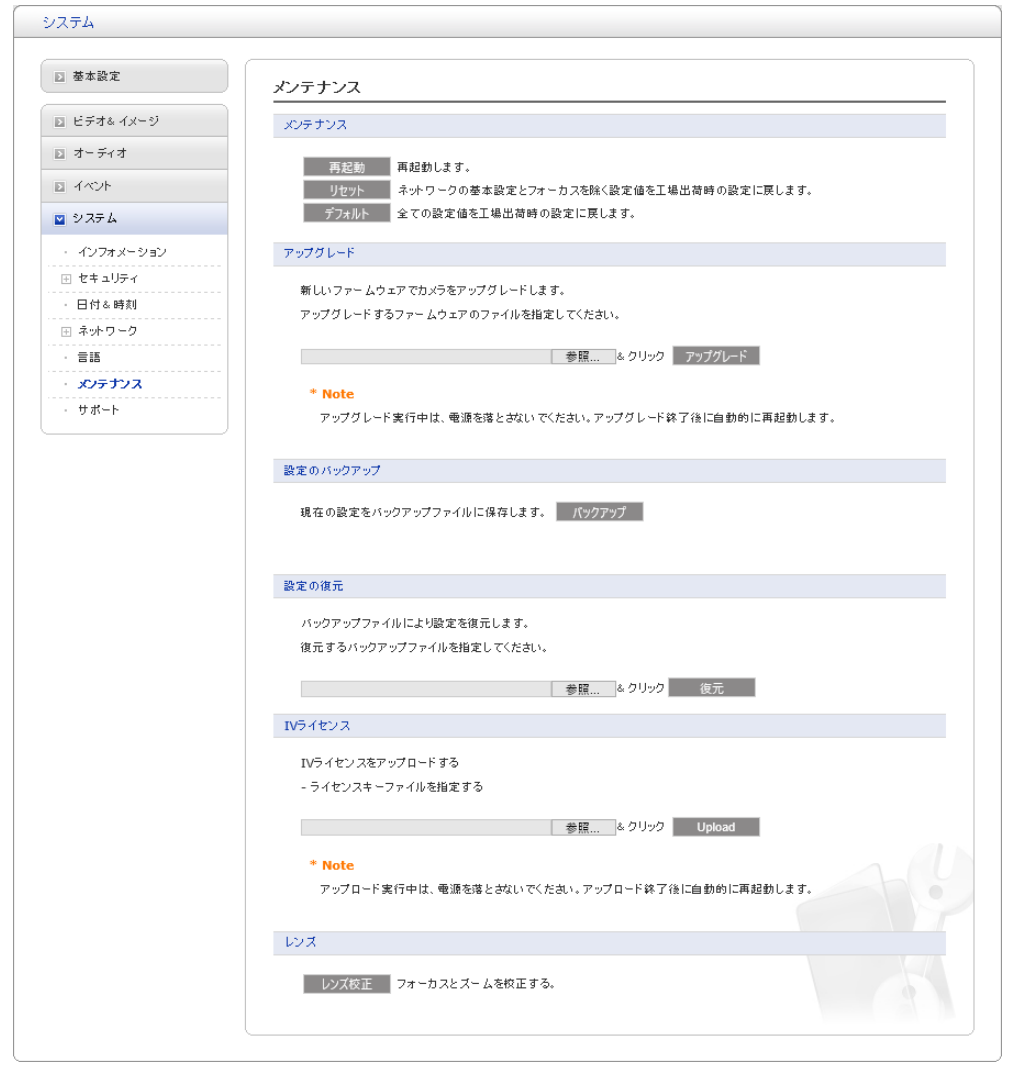

#### - 本機の再起動 / 設定の初期化を行う

本機の再起動または、設定を全て初期化します。

| メンテナンス |                                        |
|--------|----------------------------------------|
|        |                                        |
| 再起動    | 再起動します。                                |
| リセット   | ネットワークの基本設定とフォーカスを除く設定値を工場出荷時の設定に戻します。 |
| デフォルト  | 全ての設定値を工場出荷時の設定に戻します。                  |
|        |                                        |

| 項目  | 内容         |
|-----|------------|
| 再起動 | 本機を再起動します。 |

#### メンテナンス(つづき)

| 項目       | 内容                                              |
|----------|-------------------------------------------------|
|          | 本機を再起動し、各種設定内容を工場出荷時にリセットします。                   |
| اللعامية | ただし、下記項目は初期化されません。                              |
| リセット     | <ul> <li>「4-5-6 ネットワーク &gt; 基本」の設定項目</li> </ul> |
|          | ・ レンズの画角、フォーカス位置                                |
| デフォルト    | IP アドレスを含む全ての設定を初期化します。                         |

#### - FWを更新する

本機のファームウェアバージョンをアップグレードします。

| アップグレード                                          |
|--------------------------------------------------|
| 新しいファームウェアでカメラをアップグレードします。                       |
| アップグレードするファームウェアのファイルを指定してください。                  |
|                                                  |
| 参照 & クリック アップグレード                                |
| * Note                                           |
| アップグレード実行中は、電源を落とさないでください。アップグレード終了後に自動的に再起動します。 |

- 「参照」をクリックし、アップデートファイルの保存先を指定します。
   ※USB メモリにアップデートファイルを保存している場合、アップデートファイルはトップディレクトリ に保存してください。
- 参照先を指定後、「更新」をクリックします。
   ※自動的にアップデートを開始します。

#### << 注意 >>

アップデート中は、絶対に本機の電源を落とさないでください。 アップデート後、本機は自動的に再起動を行います。

## <u>メンテナンス(つづき)</u>

#### - 各種設定を外部に出力する

各種設定内容をお使いの PC にバックアップできます。

| 現在の設定をバックアップファイルに保存します。 バックアップ |  |
|--------------------------------|--|

- 1. 「バックアップ」をクリックします。
- 2. ポップアップウィンドウが表示されたら「保存」をクリックして完了です。

| <b>192.168.0.200</b> から backup_0007D81A84F0.tar (18.6 KB) を開くか、または保存し | ますか?       |         | ×        |
|-----------------------------------------------------------------------|------------|---------|----------|
|                                                                       | ファイルを開く(0) | 保存(S) 🔻 | キャンセル(C) |

#### - 各種設定をインポートする

「バックアップ」にて抽出した各種設定内容をインポートし、設定内容を復元できます。

<< 注意 >>

復元を行うには、「バックアップ」にて抽出した設定データファイルが必要です。 復元は、バックアップ元と同じファームウェア、同じ機種同士でのみ使用できます。 下記設定は、復元されませんので、必要に応じて、再設定してください。 ・「3-5 レンズ調整をする」のズーム、フォーカス位置 ・「4-5-6 ネットワーク > 基本-ネットワークに接続する」のポート設定以外 ・「4-5-9 ネットワーク > UPnP」[4-5-12 ネットワーク > Bonjour」のフレンドリーネーム 設定の復元 バックアップファイルにより設定を復元します。

復元するバックアップファイルを指定してください。

参照... & クリック 復元

- 1. 「参照」をクリックし、インポートする設定ファイルを指定します。
- ファイル指定後、「復元」をクリックします。
   復元には、30 秒ほどかかります。
- IV ライセンス

本機能はご利用できません。

レンズ (KB-N420A、KB-N520A、KB-N620A)
 「レンズ校正」をクリックすると原点復帰動作をします。
 自動調整でフォーカスが合わない場合に実行すると、フォーカスが合うようになる場合があります。

## <u>4-5-16</u> <u>サポート</u>

■ システム > サポート

| ▶ 基本設定      | サポート                                                        |
|-------------|-------------------------------------------------------------|
| 🗈 ビデオ& イメージ | ログとレポートファイルは、トラブルシューティングやサポート対応に役立ちます。                      |
| ▶ オーディオ     | цø                                                          |
| D 1~2+      | ログサーチ ログ抽染点 小広点支照/                                          |
| 🛛 システム      |                                                             |
| ・ インフォメーション | レポート                                                        |
| ⊞ セキュリティ    | - サーバーレポート サーバー ステータス情報                                     |
| ・日付&時刻      | パラメーターリスト 機体情報                                              |
| ⊞ ネットワーク    |                                                             |
| · 言語        | ~ ~ /// X+IV/                                               |
| ・メンテナンス     | システムチェック システム リソース情報                                        |
| · サポート      | メディアチェック ビデオ&オーディオプトリーム情報<br>ネットワークチェック ネットワーク設定およびトラフィック情報 |
|             |                                                             |

本機の動作ログの確認やトラブルシューティング、CPU 使用率などを確認できます。

#### - ログ情報を検索・ダウンロードする

各種動作ログを検索し、検索結果を外部出力できます。

1. 「ログサーチ」をクリックします。

※ログサーチ画面が表示されます。

| H |                                                                                                    |
|---|----------------------------------------------------------------------------------------------------|
| / |                                                                                                    |
|   |                                                                                                    |
|   | グサーチ ログ検索ウィンドウを開く                                                                                    |
|   |                                                                                                    |
|   | -                                                                                                    |
|   | $\bullet$                                                                                            |
|   | •<br>                                                                                                |
|   | <u>ログサーチ</u>                                                                                         |
|   | · 247 VAII VAccess VEvent VSetup VControl                                                            |
|   | -94/L-27 From 2019-06-23 00 V: 00 V: 00 V: 00 V: 00 V: 10 2019-06-24 2 22 V: 59 V: 59 V: 59 V: 59 V: |
|   | - キーウード株式方                                                                                           |
|   | ~                                                                                                    |
|   |                                                                                                    |
|   |                                                                                                    |
|   |                                                                                                    |
|   |                                                                                                    |
|   |                                                                                                    |
|   | ↓ ↓ ↓ ↓ ↓ ↓ ↓ ↓ ↓ ↓ ↓ ↓ ↓ ↓ ↓ ↓ ↓ ↓ ↓                                                                |
|   |                                                                                                    |
|   | 4700-K                                                                                               |

#### <u>サポート(つづき)</u>

2. 「タイプ」にて検索を行うログの種類を選択します。

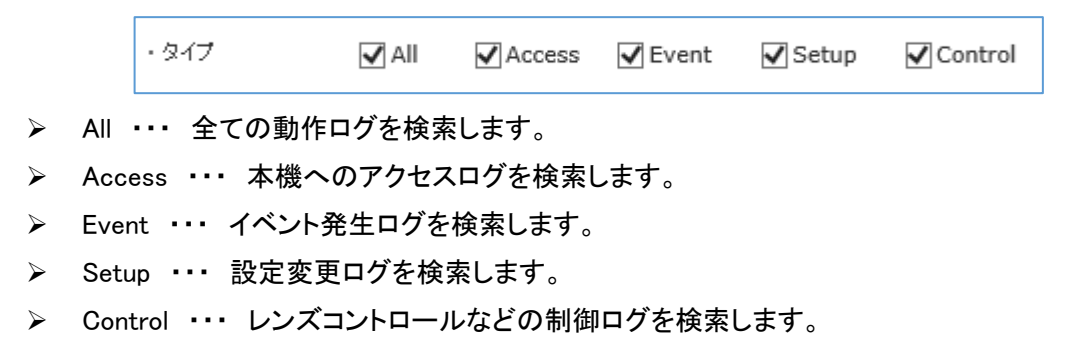

3. タイムレンジにて検索を行う期間を設定します。

| ・タイムレンジ | From 2019-09-23 00 V: 00 V: 00 V | To 2019-09-24 23 V: 59 V: 59 V | 検索 |
|---------|----------------------------------|--------------------------------|----|
| カレンダーアイ | 「コンから日付を選択してください。                |                                | •  |
| また、プルダウ | フンボタンから時刻を設定してください。              |                                |    |

4. 「検索」をクリックします。

※検索結果に一覧で表示されます。

| ・タイムレンジ | From 2019-09-23 | 00 V: 00 V: 00 V To 2019-09-24 23 V: 59 V: 59 V | 検索 |
|---------|-----------------|-------------------------------------------------|----|
|---------|-----------------|-------------------------------------------------|----|

| No. | Date & Time          | Client IP     | User ID | Menu                            | Message                                                                                                    |
|-----|----------------------|---------------|---------|---------------------------------|----------------------------------------------------------------------------------------------------|
| 1   | 2019 Sep 23 16:04:09 | 192.168.0.128 | admin   | [setup>>event>>eventIn>>motion] | <pre>leventin.motion.mot[0].region_count=(0-&gt;1)&amp;eventin.motion.<br/>mot[0].indude_count=(0-&gt;1)&amp;eventin.motion.mot[0].ind_region<br/>on[0].on=(0-&gt;1)&amp;eventin.motion.mot[0].ind_region[0].ind_region<br/>(0].seventin.motion.mot[0].ind_region[0].type=(0-&gt;<br/>1)&amp;eventin.motion.mot[0].ind_region[0].theshold=(0-&gt;2)&amp;eventin.<br/>motion.mot[0].ind_region[0].theshold=(0-&gt;2)&amp;eventin.motion.mot[0].ind_region[0].theshold=(0-&gt;2)&amp;eventin.motion.mot[0].ind_region[0].theshold=(0-&gt;3)&amp;eventin.motion.mot[0].ind_region[0].theregion[0].therefore<br/>ind].teff=(0-&gt;5)&amp;eventin.motion.mot[0].ind_region[0].therefore<br/>(0).teff=(0-&gt;5)&amp;eventin.motion.mot[0].ind_region[0].therefore<br/>(0-&gt;5)&amp;eventin.motion.mot[0].ind_region[0].theton=(0-&gt;13)&amp;eventin.motion.mot[0].ind_region[0].therefore<br/>(0-&gt;13)&amp;eventin.motion.mot[0].ind_region[0].theton=(0-&gt;13)&amp;eventin.motion.mot[0].tege[0-&gt;13)&amp;eventin.motion.mot[0].therefore<br/>(0-&gt;13)&amp;eventin.motion.mot[0].ind_region[0].theton=(0-&gt;13)&amp;eventin.motion.mot[0].therefore<br/>(0-&gt;13)&amp;eventin.motion.mot[0].therefore<br/>(0-&gt;13)&amp;eventin.motion.therefore<br/>(0-&gt;13)&amp;eventin.therefore<br/>(0-&gt;13)&amp;eventin.therefore<br/>(0-&gt;13)</pre> |
| 2   | 2019 Sep 23 16:04:15 | 192.168.0.128 | admin   | [setup>>event>>eventIn>>motion] | eventin.motion.mot[0].region_count=(1-2)&eventin.motion.<br>mot[0].exudue_count=(0->1)&eventin.motion.mot[0].exc_region[0].name<br>=("->"New(1)")&eventin.motion.mot[0].exc_region[0].name<br>=("->"New(1)")&eventin.motion.mot[0].exc_region[0].type=<br>(0->2)&eventin.motion.mot[0].exc_region[0].on=(0->1)&even<br>tin.motion.mot[0].exc_region[0].left=(0->16)&eventin.motion.<br>mot[0].exc_region[0].nght=(0->21)&eventin.motion.<br>mot[0].exc_region[0].nght=(0->21)&eventin.motion.<br>mot[0].exc_region[0].nght=(0->21)&eventin.motion.<br>mot[0].exc_region[0].nght=(0->21)&eventin.motion.mot[0].exc_region<br>no[0].top=(0->7)                                                                                                    |
| 3   | 2019 Sep 23 16:06:08 | 192.168.0.128 | admin   | [setup>>videℑ>>privacyMask]     | pmask.mask_count=(0->1)&pmask.region[0].enable=(0->1)&<br>pmask.region[0].name=(""->"New")&pmask.region[0].left=(0<br>->7)&pmask.region[0].right=(0->1920)&pmask.region[0].top<br>=(0->11)&pmask.region[0].bottom=(0->1080)                                                                                                    |
| 4   | 2019 Sep 23 16:06:11 | 192.168.0.128 | admin   | [setup>>videℑ>>privacvMask]     | bmask.region[0].top=(11->0)                                                                                                    |

5. 「キーワード検索する」から検索結果のしぼりこみができます。

ボックスにチェックを入れて、キーワードを入力後「リクエスト」をクリックしてください。

| ・キーワード検索する  マリクエス admin リクエス |
|------------------------------|
|------------------------------|

## <u>サポート(つづき)</u>

6. 「ダウンロード」をクリックすると、テキストデータとしてダウンロードを開始します。
 ※ログの検索結果がない場合は、ダウンロードはできません。

ダウンロード

- 機器レポートを確認する

本機のサーバーステータスとユニットパラメータを確認できます。

| レポート      |             |
|-----------|-------------|
| サーバーレポート  | サーバーステータス情報 |
| パラメーターリスト | 機体情報        |

- ▶ サーバーレポート ・・・ 本機のサーバーステータスを表示します。
- ▶ パラメーターリスト ・・・ 各種設定値を一覧で表示します。

#### - 機器の状態を確認する

CPU 使用率やネットワーク通信状況を確認できます。

| (i) XF199                      |  |
|--------------------------------|--|
|                                |  |
| システムチェック システムリソース情報            |  |
| メディアチェック ビデオ & オーディオ ストリーム 情報  |  |
| ネットワークチェック ネットワーク設定およびトラフィック情報 |  |

- ▶ システムチェック ··· 本機の稼動時間や CPU 使用率を表示します。
- メディアチェック ・・・ 各ストリームの設定値を表示します。 ※メディアチェック画面を開いている間、本機のパフォーマンスが一時的に低下する場合があります。
- ▶ ネットワークチェック・・・・本機のネットワークステータスと通信状態を表示します。

## 5章 検索・再生・バックアップ

本機にアクセス後、「Playback」をクリックすると、検索・再生画面に切り替わります。 イベント毎に録画映像の検索や、必要なデータをバックアップすることができます。

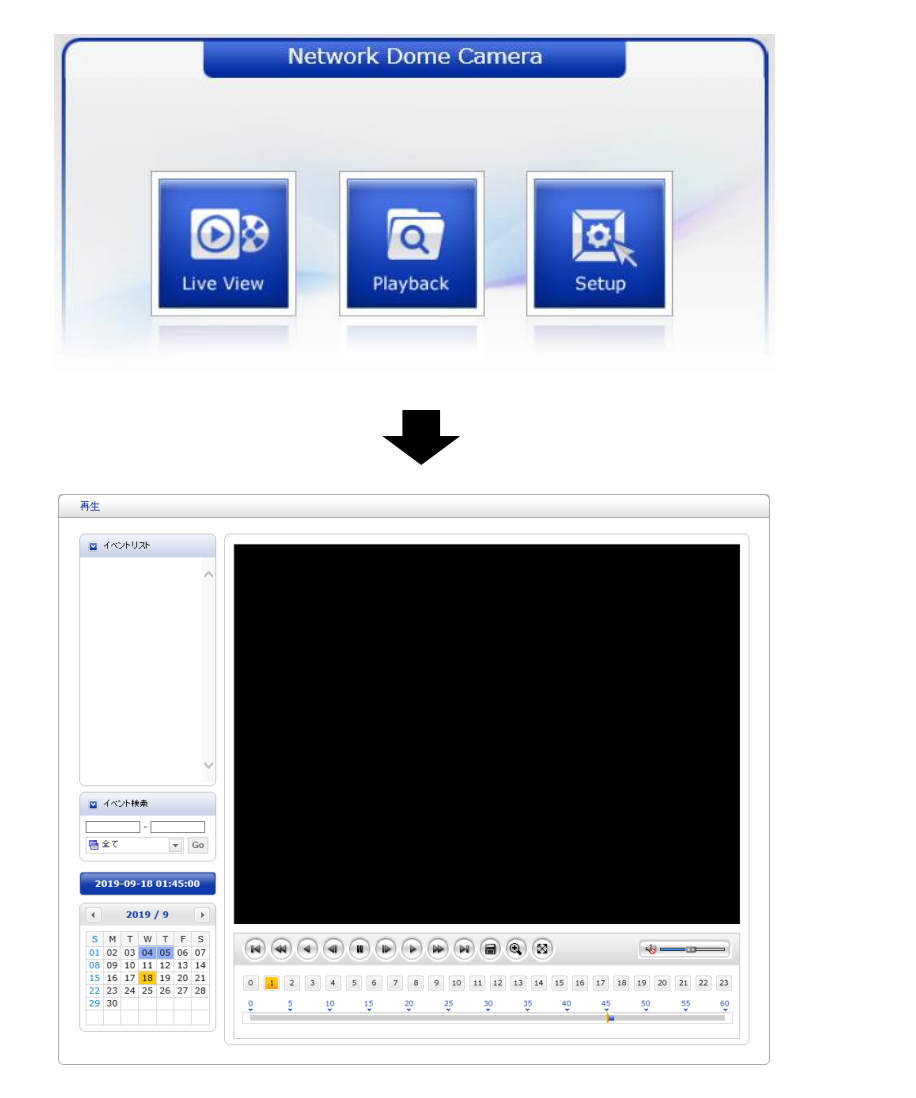

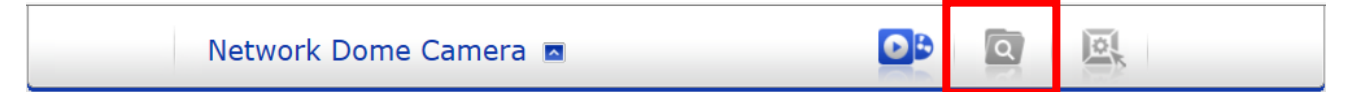

ライブ画面または、設定画面を表示中でも、画面上部の「Playback」をクリックすると検索・再生画面に 切替えることができます。

Web ブラウザーを起動してから初めてアクセスした場合は、ログイン画面が表示されます。 管理者またはオペレーター権限のユーザー名とパスワードを入力して検索・再生画面にアクセスしてください。

## 5-1 検索・再生画面上の各種アイコンの見方

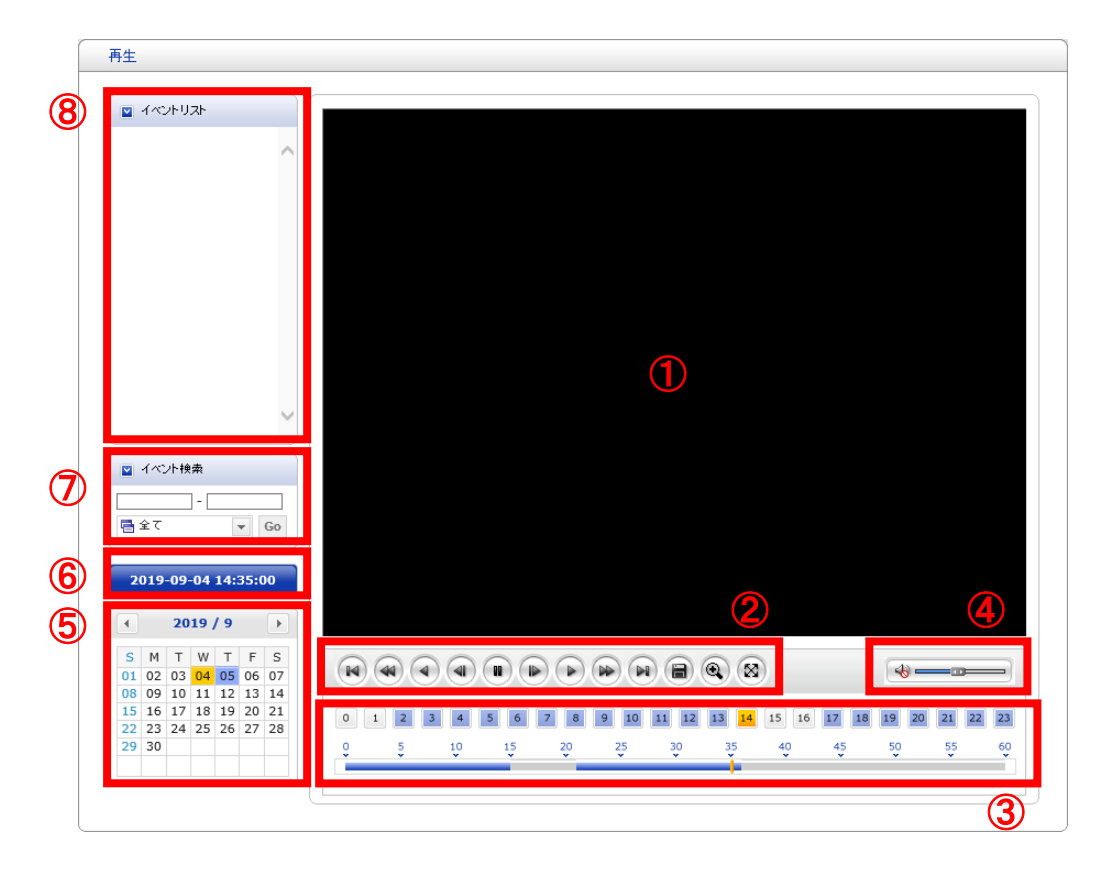

| 番号 | 内容                     |
|----|------------------------|
|    | ビデオスクリーン               |
|    | SD カードに録画された映像を表示します。  |
|    | 各種操作ボタン                |
|    | 録画映像再生時に一時停止や早送りを行います。 |
|    | 💌 : 映像の先頭に移動します。       |
|    | 🕢 : 早戻しします。            |
| 2  | ④ : 逆再生します。            |
|    | ・ Iフレーム分逆方向に移動します。     |
|    | : 一時停止します。             |
|    |                        |

## 検索・再生画面上の各種アイコンの見方(つづき)

| 番号         | 内容                                    |  |  |  |  |  |  |
|------------|---------------------------------------|--|--|--|--|--|--|
|            |                                       |  |  |  |  |  |  |
|            | 🕑 : 早送りします。                           |  |  |  |  |  |  |
|            | ・ 映像の末尾へ移動します。                        |  |  |  |  |  |  |
| 2          | 🗃 : 録画映像のバックアップを行います。                 |  |  |  |  |  |  |
|            | 詳しくは、「5-4 バックアップする(p.5-8)」をご覧ください。    |  |  |  |  |  |  |
|            | 🔍 : 再生中の映像をデジタルズーム表示します。              |  |  |  |  |  |  |
|            | 🔞 : 再生映像をフルスクリーンで表示します。               |  |  |  |  |  |  |
|            | フルスクリーン表示中は、「Esc キー」を押すと元に戻ります。       |  |  |  |  |  |  |
|            | タイムチャート                               |  |  |  |  |  |  |
| 3          | 選択した日付の検索画面を表示します。この表示は 24 時間表示となります。 |  |  |  |  |  |  |
|            | 録画データがある場合は、青色のセクションで表示されます。          |  |  |  |  |  |  |
|            | 選択位置は、黄色のセクションで表示されます。                |  |  |  |  |  |  |
|            | 音量調整                                  |  |  |  |  |  |  |
| 4          | スライダーで録画映像の音量を調整します。                  |  |  |  |  |  |  |
|            | スピーカーアイコンをクリックすると、ミュート/解除を切替えます。      |  |  |  |  |  |  |
|            | 検索カレンダー                               |  |  |  |  |  |  |
| (5)        | MicroSD カード内の検索結果を表示します。              |  |  |  |  |  |  |
|            | 録画テータがある日付は色付きで表示されます。                |  |  |  |  |  |  |
| 6          | 再生時刻表示                                |  |  |  |  |  |  |
|            | 録画映像冉生時の時刻を表示します。 <br>                |  |  |  |  |  |  |
| $\bigcirc$ |                                       |  |  |  |  |  |  |
|            | イベント 光生時に 球回した 映像を 梗 案 します。           |  |  |  |  |  |  |
| 8          |                                       |  |  |  |  |  |  |
|            | イベント検索するとイベントリストに、録画イベントが表示されます。      |  |  |  |  |  |  |

മ

# 5-2 タイムサーチする

カレンダーとタイムバーを使用して録画映像を検索・再生します。 下記手順では、MicroSDカードに録画した映像データの再生にあたり最も簡単な手順を記載しています。

1. 「PlayBack」アイコンをクリックして、検索画面に移動します。

| Networ                                                                                                    | < Dome Camera 🗖                                    | DÐ                     | <b>Q</b>          | Q.                   |
|----------------------------------------------------------------------------------------------------|----------------------------------------------------|------------------------|-------------------|----------------------|
| 再生                                                                                                    |                                                    |                        |                   |                      |
| <ul><li>ゴベントリスト</li></ul>                                                                                                    |                                                    |                        |                   |                      |
| ■ イベント検索                                                                                                    |                                                    |                        |                   |                      |
| ≩ ₹         Go           2019-09-18 01:45:00           4         2019 / 9           5         M T W T F S           01 02 03 04 05 06 07           08 09 10 11 12 13 14                                                                                    |                                                    | • 8                    | 4                 |                      |
| 08         09         10         11         12         13         14           15         16         17         18         19         20         21           22         23         24         25         26         27         28           29         30 | 0 1 2 3 4 5 6 7 8 9 10 11 12<br>0 5 10 15 20 25 30 | 13 14 15 16 (<br>35 40 | 17 18 19<br>45 50 | 20 21 22 23<br>55 60 |

2. 画面左下のカレンダーから、見たい映像の日付を選択します。
 ※録画映像がある日付は背景が青色で表示されます。
 ※録画映像を再生中の場合、一時停止してから、日付を選択してください。

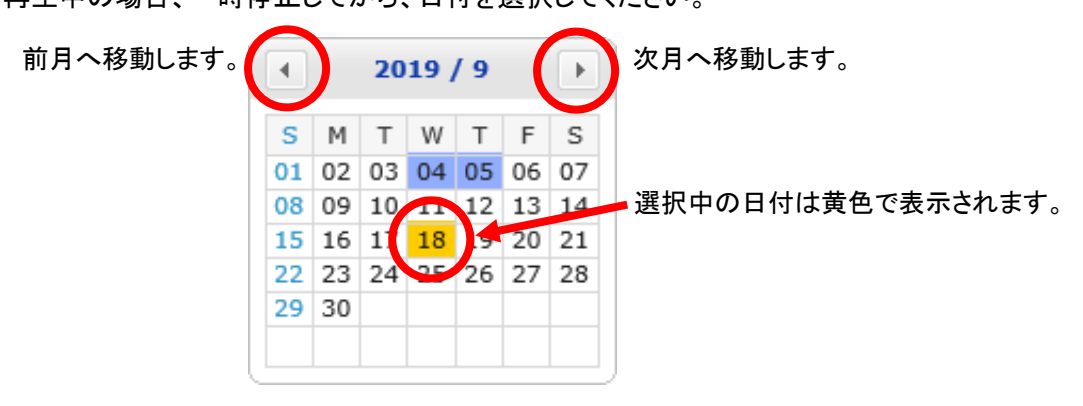

# タイムサーチする(つづき)

3. 日付を選択後、画面下のタイムバーより録画映像の開始時刻を選択します。 複数の録画データのある時間帯の録画データを再生する場合、Webページをリロード後、タイムバー 下の選択肢から選択します。選択は数字が小さい録画データが古い時間のデータです。

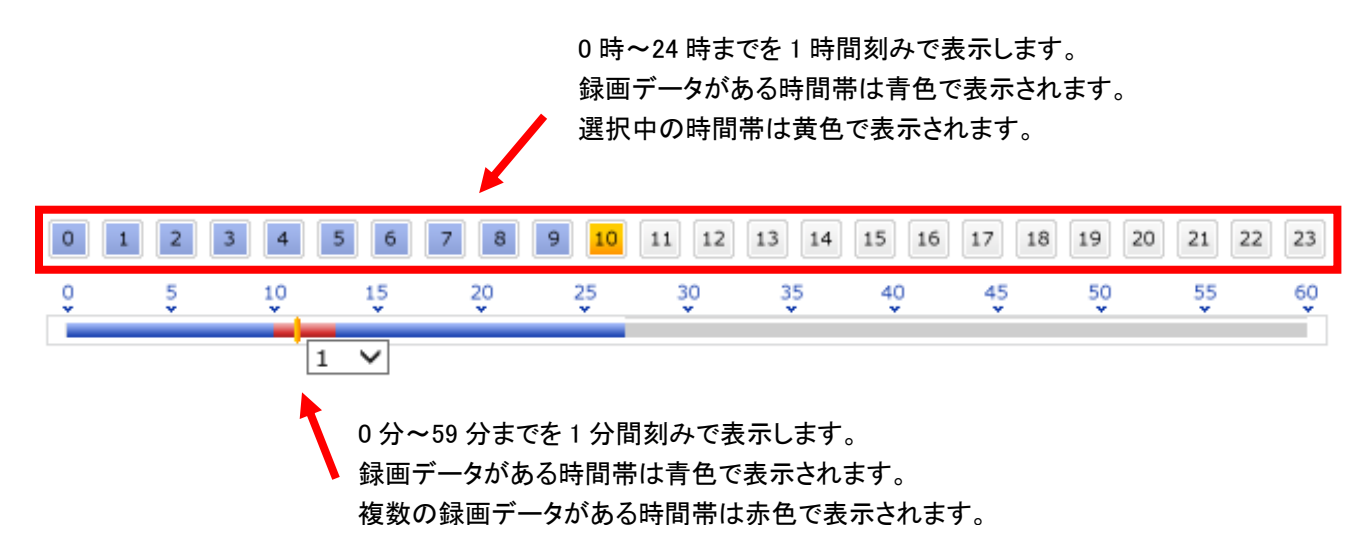

タイムバーにて選択した開始時刻は、カレンダーの上の時刻欄に表示されます。

|    | 019 | -09 | -05  | 10:2 | 26:0 | 00 |   |   |       |       |          |        |        |           |          |       |       |       |       |    |
|----|-----|-----|------|------|------|----|---|---|-------|-------|----------|--------|--------|-----------|----------|-------|-------|-------|-------|----|
| •  |     | 20  | 19 / | / 9  |      | •  |   |   |       |       |          |        |        |           |          |       |       |       |       |    |
| s  | М   | Т   | W    | т    | F    | S  |   | 1 |       |       | $\sim$   | $\sim$ | $\cap$ |           | $\sim$   | 00    |       |       |       |    |
| 01 | 02  | 03  | 04   | 05   | 06   | 07 |   |   | M) (• | 44) ( | <u>)</u> | ) (11) |        | ) ( 🕪 ) ( |          |       | 0     |       | - 6   | _  |
| 08 | 09  | 10  | 11   | 12   | 13   | 14 |   |   | -     | -     |          |        |        |           |          |       |       |       |       |    |
| 15 | 16  | 17  | 18   | 19   | 20   | 21 |   |   |       |       | 2 4      |        |        |           | 0 11 13  | 12 14 | 15 16 | 17 10 | 10 20 | 24 |
| 22 | 23  | 24  | 25   | 26   | 27   | 28 |   |   | ,     | 4     | 3 4      |        |        |           |          | 13 14 | 19 10 | 1/ 10 | 19 20 | 21 |
| 29 | 30  |     |      |      |      |    |   | 0 | 2     | 5     | 10       | 15     | 20     | 25        | 30       | 35    | 40    | 45    | 50    | 55 |
|    |     |     |      |      |      |    |   |   |       |       |          |        |        | · ·       | <u> </u> |       |       |       |       |    |
|    |     |     |      |      |      |    | 기 |   |       |       |          |        |        |           |          |       |       |       |       |    |

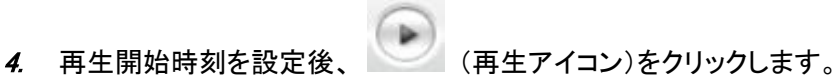

クリック後、自動的に録画映像の再生が始まります。

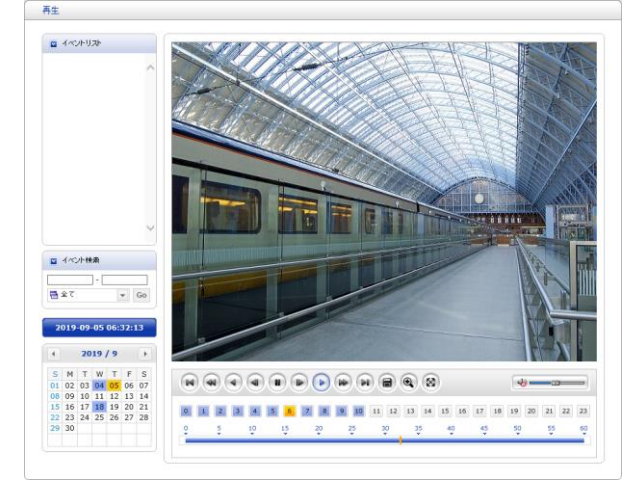

5-5
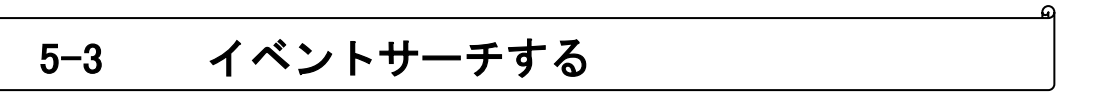

MicroSD カード内の録画データ内で発生したイベント毎に条件を絞って録画映像を検索・再生できます。

|                                                                                                    | Networ                                                                                                    | k Dome | Camera |         | C          |          |      |
|----------------------------------------------------------------------------------------------------|----------------------------------------------------------------------------------------------------|--------|--------|---------|------------|----------|------|
| 再生                                                                                                    |                                                                                                    |        |        |         |            |          |      |
| 1                                                                                                    | *                                                                                                    |        |        |         |            |          |      |
|                                                                                                    |                                                                                                    |        |        |         |            |          |      |
|                                                                                                    | ~                                                                                                    |        |        |         |            |          |      |
| <ul> <li>■ イベント検索</li> <li>□ ・</li> <li>□ ・</li> <li>□</li></ul> | Go                                                                                                    |        |        |         |            |          |      |
| 2019-10-1                                                                                                    | :6 01:43:00                                                                                                    |        |        |         |            |          |      |
| S M T<br>01 (<br>06 07 08 (<br>13 14 15<br>20 21 22 2<br>27 28 29                                                                                                    | N         I         F         S           J2         03         04         05           J9         10         11         12           I6         17         18         19           23         24         25         26           02         03         1         1 |        |        | 5 6 7 8 | 2 13 14 15 | 16 17 18 | 2 23 |

1. 「PlayBack」アイコンをクリックして、検索画面に移動します。

2. 「イベント検索」欄をクリックして、検索を行う開始日と終了日を設定します。

| ☑ イベント 検索             |    |  |  |  |
|-----------------------|----|--|--|--|
| 2019-10-09 - 2019-10- | 10 |  |  |  |
| Ē 全て ▼                | Go |  |  |  |

# **イベントサーチする(つづき)**

- 「イベント検索」欄のプルダウンをクリックして、検索を行うイベント内容を選択します。
   「全て」を選択すると、検索期間内で発生した全てのイベント発生履歴を検索します。
- 2. 「Go」をクリックすると「イベントリスト」に検索結果が表示されます。

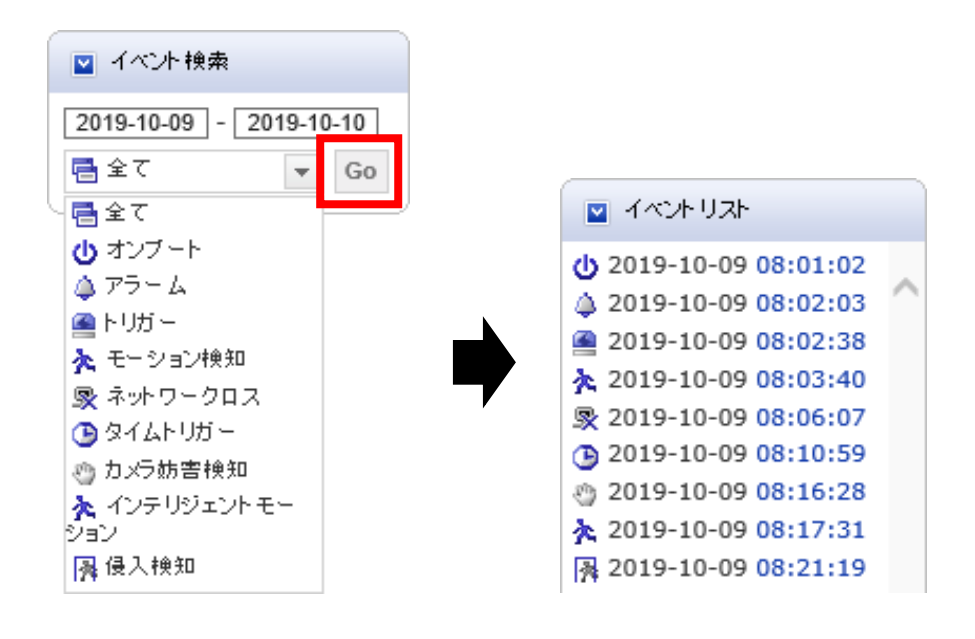

リスト内から再生したい行をクリックし、 (再生アイコン)をクリックします。
 クリック後、自動的にイベント発生時の録画映像の再生が始まります。

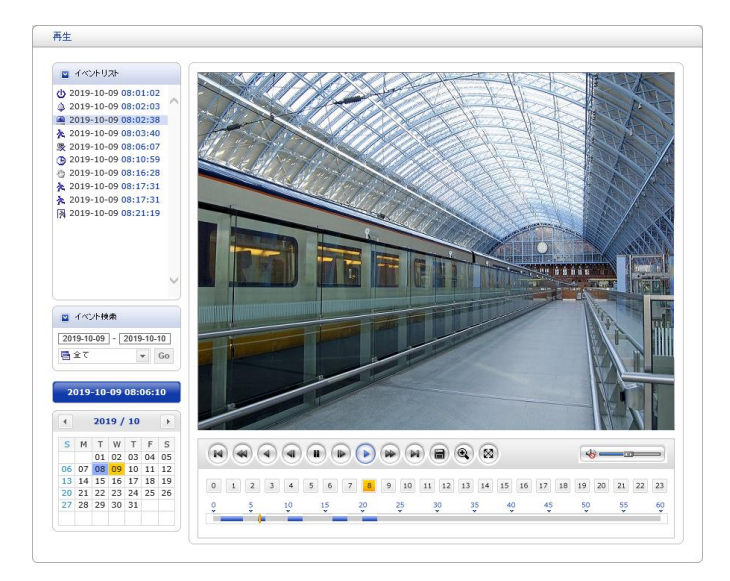

#### 5-4 バックアップする

MicroSD カード内に保存されている録画データをお使いの PC にバックアップできます。 バックアップを行う際はあらかじめ取り出したい映像の期間を決めてから行うとスムーズに行えます。

バックアップは、録画映像の再生中でも操作可能です。(再生中の映像は一時停止します。)

#### << 注意 >>

バックアップを行う場合は、Internet Explorerを管理者として実行する必要があります。

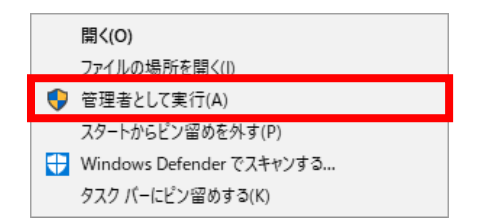

1. 「PlayBack」アイコンをクリックして、検索画面に移動します。

| 再生<br>■ イベ>トリスト                                                                                                    |                    |                     |                     |
|----------------------------------------------------------------------------------------------------|--------------------|---------------------|---------------------|
|                                                                                                    |                    |                     |                     |
|                                                                                                    |                    |                     |                     |
|                                                                                                    |                    |                     |                     |
|                                                                                                    |                    |                     |                     |
| ☑ イベント検索                                                                                                    |                    |                     |                     |
| 2019-09-18 01:45:00                                                                                                    |                    |                     |                     |
| < 2019 / 9<br>>                                                                                                    |                    |                     |                     |
| S       M       T       W       T       F       S         01       02       03       04       05       06       07         08       09       10       11       12       13       14                                  | 8                  |                     |                     |
| 15       16       17       18       19       20       21         12       23       24       25       26       27       28         29       30       30       5       10       15       20       25       30       35 | 4 15 16 17<br>40 4 | 7 18 19 20<br>45 50 | 0 21 22 23<br>55 60 |

**2.** (バックアップアイコン)をクリックします。

※設定画面が表示されます。

### バックアップする(つづき)

- Start Date/Time」にてバックアップ開始日時を設定します。
   ※ここで設定した年月日時分がバックアップしたデータの名前となります。
- 4. 「End Date/Time」にてバックアップ終了日時を設定します。

| E | xport [mp4 file]  |              |          |          |
|---|-------------------|--------------|----------|----------|
|   |                   |              |          |          |
|   | Start Date/Time : | 2019/09/04 👻 | 20:00:00 | •        |
|   | End Date/Time :   | 2019/09/04 🔻 | 21:00:00 | •        |
|   | Overlap ID :      | 1 🔻          | Refresh  |          |
|   | Export Path       |              |          |          |
|   | C:¥Users¥User¥C   | ameraBackup  |          |          |
|   | FPS: 1            | Estimate     |          | Size : 0 |
|   |                   | To .mp4      | Export   | Cancel   |

5. 「Export Path」にてバックアップデータの保存先を指定します。保存先を指定後、「OK」をクリックしてください。

| Export [mp4 file]                                                                               | フォルダーの参照                                                                                  | ×   |
|-------------------------------------------------------------------------------------------------|-------------------------------------------------------------------------------------------|-----|
| Start Date/Time :     2019/09/04     20:00:00       End Date/Time :     2019/09/04     21:00:00 | Select a directory                                                                        |     |
| Overlap ID : 1 Refresh                                                                          | → OneDrive<br>✓ & User<br>■ 3Dオブジェクト                                                      |     |
| Export Path C:¥Users¥User¥CameraBackup                                                          | <ul> <li>CameraBackup</li> <li>OneDrive</li> <li>■ アドレス帳</li> <li>&gt; ☆ お気に入り</li> </ul> |     |
| FPS : 1 Estimate Size : 0                                                                       | <ul> <li>&gt; ◆ ダウンロード</li> <li>&gt; ■ デスクトップ</li> <li>&gt; ■ ジェーメント</li> </ul>           | ~   |
| To .mp4 Export Cancel                                                                           | 新しいフォルダーの作成(N) OK キャンセ                                                                    | zJV |

#### バックアップする(つづき)

- 6. 「Estimate」をクリックして、バックアップするファイルのサイズを算出します。
- 7. 続けて「Export」をクリックします。

※自動的にバックアップが始まります。

| Export [mp4 file]                                                                                                    | Export [mp4 file]                                                                                                    |
|----------------------------------------------------------------------------------------------------|----------------------------------------------------------------------------------------------------|
| Start Date/Time :       2019/09/04        20:00:00         End Date/Time :       2019/09/04        21:00:00         Overlap ID :       1       Refresh | Start Date/Time :       2019/09/04        20:00:00          End Date/Time :       2019/09/04        21:00:00          Overlap ID :       1       Refresh |
| Export Path C:¥Users¥User¥CameraBackup                                                                                                    | Export Path C:¥Users¥User¥CameraBackup                                                                                                    |
| FPS : 1 Estimate Size : 0                                                                                                    | FPS : 5 Estimate Size : 206683 KB                                                                                                    |
| To .mp4 Export Cancel                                                                                                    | To .mp4 Export Cancel                                                                                                    |

「Estimate」または「Export」をクリックした際に下記メッセージが表示されたら、「OK」をクリックし、 開始日時と終了日時を変更して、バックアップするファイルのサイズを再調整してください。

| Media |                                                                                                    | × |
|-------|----------------------------------------------------------------------------------------------------|---|
| i     | An Export size is zero or bigger than (1GB). If the size is larger<br>than 1 gb, it will be backed up in 1 gb increments. [mp4 Export] |   |
|       | ОК                                                                                                    |   |

8. 下記メッセージが表示されたら「OK」をクリックします。

| Exporting OK                | × |
|-----------------------------|---|
| .mp4 file export completed. |   |
| ОК                          |   |

指定した保存先にバックアップデータがあることを確認して完了です。

バックアップデータは MP4 形式となります。

Windows Media Player または VLC Media Player、GOM Player などの汎用プレイヤーで再生が可能です。 ※ご使用のプレイヤーで再生できない場合、別の汎用プレイヤーをお試しください。

## 6章

## 工場出荷時の設定一覧

本製品の工場出荷時の設定は以下のようになっています。

| 階層          | 設定項目               | 初期設定値                |
|-------------|--------------------|----------------------|
| ライブビュー      | ·                  |                      |
| > レンズコントロール | ズーム                |                      |
|             | KB-N420A, KB-N620A | 535 (Tele 端)         |
|             | KB-N520A           | 0 (Wide 端)           |
|             | フォーカス              | 初期値なし                |
|             |                    | (初期化後自動調整動作)         |
| 基本設定        |                    |                      |
| > ユーザー      | ユーザー設定             |                      |
|             | - 匿名のビューワー~        | チェックあり               |
|             | ユーザーリスト設定          | admin 権限のみ登録         |
| > ネットワーク    | IP アドレス設定          | DHCP 経由の IP アドレス     |
|             | - IP アドレス          | 192.168.0.200        |
|             | - サブネットマスク         | 255.255.255.0        |
|             | - デフォルトゲートウェイ      | 192.168.0.1          |
| > ビデオ&イメージ  | センサー設定             |                      |
|             | - キャプチャーモード        | 1920*1080,30fps,NTSC |
|             | ストリーム 1 設定         |                      |
|             | - コーデックタイプ         | H.265                |
|             | - コーデック            | H.265 Main Profile   |
|             | - 解像度              | 1920*1080            |
|             | - ビットレートコントロール     | CBR                  |
|             | - ビットレート           | 800Kbps              |
|             | - フレームレート          | 5                    |
|             | - GOP サイズ          | 5                    |
|             | ストリーム 2 設定         | 1                    |
|             | - コーデック            | MJPEG                |
|             | - 解像度              | 640*360              |
|             | - フレームレート          | 15                   |
|             | - 画質               | 80                   |

| 階層         | 設定項目                | 初期設定値                          |
|------------|---------------------|--------------------------------|
| > ビデオ&イメージ | ストリーム 3 設定          |                                |
|            | - コーデックタイプ          | H.265                          |
|            | - コーデック             | H.265 Main Profile             |
|            | - 解像度               | 640*360                        |
|            | - ビットレートコントロール      | CBR                            |
|            | - ビットレート            | 400Kbps                        |
|            | - フレームレート           | 5                              |
|            | - GOP サイズ           | 5                              |
|            | ストリーム 4 設定          |                                |
|            | - コーデッタイプタイプ        | H.265                          |
|            | - コーデック             | H.265 Main Profile             |
|            | - 解像度               | 640*360                        |
|            | - ビットレートコントロール      | CBR                            |
|            | - ビットレート            | 4000Kbps                       |
|            | - フレームレート           | 15                             |
|            | - GOP サイズ           | 15                             |
| > オーディオ    | オーディオ設定             |                                |
|            | - オーディオ有効           |                                |
|            | KB-N320AS, KB-N420A | チェックあり                         |
|            | KB-N520A, KB-N620A  | チェックなし                         |
|            | - 圧縮タイプ             | G.711 u−law                    |
|            | - サンプルレート           | 8KHz                           |
|            | - サウンドビットレート        | 64Kbps                         |
|            | オーディオ入力             | 1                              |
|            | - 入力                |                                |
|            | KB-N320AS,          | 自動検出                           |
|            | KB-N420A            | 内部アンプ                          |
|            | - 入力音量              | 5                              |
|            | - ミュート              | チェックなし                         |
|            | オーディオ出力             | I.                             |
|            | - オーディオ出力有効         | チェックなし                         |
|            | - 出力音量              | 5                              |
|            | - ミュート              | チェックなし                         |
| > 日付&時刻    | 日付&時刻設定             | I                              |
|            | - タイムゾーン            | (GMT +09:00)Osaka,Sappro,Tokyo |
|            | - サマータイムを有効にする      | チェックなし                         |
|            |                     | バソコンの時刻と同期する                   |
|            | 日付&時刻フォーマット         |                                |
|            | - 日付フォーマット          | YYYY-MM-DD                     |
|            | - 時刻フォーマット          | 24 時間                          |

| 階層          | 設定項目                  | 初期設定値       |
|-------------|-----------------------|-------------|
| ビデオ&イメージ    |                       |             |
| > 基本        | 基本設定 > ビデオ&イメージ 参照    |             |
| > プライバシーマスク | プライバシーマスク設定           |             |
|             | - プライバシーマスク有効         | チェックなし      |
|             | - エリア(ID1~8)          | なし          |
| > ハイストリーム   | ハイストリーム設定             |             |
|             | - ハイストリームを有効にする       | チェックなし      |
|             |                       | 静的関心領域      |
|             | - 関心領域の画質             | 標準          |
|             | - 非関心領域の画質            | 標準          |
|             | - 非関心領域のフレームレート       | 5           |
|             | - 静的関心領域(ID1~8)       | なし          |
| > カメラセットアップ | 露出コントロール              |             |
|             | - <b>モ</b> ード         | 自動          |
|             | - 露出目標                | 5           |
|             | - 最大ゲイン               | 中           |
|             | - シャッター               | 自動          |
|             | - 最長シャッター             |             |
|             | KB-N320AS, KB-N420A   | 1/150       |
|             | KB-N520A              | 1/108       |
|             | KB-N620A              | 1/30s       |
|             | - 最短シャッター             |             |
|             | KB-N320AS, KB-N420A   | 1/100s      |
|             | KB-N520A, KB-N620A    | 1/10000s    |
|             | - Pアイリス モード           | 自動          |
|             | (KB-N520A, KB-N620A)  |             |
|             | - 範囲                  | F1.6 ~ F2.8 |
|             | (KB-N520A, KB-N620A)  |             |
|             | - 絞り調整                | 24          |
|             | (KB-N520A, KB-N620A)  |             |
|             | - DC アイリス 有効          | チェックあり      |
|             | (KB-N320AS, KB-N420A) |             |

| 階層          | 設定項目                   | 初期設定内容  |
|-------------|------------------------|---------|
| > カメラセットアップ | 画像設定                   |         |
|             | - ブライトネス               | 5       |
|             | - コントラスト               | 5       |
|             | - 彩度                   | 5       |
|             | - 色相                   | 5       |
|             | - シャープネス               | 5       |
|             | - ホワイトバランスモード          | 自動      |
|             | - Rゲイン                 | 512     |
|             | - Bゲイン                 | 512     |
|             | - Gゲイン                 | 256     |
|             | 拡張機能                   |         |
|             | - WDR機能を有効にする          | チェックなし  |
|             | - 強度                   | 中       |
|             | - フリップ                 | チェックなし  |
|             | - ミラー                  | チェックなし  |
|             | - ノイズリダクションを有効にする      | チェックあり  |
|             | - レベル                  | 中       |
|             | - Defog 機能を有効にする       | チェックなし  |
|             | - 強度                   | 中       |
|             | - 測光モード                | センター    |
|             | デイ&ナイトコントロール           |         |
|             | - モード                  | 自動      |
|             | - しきい値                 | 中       |
|             | - スマートフォーカスを~          | チェックなし  |
|             | (KB-N420A, KB-N520A,   |         |
|             | KB-N620A)              |         |
| > カメラセットアップ | IR コントロール(KB-N520A, KB | -N620A) |
|             | - IR 有効                | チェックあり  |
|             | - IR タイプ               | 固定 IR   |
|             | - 最大光量                 |         |
|             | KB-N520A               | 3       |
|             | KB-N620A               | 1       |
|             | - スピード                 | 5       |

| 階層                   | 設定項目              | 初期設定内容   |
|----------------------|-------------------|----------|
| > OSD                | OSD 設定            |          |
|                      | - ストリーム 1~40SD 有効 | 全てチェックあり |
|                      | - OSD 透明度         | 0        |
|                      | - 背景 有効           | チェックなし   |
|                      | OSD カラー           |          |
|                      | - 文字色             | 白        |
|                      | - 背景色             | 黒        |
|                      | OSD タイトル          |          |
|                      | - OSD タイトル有効      | チェックなし   |
|                      | - タイトル            |          |
|                      | KB-N320AS         | KB-N320A |
|                      | KB-N420A          | KB-N420A |
|                      | KB-N520A          | KB-N520A |
|                      | KB-N620A          | KB-N620A |
|                      | - OSD サブタイトル有効    | チェックなし   |
|                      | - サブタイトル          | subtitle |
|                      | 日付/時刻             |          |
|                      | - 日付&時刻 有効        | チェックなし   |
| オーディオ                |                   |          |
| > 基本                 | 基本設定 > オーディオ 参照   |          |
| イベント                 |                   |          |
| > イベント入力 > オンブート     | オンブート設定           |          |
|                      | - オンブート有効         | チェックなし   |
|                      | - 保持時間            | 3秒       |
| > イベント入力 > アラーム入力    | アラーム入力 ポート1設定     |          |
|                      | - アラーム入力 ポート1有効   | チェックなし   |
|                      | - タイプ             | NO       |
|                      | - 保持時間            | 3秒       |
| > イベント入力 > マニュアルトリガー | マニュアルトリガー1~4 設定   |          |
|                      | - マニュアルトリガー1~4 を  | チェックなし   |
|                      | 有効にする             |          |
|                      | - 保持時間            | 3秒       |
| > イベント入力 > モーション検知   | モーション検知設定         |          |
|                      | - モーション検知を有効にする   | チェックなし   |
|                      | - 検知領域            | エリアなし    |
|                      | - しきい値            | 2        |
|                      | - 感度              | 55       |
|                      | - 保持時間            | 3秒       |
|                      | - 非検知領域           | エリアなし    |

| 階層                  | 設定項目             | 初期設定内容 |
|---------------------|------------------|--------|
| > イベント入力 > ネットワークロス | ネットワークロス設定       |        |
|                     | - ネットワークロスを有効にする | チェックなし |
|                     | - 保持時間           | 3秒     |
| > イベント入力 > AIHM     | AIHM 設定          |        |
|                     | - AHIM 有効        | チェックなし |
|                     | - 録画ステータスチェック有効  | チェックなし |
|                     | - イベントフォーマット有効   | チェックなし |
| > イベント入力 > タイムトリガー  | タイムトリガー設定        |        |
|                     | - タイムトリガー有効      | チェックなし |
|                     | - タイムトリガー 1 ~ 4  | チェックなし |
|                     | - 指定した日付に ~      | チェックなし |
|                     | - 日付             | 初期化の日付 |
|                     | - 時刻             | 初期化の時刻 |
|                     | - 毎日、指定時刻に~      | チェックなし |
|                     | - 時刻             | 初期化の時刻 |
|                     | - 指定した曜日に~       | チェックなし |
|                     | - 曜日             | 初期化の曜日 |
|                     | - 時刻             | 初期化の時刻 |
|                     | - 毎月、指定日の~       | チェックなし |
|                     | - 日付             | 初期化の日付 |
|                     | - 時刻             | 初期化の時刻 |

| 階層                   | 設定項目             | 初期設定内容 |
|----------------------|------------------|--------|
| > イベント入力 > VCA(映像解析) | VCA(映像解析)設定      |        |
|                      | - VCA(映像解析)有効にする | チェックなし |
|                      | オブジェクト           |        |
|                      | - 感度             | 80     |
|                      | - 横幅 最小サイズ       | 2      |
|                      | - 縦幅 最小サイズ       | 6      |
|                      | - 横幅 最大サイズ       | 50     |
|                      | - 縦幅 最大サイズ       | 60     |
|                      | ディテクションルール       |        |
|                      | - 1 ~ 3          | 全て無効   |
|                      | 排他的領域            |        |
|                      | - 排他的領域          | エリアなし  |
|                      | カメラ妨害検知          |        |
|                      | - 保持時間           | 3 秒    |
|                      | - 感度             | 50     |
|                      | - 照明変化検出 点灯      | チェックなし |
|                      | - 照明変化検出 消灯      | チェックなし |
|                      | - 照明感度           | 60     |
|                      | インテリジェントモーション検知  |        |
|                      | - 保持時間           | 3秒     |
|                      | - 感度             | 85     |
|                      | - エリア            | 左上側    |
|                      | 侵入検知             |        |
|                      | - 侵入             | チェックなし |
|                      | - 滞在             | チェックなし |
|                      | - 退出             | チェックなし |
|                      | - エリア            | 右上側    |
|                      | ビデオコントロール        |        |
|                      | - シーンの種類         | 屋外     |
|                      | - 表示モード          | 水平     |

| 階層                      | 設定項目                 | 初期設定内容         |
|-------------------------|----------------------|----------------|
| > イベント出力 > SMTP(Eメール送信) | SMTP(Eメール送信)設定       |                |
|                         | - SMTP(Eメール送信)を有効にする | チェックなし         |
|                         | - 送信元                | 設定なし           |
|                         | - イメージ添付             | チェックなし         |
|                         | - インターバル             | 60 秒           |
|                         | - イベント蓄積数            | 50             |
|                         | - メールサーバー使用          | チェックなし         |
|                         | - メールサーバー            | 設定なし           |
|                         | - ポート                | 25             |
|                         | - 接続セキュリティ           | なし             |
|                         | - ユーザー名              | 設定なし           |
|                         | - パスワード              | 設定なし           |
|                         | - ログイン方法             | SMTP 認証(LOGIN) |
|                         | 送信先メールアドレス           |                |
|                         | - 送信先メールアドレス 1~8     | 設定なし           |
| > イベント出力 > FTP&JPEG     | FTP 設定               |                |
|                         | - FTP 有効             | チェックなし         |
|                         | - サーバー1~4 FTP 設定     |                |
|                         | - FTP 有効             | チェックなし         |
|                         | - パッシブモード            | チェックなし         |
|                         | - サーバー1(~4)          | 設定なし           |
|                         | - ポート                | 21             |
|                         | - リモートディレクトリ         | 設定なし           |
|                         | - タイムフォルダー有効         | チェックなし         |
|                         | - 時間タイプ              | B              |
|                         | - サーバー1~4 JPEG 設定    |                |
|                         | - プレイベント             | 5 秒、1fps       |
|                         | - イベント               | 1fps           |
|                         | - ポストイベント            | 5 秒、1fps       |
|                         | - ファイル名              | basename_      |
|                         |                      | +日付/時刻         |
| > イベント出力 > アラーム出力       | アラーム出力設定             |                |
|                         | - アラーム出力を有効にする       | チェックなし         |
|                         | - タイプ                | NO             |
| > イベント出力 > オーディオアラート    | オーディオアラート設定          |                |
|                         | - オーディオアラート有効        | チェックなし         |
|                         | - オーディオファイル 1~3      | 登録なし           |

| 階層                 | 設定項目           | 初期設定内容       |
|--------------------|----------------|--------------|
| > イベント出力 > 録画      | 録画設定           |              |
|                    | - 録画を有効にする     | チェックなし       |
|                    | - 上書き          | チェックあり       |
|                    | - 連続録画         | チェックなし       |
|                    | - ストリームタイプ     | ストリーム 1      |
|                    | - プレイベント       | 0 秒          |
|                    | - ポストイベント      | 0 秒          |
|                    | - 音声録音         | チェックなし       |
|                    | 録画スケジュール       | 全てのマスが録画する状態 |
|                    | デバイス設定         |              |
|                    | - デバイスタイプ      | SD           |
|                    | - アドレス         | 設定なし         |
|                    | - リモートディレクトリ   | 設定なし         |
|                    | - 容量           | 0 GB         |
|                    | - ID           | 設定なし         |
|                    | - パスワード        | 設定なし         |
| > イベント出力 > XML 通知  | XML 通知設定       |              |
|                    | - XML 通知を有効にする | チェックなし       |
|                    | - 通知サーバーURL    | 設定なし         |
|                    | - 通知サーバーポート    | 80           |
| > イベント出力 > ブースト    | ブースト設定         |              |
|                    | - ブースト有効       | チェックなし       |
|                    | - ブーストストリーム    | ストリーム 1      |
|                    | ブーストコンディション    |              |
|                    | - フレームレート      | 5            |
|                    | - ビットレート       | 800 Kbps     |
|                    | (ストリーム 1,3,4)  |              |
|                    | - 画質 (ストリーム 2) | 80           |
| > イベント出力 > 通知サーバー  | 通知サーバー設定       |              |
|                    | - 通知サーバーを有効にする | チェックなし       |
|                    | - タイプ          | HTTP         |
|                    | - メソッド         | POST         |
|                    | - URL          | 設定なし         |
|                    | - ポート          | 80           |
|                    | - ユーザー名        | 設定なし         |
|                    | - パスワード        | 設定なし         |
| > イベント出力 > Hi-Link | ハイ・リンク設定       |              |
|                    | - ハイリンクイネーブル   | チェックなし       |
| > イベントマップ          | イベントマップリスト     | 登録なし         |

| シ インフォメーション         デバイス名設定           > インフォメーション         デバイス名設定           - デバイス名設定         - デバイス名設定           - ボバイス名設定         ボックス型IPカメラ/           KB-N320AS         ボックス型IPカメラ/           KB-N420A         ドーム型IPカメラ/           KB-N420A         レー型IPカメラ/           KB-N420A         屋外用チーム型IPカメラ/           KB-N520A         屋外用チーム型IPカメラ/           KB-N520A         屋外和チーン型IPカメラ/           KB-N520A         屋外和チーム型IPカメラ/           KB-N520A         屋外和チューブ型IPカメラ/           レーケーション設定         - ロゲーション設定           - ロゲーション設定         3dmin 権限のみ登録済み           ン・ザキュリティ > IPフィルタリング防設         チェックなし           - ID1~5 0N/OFF         チェックなし           - ID1~5 5分計         許可           - ID1~5 5分計         許可           - ID1~5 5分計         許可           - ID1~5 8枚1P         00.00           シ セキュリティ > OpenVPN         クライアントモード設定           - ウロバーVPN 設定         - ワーバーVPN           - ウロバーVPN 設定         - ワーバーVPN           - ブレバーVPN         ジェンクなし           - ブレバーVPN         ジェンクなし           - マリーバーVPN         ジェンクなし           - マリーバーVPN         ションク           - マリーバーVPN                                                                                            | 階層                   | 設定項目                  | 初期設定値                          |
|----------------------------------------------------------------------------------------------------|----------------------|-----------------------|--------------------------------|
| > インフォメーション         デバイス名設定           - デバイス名         ボックス型 PD カメラ/           KB-N320AS         ボックス型 PD カメラ/           KB-N320AS         屋外用チューブ型 PD カメラ/           KB-N420A         屋外用チューブ型 PD カメラ/           KB-N520A         屋外用チューブ型 PD カメラ/           KB-N520A         屋外用チューブ型 PD カメラ/           KB-N520A         屋外用チューブ型 PD カメラ/           KB-N520A         屋外用チューブ型 PD カメラ/           KB-N520A         屋外用チューブ型 PD カメラ/           レーサーション設定         - ロケーション NOC4           - ロケーション設定         - ロケーション           - ビキュリティ > ローザー         スーザーの決して           エーザーフスト設定         3dmin 権限のみ登録済み           Pワイルタリング第効         チェックなし           - ID1~5 N/OFF         チェックなし           - ID1~5 N/OFF         チェックなし           - ID1~5 N/OFF         チェックなし           - ID1~5 S 力針         NO.00           - ID1~5 S 力針         PO           - OpenVPN 割力         クライアントモード           - ジーパーURL         設定なし           - ブレーバーURL         設定なし           - バンマービ         ジェックあり           - ID2         読定なし           - バくロービ         設定なし           - バスワード         設定なし           - バスワード                                                                                                 | システム                 |                       |                                |
| - デバイス名         ボックス型 IP カメラ/           KB-N320AS         ボックス型 IP カメラ/           KB-N420A         ドーム型 IP カメラ/           KB-N520A         屋外用テューブ型 IP カメラ/           KB-N520A         屋外用テュー型 IP カメラ/           KB-N520A         屋外用テューブ型 IP カメラ/           レモーション 設定         -           - ロケーション 100         夏安なし           ン セキュリティ > ユーザー         ユーザー辺入設定           - ビア フルタリング設定         -           - ID マイルタリング設定         -           - ID マイルタリング方数力         チェックなし           - ID マイルタリング方力         チェックなし           - ID マイルタリング方数         チェックなし           - ID マイルタリング方気力         チェックなし           - ID マイルタリング方気力         チェックなし           - ID マイルタリング方気力         シェックなし           - ID マイルタリング方気力         シェックなし           - ID マイルタリング方気力         シェックなし           - ID マイルタリング方気力         シューー           - ID マイレタリング方気力         シューー           - ID マインタリングス         0.0.0           シ セキュリティ > OpenVPN         OpenVPN 電力           マ クーバーURL         設定なし           - ブロトノベーURL         ジェクムし           - バンワード         ジェクカリ           - ID         ジェクレ           - ID         ジェクム                                                                                        | > インフォメーション          | デバイス名設定               |                                |
| KB-N320AS         ボックス型 IP カメラ/           KB-N420A         ドーム型 IP カメラ/           KB-N420A         屋外用チューブ型 IP カメラ/           KB-N520A         屋外用チューブ型 IP カメラ/           KB-N520A         屋外用デュンジ型 IP カメラ/           レーンコン設定         -           -         ロケーション設定           -         ロケーションコンイ4           設定なし         コーザー設定           シ セキュリティ > エーザー         ユーザー設定           -         ビューワー~           チェックあり         エーザーリスト設定           -         IP フィルタリング有効           -         ID マルタリング有効           -         ID マルタリング有効           -         ID マルタリング有効           -         ID マルタリング有効           -         ID 1~5 方針           -         ID 1~5 方針           -         ID 1~5 核 TIP           00.00         -           -         ID 1~5 終 TIP           00.00         -           -         ID 1~5 終 TIP           00.00         -           -         ID 1~5           -         OpenVPN 設定           -         マーバーURL           -         サーバーURL           -         市後続時間 <t< th=""><th></th><th>- デバイス名</th><th></th></t<>                                                                                                    |                      | - デバイス名               |                                |
| KB-N420A         ドーム型 IP カメラ/<br>屋外用チューブ型 IP カメラ/<br>KB-N520A         屋外用チューブ型 IP カメラ/<br>屋外用デーム型 IP カメラ/<br>レーション設定           ロケーション202         ロケーション202         レーザーシンジ           ロケーション202         ロケーション202         設定なし           ンセキュリティ > ユーザー         コーザー設定         admin 権限のみ登録済み           > セキュリティ > IP フィルタリング         IP フィルタリング数定         -         IP フィルタリング育効           - ID マチュリティ > IP フィルタリング         IP フィルタリング有効         チェックなし           - ID マチュリティ > IP フィルタリング         IP フィルタリング         チェックなし           - ID マチュリティ > OpenVPN         OpenVPN 算効         チェックなし           - ID マチュリティ > OpenVPN         OpenVPN 設定         -           - ID マチュリティ > OpenVPN         OpenVPN 設定         -           - ヴライアントモード設定         -         サーバーURL         設定なし           - ブロトコルタイブ         UDP         -         ボート           - ボート         1194         -         -           - ボート         1194         -         -           - バスワード         安ェックあり         -         ID           - ID         ごの目的         設定なし         -           - ジードード         ワライントモード         クライアントモード         -           - マクード         - ジェックあり         -         -           - ビクライン   |                      | KB-N320AS             | ボックス型 IP カメラ/                  |
| KB-N520A         屋外用チューブ型IPカメラ/<br>区小モション設定           ロケーション設定         ロケーション設定           ロケーション設定         - ロケーション1~4         設定なし           シセキュリティ > ユーザー         ユーザー設定         - ビーリスト設定         admin 権限のみ登録済み           > セキュリティ > IP フィルタリング         IP フィルタリング設定         - ID 1~5 0 N/OFF         チェックなし           - ID 1~5 0 N/OFF         チェックなし         - ID 1~5 5 方針         許可           - ID 1~5 気が         0.0.00         - ID 1~5 線 7 IP         0.0.00           > セキュリティ > OpenVPN         OpenVPN 競定         - ワーハ・ビード         - ジークイントモード           - ジロトコルタイプ         UDP         - ジー・パーレー         - ジーク・アントモード           - ジロトコルタイプ         UDP         - ジーク・ボート         1194           - 再接続時間         3600 秒         - ID         - パスワード           - ID         一 パスワード         - ジージカらり         - バスワー           - ID         一 パスワード         - パスワード         - ジージカらり           - ID         - パスワード         - ジークあり         - パスワード           - ID         - ジークー         - パスワード         - ジーク           - マーケーバーURL         - マーゲーバービード         - パスワード         - ジージカり           - ID         - ボート         1194         - デックカリー           - ID         - パスワード |                      | KB-N420A              | ドーム型 IP カメラ/                   |
| KB-N620A         屋外用ドーム型 IP カメラ           ロケーション設定         - ロケーション1~4         設定なし           ン セキュリティ > ユーザー         ユーザー設定         - ビア・ション           2         モギュリティ > ローザー         メログー           2         セキュリティ > IP フィルタリング設定         - ID 7-ンタレクロ           -         IP フィルタリング設定         - FID 70000           -         ID 70000         デェックなし           -         ID 700000         デェックなし           -         ID 7000000         デェックなし           -         ID 7000000         デェックなし           -         ID 70000000         デェックなし           -         ID 7000000000         - FID 7000000000           > セキュリティ > OpenVPN         OpenVPN 表数1P         00.00           > セキュリティ > OpenVPN         OpenVPN 複数         チェックなし           -         OpenVPN 複数         クライアントモード           -         マリーバーURL         設定なし           -         ブローバーURL         設定なし           -         ボート         1194           -         ID 00000         シェックあり           -         バスワード         デェックあり           -         バスワード         設定なし           -         パスワード         ションクあり <t< th=""><th></th><th>KB-N520A</th><th>屋外用チューブ型 IP カメラ/</th></t<>                                   |                      | KB-N520A              | 屋外用チューブ型 IP カメラ/               |
| ロケーション設定         ○ロケーション1~4         設定なし           > セキュリティ > ユーザー         ユーザー設定         チェックあり           コーザーリスト設定         4min 権限のみ登録済み           > セキュリティ > IPフィルタリング         Frックなし           > セキュリティ > IPフィルタリング設定         - ID1~5 ON/OFF         チェックなし           - ID1~5 ON/OFF         チェックなし         - ID1~5 S           - ID1~5 N/OFF         チェックなし         - ID1~5 S           - ID1~5 放射IP         0.0.00         - ID1~5 S           - ID1~5 放MIP         0.0.00         - ID1~5 S           - D1~5 S         MPIP         0.0.00           - D1~5 S         MPIP         0.0.00           - D1~5 S         MPIP         0.0.00           - D1~5 S         MPIP         0.0.00           - D1~5 S         MPIP         0.0.00           - D1~5 S         MPIP         0.0.00           - D1~5 S         MPIP         0.0.00           - D1~5 S         MPIP         0.0.00           - D1~5 S         MPIP         0.0.00           - D2         OpenVPN 設定         - サッグクシーン・レード           - サーバーURL         設定なし         - ポート           - ID         三日         - パンワード           - ID         フシクム         受たなし                                                                |                      | KB-N620A              | 屋外用ドーム型 IP カメラ                 |
| - ロケーション 1~4         設定なし           > セキュリティ > ユーザー         ユーザー設定         チェックあり           ユーザーリスト設定         admin 権限のみ登録済み           > セキュリティ > IPフィルタリング         IPフィルタリング設定           - ID フィルタリング数定         - IP フィルタリング数方           - ID コーザーリスト設定         チェックなし           - ID コーザークスト設定         チェックなし           - ID コージ 5 力針         許可           - ID コージ 5 力針         許可           - ID コージ 5 開始IP         0.0.00           - ID コージ 5 開始IP         0.0.00           - ID コージ 5 開始IP         0.0.00           - ID コージ 5 開かIP         0.0.00           - ID コージ 5 開かIP         0.0.00           - ID コージ 5 開かIP         0.0.00           - ロシーシーシーシーシーシーシーシーシーシーシーシーシーシーシーシーシーシーシー                                                                                                    |                      | ロケーション設定              |                                |
| > セキュリティ > ユーザー         ユーザー設定         チェックあり           スーザーリスト設定         admin 権限のみ登録済み           > セキュリティ > IPフィルタリング         IPフィルタリング設定           - ID フィルタリング酸定         - IP フィルタリングの数           - ID コーザーリスト設定         チェックなし           - ID コーザーリスト設定         チェックなし           - ID コージ ON/OFF         チェックなし           - ID コージ 方針         許可           - ID コージ 方射         アンロージー           - ID コージ 方射         0.0.0           - ID コージ 5 約4         PO           - ID コージ 5 約4         PO           - ID コージ 5 約5         アンクなし           - ID コージ 5 約7         0.0.0           - ID コージ 5 約7         0.0.0           - ID コージ 5 約7         0.0.0           - ID コージ 5 約7         0.0.0           - ID コージ 5 約7         0.0.0           - ID コージ 5 約7         0.0.0           - ID コージ 5 約7         グライアントモード           クライアントモード設定         - フロトコルタイプ           - ジーバーURL         設定なし           - ボート         1194           - 再接続時間         3600 秒           - LZO 圧縮を使用         チェックあり           - ID         ごなし           - パスワード         設定なし           - パスワーシーシーシーシーシーシーシーシーシーシーシーシーシーシ                                                                                        |                      | - ロケーション 1~4          | 設定なし                           |
| - 匿名のビューワー~         チェックあり           ユーザーリスト設定         admin 権限のみ登録済み           > セキュリティ > IP フィルタリング設定         - ID フィルタリング設定           - ID フィルタリング教効         チェックなし           - ID 1~5 ON/OFF         チェックなし           - ID 1~5 大針         許可           - ID 1~5 大針         許可           - ID 1~5 検TIP         0.0.0           - ID 1~5 検TIP         0.0.0           - ID 1~5 検TIP         0.0.0           - ID 1~5 検TIP         0.0.0           - ID 1~5 検TIP         0.0.0           - ID 1~5 検TIP         0.0.0           シ セキュリティ > OpenVPN         クライアントモード           OpenVPN 設定         - ワーパーURL           - ウーパーURL         設定なし           - ブロトコルタイプ         UDP           - ポート         1194           - 再接続時間         3600 秒           - LZO 圧縮を使用         チェックあり           - ID         設定なし           - パスワード         設定なし           - オペスワード         設定なし           - サマータイムジーン         (GMT +09:00)Osaka.Sappro,Tokyo           チェックなし         - サマータイムシを~           - サマータイム総合         チェックなし           - サマータイム総合         - サマークなくム総           - サマータイム総子         10月 1週(日) 00:00                                                                                             | > セキュリティ > ユーザー      | ユーザー設定                |                                |
| ユーザーリスト設定         admin 権限のみ登録済み           > セキュリティ > IP フィルタリング設定         - ID フィルタリング設定           - ID フィルタリング有効         チェックなし           - ID 75 ON/OFF         チェックなし           - ID 1~5 ON/OFF         チェックなし           - ID 1~5 所針         許可           - ID 1~5 除了IP         0.0.0           - ID 1~5 除了IP         0.0.0           - ID 1~5 終了IP         0.0.0           - ID 1~5 終了IP         0.0.0           - ID 1~5 終了IP         0.0.0           - ID 1~5 終了IP         0.0.0           - ID 1~5 終了IP         0.0.0           - ID 1~5 終了IP         0.0.0           - OpenVPN         万           - OpenVPN 設定         -           - ウーパーURL         数定なし           - ブロトコルタイプ         UDP           - ポート         1194           - ボート         1194           - ID         設定なし           - パスワード         設定なし           - パスワード         設定なし           - パスワード         安定なし           - パスワード         設定なし           - マイスマード         設定なし           - アンクなしを有効にする         チェックなし           - サマータイムジーン         (GMT +09:00)Osaka.Sappro.Tokyo           - サマータイム修育 </th <th></th> <th>- 匿名のビューワー~</th> <th>チェックあり</th>                                                                |                      | - 匿名のビューワー~           | チェックあり                         |
| > セキュリティ > IPフィルタリング       IP フィルタリング 特効       チェックなし         - IP フィルタリング 有効       チェックなし         - ID1~5 ON/OFF       チェックなし         - ID1~5 方針       許可         - ID1~5 防約IP       0.0.0         - ID1~5 除了IP       0.0.0         - ID1~5 終了IP       0.0.0         > セキュリティ > OpenVPN       OpenVPN 設定         - OpenVPN 数定       - OpenVPN 有効         - OpenVPN 有効       チェックなし         クライアントモード設定       - サーバーURL         - ガート       1194         - ブロトコルタイプ       UDP         - ポート       1194         - ID       高600 秒         - LZO 圧縮を使用       チェックあり         - ID       設定なし         - バスワード       設定なし         - バスワード       設定なし         - バスワード       設定なし         - ケスノムシー       (GMT +09:00)Osaka,Sappro,Tokyo         チェックなし       - サマータイムを有効にする         - サマータイムを有効にする       - サマータイム         - サマータイム条子       10月 1週(日) 00:00         - サマータイム経子       0 分                                                                                                    |                      | ユーザーリスト設定             | admin 権限のみ登録済み                 |
| - IP フィルタリング有効         チェックなし           - ID1~5 ON/OFF         チェックなし           - ID1~5 所約IP         00.00           - ID1~5 開始IP         00.00           - ID1~5 線7IP         00.00           > セキュリティ > OpenVPN         OpenVPN 設定           - OpenVPN 有効         チェックなし<br>クライアントモード           クライアントモード設定         -           - サーバーURL         設定なし           - ブロトコルタイプ         UDP           - ボート         1194           - 再接続時間         3600 秒           - LZO 圧縮を使用         チェックあり           - ID         設定なし           - パスワード         設定なし           - タイムゾーン         (GMT +09:00)Osaka,Sappro,Tokyo           - サマータイムを有効にする         -           - サマータイム条ア         チェックなし           - サマータイム条ア         10月1週(日) 00:00           - サマータイム条ア         10月1週(日) 00:00           - サマータイム系ア         10月1週(日) 00:00                                                                                                    | > セキュリティ > IPフィルタリング | IP フィルタリング設定          |                                |
| - ID1~5 ON/OFF         チェックなし           - ID1~5 方針         許可           - ID1~5 開始IP         0.0.00           - ID1~5 線7IP         0.0.00           > セキュリティ > OpenVPN         OpenVPN 設定           - OpenVPN 有効         チェックなし           クライアントモード設定         -           - サーバーURL         設定なし           - ブロトコルタイプ         UDP           - ボート         1194           - 再接続時間         3600 秒           - ID         設定なし           - バート         1194           - 再接続時間         3600 秒           - ID         設定なし           - パスワード         設定なし           - パスワード         設定なし           - パスワード         設定なし           - サマータイムジーン         (GMT +09:00)Osaka,Sappro,Tokyo           - サマータイムシを存動にする         チェックなし           - サマータイムを有効にする         チェックなし           - サマータイムを有効にする         チェックなし           - サマータイム系で         チェックなし           - サマータイム経育         10月1週(日) 00:00           - サマータイム総で         10月1週(日) 00:00                                                                                                    |                      | - IP フィルタリング有効        | チェックなし                         |
| - ID1~5 方針         許可           - ID1~5 開始IP         0.0.0           - ID1~5 線7IP         0.0.0           > セキュリティ > OpenVPN         OpenVPN 設定           - OpenVPN 有効         チェックなし<br>クライアントモード           クライアントモード設定         -           - サーバーURL         設定なし           - ブロトコルタイブ         UDP           - ボート         1194           - 再接続時間         3600 秒           - IZO 圧縮を使用         チェックあり           - ID         設定なし           - パスワード         設定なし           - パスワード         (GMT +09:00)Osaka,Sappro,Tokyo           - サマータイムを有効にする         -           - サマータイムダイン         -           - サマータイム経育         10月1週(日)00:00           - サマータイム経了         10月1週(日)00:00           - サマータイム経了         10月1週(日)00:00                                                                                                    |                      | - ID1∼5 ON/OFF        | チェックなし                         |
| - ID1~5 開始IP     0.0.0       - ID1~5 終了IP     0.0.0       > セキュリティ > OpenVPN     OpenVPN 設定       - OpenVPN 有効     チェックなし<br>クライアントモード設定       - サーバーURL     設定なし       - プロトコルタイプ     UDP       - ボート     1194       - 再接続時間     3600 秒       - LZO 圧縮を使用     チェックあり       - ID     設定なし       - パスワード     設定なし       - パスワード     設定なし       - サマータイムを有効にする     チェックなし       - サマータイム終了     10月1週(日)00:00       - サマータイム終了     10 月1週(日)00:00       - サマータイム終了     0 分                                                                                                    |                      | - ID1~5 方針            | 許可                             |
| - ID1~5 終了IP     0.0.0       > セキュリティ > OpenVPN     OpenVPN 設定       - OpenVPN 有効     チェックなし<br>クライアントモード設定       - サーバーURL     設定なし       - プロトコルタイプ     UDP       - ポート     1194       - ロトコルタイプ     UDP       - ポート     1194       - ID     設定なし       - パスワード     設定なし       - パスワード     設定なし       - パスワード     設定なし       - オマータイムを有効にする     チェックなし       - サマータイム経育     10月1週(日)00:00       - サマータイム終了     10月1週(日)00:00       - サマータイム終了     10月1週(日)00:00       - 時間差     0 分                                                                                                    |                      | - ID1~5 開始IP          | 0.0.0.0                        |
| > セキュリティ > OpenVPN       OpenVPN 設定         - OpenVPN 有効       チェックなし         クライアントモード設定       -         - サーバーURL       設定なし         - プロトコルタイプ       UDP         - ポート       1194         - 再接続時間       3600 秒         - LZO 圧縮を使用       チェックあり         - パスワード       設定なし         - パスワード       設定なし         - タイムゾーン       (GMT +09:00)Osaka,Sappro,Tokyo         - サマータイムを有効にする       チェックなし         - サマータイム終了       10 月 1 週(日) 00:00         - サマータイム終了       10 月 1 週(日) 00:00         - 時間差       0 分                                                                                                    |                      | - ID1~5 終了IP          | 0.0.0.0                        |
| - OpenVPN 有効         チェックなし<br>クライアントモード設定           - サーバーURL         設定なし           - サーバーURL         設定なし           - プロトコルタイプ         UDP           - ポート         1194           - 再接続時間         3600 秒           - LZO 圧縮を使用         チェックあり           - パスワード         設定なし           - パスワード         設定なし           - シ目付&時刻         日付&時刻設定           - タイムゾーン         (GMT +09:00) Osaka,Sappro,Tokyo           - サマータイムを有効にする         チェックなし           - サマータイムを有効にする         - チェックなし           - サマータイムを称引         3月1週(日) 00:00           - サマータイム終了         10月1週(日) 00:00           - 時間差         0 分                                                                                                    | > セキュリティ > OpenVPN   | OpenVPN 設定            | 1                              |
| クライアントモード設定         ・サーバーURL       設定なし         ・プロトコルタイプ       UDP         ・ポート       1194         ・再接続時間       3600 秒         ・LZO 圧縮を使用       チェックあり         ・1D       設定なし         ・パスワード       設定なし         ・パスワード       設定なし         ・パスワード       設定なし         ・パスワード       設定なし         ・サマータイムを有効にする       チェックなし         ・サマータイム解始       3月1週(日)00:00         ・サマータイム終了       10月1週(日)00:00         ・時間差       0分                                                                                                    |                      | - OpenVPN 有効          | チェックなし                         |
| クライアントモード設定         - サーバーURL       設定なし         - プロトコルタイプ       UDP         - ポート       1194         - 再接続時間       3600 秒         - LZO 圧縮を使用       チェックあり         - ID       設定なし         - パスワード       設定なし         シ 日付&時刻       日付&時刻設定         - サマータイムを有効にする       チェックなし         - サマータイムを有効にする       チェックなし         - サマータイム経了       3月1週(日)00:00         - 時間差       0 分                                                                                                    |                      |                       | クライアントモード                      |
| - サーバーURL       設定なし         - プロトコルタイプ       UDP         - ポート       1194         - 再接続時間       3600 秒         - LZO 圧縮を使用       チェックあり         - ID       設定なし         - パスワード       設定なし         シ 日付&時刻       日付&時刻設定         - タイムゾーン       (GMT +09:00)Osaka,Sappro,Tokyo         - サマータイムを有効にする       チェックなし         - サマータイム人開始       3月1週(日)00:00         - サマータイム総了       10月1週(日)00:00         - 時間差       0 分                                                                                                    |                      | クライアントモード設定           |                                |
| - プロトコルタイプ       UDP         - ポート       1194         - 再接続時間       3600 秒         - LZO 圧縮を使用       チェックあり         - ID       設定なし         - パスワード       設定なし         > 日付&時刻設定       -         - タイムゾーン       (GMT +09:00)Osaka,Sappro,Tokyo         - サマータイムを有効にする       チェックなし         - サマータイムを有効にする       チェックなし         - サマータイム系子       511 週(日) 00:00         - サマータイム終了       10月1 週(日) 00:00         - 時間差       0 分                                                                                                    |                      | - サーバーURL             | 設定なし                           |
| - ポート       1194         - 再接続時間       3600 秒         - LZO 圧縮を使用       チェックあり         - ID       設定なし         - パスワード       設定なし         > 日付&時刻設定       -         - タイムゾーン       (GMT +09:00)Osaka,Sappro,Tokyo         - サマータイムを有効にする       チェックなし         - サマータイムを有効にする       チェックなし         - サマータイム系子       51 週(日) 00:00         - サマータイム経子       10月1週(日) 00:00         - 時間差       0 分                                                                                                    |                      | - プロトコルタイプ            | UDP                            |
| - 再接続時間       3600 秒         - LZO 圧縮を使用       チェックあり         - ID       設定なし         - パスワード       設定なし         > 日付&時刻設定       -         - タイムゾーン       (GMT +09:00)Osaka,Sappro,Tokyo         - サマータイムを有効にする       チェックなし         - サマータイムを不効にする       チェックなし         - サマータイム条7       10月1週(日) 00:00         - サマータイム終了       10月1週(日) 00:00         - 時間差       0 分                                                                                                    |                      | - <b>ポー</b> ト         | 1194                           |
| - LZO 圧縮を使用       チェックあり         - ID       設定なし         - パスワード       設定なし         > 日付&時刻設定       -         - タイムゾーン       (GMT +09:00)Osaka,Sappro,Tokyo         - サマータイムを有効にする       チェックなし         - サマータイムを有効にする       チェックなし         - サマータイム人開始       3月1週(日)00:00         - サマータイム終了       10月1週(日)00:00         - 時間差       0 分                                                                                                    |                      | ── 再接続時間              | 3600 秒                         |
| - ID     設定なし       - パスワード     設定なし       > 日付&時刻設定     -       - タイムゾーン     (GMT +09:00)Osaka,Sappro,Tokyo       - サマータイムを有効にする     チェックなし       - 手動でサマータイムを~     チェックなし       - サマータイム開始     3月1週(日)00:00       - サマータイム終了     10月1週(日)00:00       - 時間差     0 分                                                                                                    |                      | − LZO 圧縮を使用           | チェックあり                         |
| - パスワード     設定なし       > 日付&時刻設定     - タイムゾーン     (GMT +09:00)Osaka,Sappro,Tokyo       - サマータイムを有効にする     チェックなし       - サマータイムを有効にする     チェックなし       - サマータイムを     3月1週(日)00:00       - サマータイム終了     10月1週(日)00:00       - 時間差     0 分                                                                                                    |                      | - ID                  |                                |
| > 日付&時刻設定         - タイムゾーン       (GMT +09:00)Osaka,Sappro,Tokyo         - サマータイムを有効にする       チェックなし         - 手動でサマータイムを~       チェックなし         - サマータイム開始       3月1週(日)00:00         - サマータイム終了       10月1週(日)00:00         - 時間差       0分                                                                                                    |                      |                       | 設定なし                           |
| <ul> <li>タイムソーン (GMT +09:00) Osaka,Sappro,Tokyo</li> <li>サマータイムを有効にする チェックなし</li> <li>手動でサマータイムを~ チェックなし</li> <li>サマータイム開始 3月1週(日) 00:00</li> <li>サマータイム終了 10月1週(日) 00:00</li> <li>時間差 0 分</li> </ul>                                                                                                    | > 日付&時刻              | 日付&時刻設定               |                                |
| <ul> <li>- サマータイムを有効にする チェックなし</li> <li>- 手動でサマータイムを~ チェックなし</li> <li>- サマータイム開始 3月1週(日) 00:00</li> <li>- サマータイム終了 10月1週(日) 00:00</li> <li>- 時間差 0 分</li> </ul>                                                                                                    |                      |                       | (GMT +09:00)Osaka,Sappro,Tokyo |
| - 手動でサマータイムを~       チェックなし         - サマータイム開始       3月1週(日)00:00         - サマータイム終了       10月1週(日)00:00         - 時間差       0分                                                                                                    |                      | - サマータイムを有効にする        | チェックなし                         |
| - サマータイム開始     3月1週(日)00:00       - サマータイム終了     10月1週(日)00:00       - 時間差     0 分                                                                                                    |                      | - 手動でサマータイムを~         |                                |
| - サマーダイム終了     10月1週(日)00:00       - 時間差     0 分                                                                                                    |                      |                       | 3月1週(日) 00:00                  |
|                                                                                                    |                      | - サマーダイム於」            | 10月1週(日) 00:00                 |
|                                                                                                    |                      |                       |                                |
|                                                                                                    |                      | - ツ1ムモート<br>- NTD #バー | ハノコンの時刻と回 <del>期</del> 9 る     |
|                                                                                                    |                      |                       | ume.nist.gov                   |
|                                                                                                    |                      | ロ付き時刻フィーフット           | Ⅰ ∠ □□寸 目]                     |
|                                                                                                    |                      |                       |                                |
|                                                                                                    |                      |                       | 24 時間                          |

| 階層              | 設定項目              | 初期設定値                     |
|-----------------|-------------------|---------------------------|
| > ネットワーク > 基本   | IP アドレス設定         | DHCP 経由の IP アドレス          |
|                 | - IP アドレス         | 192.168.0.200             |
|                 | - サブネットマスク        | 255.255.255.0             |
|                 | - デフォルトゲートウェイ     | 192.168.0.1               |
|                 | IPv6 アドレス設定       |                           |
|                 | - IPv6 有効         | チェックなし                    |
|                 | DNS 設定            | 次の DNS サーバーアドレスを使用する      |
|                 | - ドメイン名           | 設定なし                      |
|                 | - プライマリ DNS サーバー  | 8.8.8.8                   |
|                 | - セカンダリ DNS サーバー  | 8.8.4.4                   |
|                 | サービス              |                           |
|                 | - HTTP ポート        | 80                        |
|                 | - HTTPS ポート       | 443                       |
|                 | - RTSP ポート        | 554                       |
|                 | リンクスピードコントロール     |                           |
|                 | - LAN インターフェイス    | オート                       |
|                 | - リンクスピード         | 100Mbit/sec               |
| > ネットワーク > DDNS | インターネット DDNS      |                           |
|                 | - DDNS 有効         | チェックなし                    |
|                 | - DDNS サーバー       | cctv-network.co.kr        |
|                 | - ホスト名            | 設定なし                      |
|                 | - ユーザー名           | 設定なし                      |
|                 | - パスワード           | 設定なし                      |
|                 | - 最長更新間隔          | 1 時間                      |
| > ネットワーク > RTP  | ポート範囲             |                           |
|                 | - 開始ポート           | 30000                     |
|                 | 終了ポート             | 30199                     |
|                 | マルチキャストーストリーム 1~4 | 1                         |
|                 | - マルチキャスト宛先 IP    | 231.1.128.20~231.1.128.23 |
|                 | - RTP ポート         | 40000                     |
|                 | - RTP TTL         | 1                         |
|                 | - 常時マルチキャスト       | チェックなし                    |
|                 | マルチキャスト(オーディオ)    |                           |
|                 | - マルチキャスト宛先 IP    | 231.1.128.20              |
|                 | - RTP ポート         | 40002                     |
|                 | - RTP TTL         | 1                         |
|                 | - 常時マルチキャスト       | チェックなし                    |
|                 | マルチキャスト(メタ)       |                           |
|                 | - マルチキャスト宛先 IP    | 231.1.128.20              |
|                 | - RTP ポート         | 40004                     |
|                 | - RTP TTL         | 1                         |
|                 | - 常時マルチキャスト       | チェックなし                    |

| 階層                  | 設定項目                  | 初期設定値                   |
|---------------------|-----------------------|-------------------------|
| > ネットワーク > UPnP     | UPnP 設定               |                         |
|                     | - UPnP 有効             | チェックあり                  |
|                     | - フレンドリー名             | モデル名-MAC アドレス           |
|                     |                       | 例:KB-N620A-0007D81A84F0 |
| > ネットワーク > QoS      | DSCP 設定               |                         |
|                     | ライブストリーム DSCP         | 0                       |
|                     | イベント/アラーム DSCP        | 0                       |
|                     | マネージメント DSCP          | 0                       |
|                     | 自動トラフィックコントロール        |                         |
|                     | - 自動トラフィックコントロールを~    | チェックなし                  |
|                     | - 最大帯域幅               | 1 Mbps                  |
|                     | - プライオリティ             | フレームレート                 |
| > ネットワーク > NAT      | 通信 NAT トラバーサル設定       |                         |
|                     | - 通信 NAT トラバーサルセットアップ | 無効                      |
|                     | - 外部 HTTP ポート         | 10000                   |
|                     | - 外部 RTSP ポート         | 10001                   |
| > ネットワーク > Zeroconf | Zeroconf 設定           |                         |
|                     | - Zeroconfを有効にする      | チェックあり                  |
| > ネットワーク > Bonjour  | Bonjour 設定            |                         |
|                     | - Bonjourを有効にする       | チェックあり                  |
|                     | フレンドリー名               | モデル名-MAC アドレス           |
|                     |                       | 例:KB-N620A-0007D81A84F0 |
| > 言語                | 言語設定                  |                         |
|                     | - 言語                  | 日本語                     |

## 7章

## トラブルシューティング

| 症状               | 確認                              | 対処                           |
|------------------|---------------------------------|------------------------------|
| 映像が出ない /         | カメラの電源(PoE HUB や NVR)などの        | 周辺機器の電源が入っていることを確認           |
| NVR または PC       | 周辺機器に電源は入っていますか?                | する。                          |
| から接続できな          | LAN ケーブルは正しく接続されていますか?          | LAN ケーブルの接続を確認する。            |
| い                | IP アドレスなどのネットワーク設定は正しいですか?      | NVR または PC、カメラのネットワーク設定      |
|                  |                                 | を確認の上、正しく設定する。               |
|                  | カメラの電源(PoE や NVR など)などの         | 周辺機器の電源が入っていることを確認           |
| Smort Managar To | 周辺機器に電源は入っていますか?                | する。                          |
| Sinartivianagerで | LAN ケーブルは正しく接続されていますか?          | LAN ケーブルを PC、カメラ、周辺機器と       |
| カンノが使来られ         |                                 | 正しく接続する。                     |
| 12.0 -           | SmartManager がファイアウォールなどでブロックさ  | ファイアウォールやウィルス対策ソフトを          |
|                  | れていませんか?                        | 一旦オフにする。                     |
|                  | <br>  アドオンのインストール。 宇行をブロックされていま | Internet Explorer の設定を初期化する。 |
|                  |                                 | ファイアウォールやウィルス対策ソフトを          |
|                  |                                 | 一旦オフにし、Web ページをリロードする。       |
|                  | LAN ケーブルは、STP ケーブル(カテゴリー5e 以上)  | LAN ケーブルを STP ケーブル (カテゴリー    |
|                  | を使用していますか?                      | 5e以上)にする。                    |
| 映像が映らない          | LAN ケーブルの配線距離が仕様(100m)より、長く     | 100m 以内で配線する。                |
| (乱れる)            | なっていませんか?                       |                              |
| / 11/200         | 配線と平行して、AC100V/200Vなどの電源ラインが    | カメラの配線から商用電源ラインやノイズ          |
|                  | 並走していませんか?                      | 源を離すように配線する                  |
|                  | また経路にノイズ源がありませんか?               |                              |
|                  | 接続する相手側のネットワーク機器が適切に接地さ         | 接続する相手側のネットワーク機器を適           |
|                  | れていますか?                         | 切に接地する。                      |
|                  | 金属の支柱や壁に設置している場合、カメラを絶縁         | 金属の支柱や壁に設置する際はカメラを           |
|                  | していますか?                         | 絶縁する。                        |
| 映像がぼやける          | フォーカスは合っていますか?                  | フォーカスを再度調整する。                |
|                  | カメラのカバー、レンズは汚れていませんか?           | きれいな布でふき取る。                  |
| 映像が暗い            | 画像(画角)の中に照明などの光が入っていません         | 照明が映らないようにカメラのアングルを          |
|                  | か?                              | 調整する。                        |
|                  | モニターの設定は正しいですか?                 | モニターの設定を確認する。                |
|                  | WDR、測光モードの設定はできていますか?           | WDR、測光モードを設定する。              |
|                  | 露出コントロールは正しく設定されていますか?          | 露出コントロールを設定する。               |
| カラー撮影とモノ         | 照度センサーに直接光があたっていませんか?           | カメラのアングルを調整する。               |
| クロ撮影が切り          | カメラのレンズ、カバーは汚れていませんか?           | きれいな布でふき取る。                  |
| 替わらない            | デイ&ナイトコントロールのしきい値は適切ですか?        | しきい値を調整する。                   |
| ネットワーク接続         | 接続やネットワーク設定に問題がありませんか?          | ネットワーク管理者に相談する。              |
| できない             |                                 |                              |
| DDNS 接続で         | 接続やネットワーク設定に問題がありませんか?          | ネットワーク管理者に相談する。              |
| ネットワークに          | サービス提供元でアカウントやホスト名を作成して         | サービス提供元でアカウントとホスト名を          |
| 接続できない           | いますか?                           | 作成後にDDNS設定をする。               |

## 8章

## 製品仕様

| 8-1          | KB-N3    | 20AS                                 |
|--------------|----------|--------------------------------------|
| 撮像素子         |          | 1/2.8 型 CMOS センサー (SONY STARVIS)     |
| 出力端子         |          | RJ-45 (10BASE-T / 100BASE-T)         |
| 電源電圧         |          | PoE(IEEE802.3af) / DC12V             |
| DC12V 入力     | 電圧       | 2P スクリューレス端子台 (極性あり)                 |
| 旦十:3 弗雷-     | <b>H</b> | DC12V 動作時:5.8W                       |
| 取入用頁电/       | Ĺ        | PoE 動作時:5.2W                         |
| 外径寸法         |          | 66(幅) × 63(高さ) × 124(奥行)mm [カメラ本体]   |
| 質量           |          | 約 330g [カメラ本体]                       |
| 動作温度(湿       | 度)       | -10°C ~ +50°C (0%~90% ただし結露なきこと)     |
| 有効画素数        |          | 1920 × 1080(約 200 万画素)               |
| 全画素数         |          | 1945 × 1097                          |
| 映像圧縮方式       | 弌        | H.264 / H.265 / MJPEG                |
| フレームレー       | F        | 1FPS ~ 30FPS                         |
| レンズマウン       | ۲        | CS                                   |
| レンズ焦点距離      |          | 2.8mm ~ 12mm                         |
| 堤俛6亩         | ワイド端     | 水平:約 97° / 垂直:約 53°                  |
| 110100円反     | テレ端      | 水平:約 35° / 垂直:約 20°                  |
| 赤外線          | 投光距離     | -                                    |
| 投光器          | 投光角度     | -                                    |
| 最低被写体照       | 照度       | カラー :0.13lx (AGC:中、電子シャッター:1/15s 時)  |
| (F1.4)       |          | モノクロ:0.013lx (AGC:中、電子シャッター:1/15s 時) |
| 電子シャッター      |          | オート、1 秒~1/20,000 秒                   |
| ワイドダイナミックレンジ |          |                                      |
| (WDR)        |          |                                      |
| AGC          |          | LOW、 MIDDLE、 HIGH                    |
| フリッカレス       |          | 50Hz、 60Hz                           |
| ディ&ナイト       |          | オート(ICR開閉)、カラー固定、モノクロ固定              |
| ホワイトバランス     |          | オート、マニュアル                            |
| SENSUP       |          | -                                    |
| ノイズ除去(3DNR)  |          | OFF、LOW、 MIDDLE、 HIGH                |

ച്ച

### **KB-N320AS**(つづき)

| 霧除去(Defog) | OFF、LOW、 MIDDLE、 HIGH            |  |
|------------|----------------------------------|--|
| プライバシーマスク  | OFF、 ON(最大 8 箇所)                 |  |
| 動体検知       | OFF、 ON(最大 8 箇所)                 |  |
| 画像反転       | OFF、 水平、 垂直                      |  |
| 調整用モニター出力  | BNC(変換ケーブル付属、NTSC1.0Vp-p 75Ω)    |  |
| 音声入出力      | 入力:1 / 出力:1                      |  |
| 音声圧縮方式     | G.711                            |  |
| 内蔵マイク      | 無指向性コンデンサマイク                     |  |
| アラーム入出力    | 入力:1 / 出力:1                      |  |
| 1011       | オンブート、 アラーム入力、 マニュアルトリガー、 モーション、 |  |
|            | ネットワーク接続停止、 VCA 機能               |  |
| VCA 機能     | いたずら検知、 侵入検知、 モーション検知            |  |
| ROI 機能     | 8 箇所                             |  |
| カードスロット    | 1(microSD/microSDHC/microSDXC)   |  |
| アクション      | FTP、 E メール、 アラーム出力、 ブースト         |  |
| 最大伝送距離     | 100m(LAN ケーブル)                   |  |
| 防塵防水性能     | -                                |  |
| 原産国        | 韓国                               |  |
|            | カメラ本体(KB-N320A)、 取扱説明書 -設置編-、    |  |
|            | 特殊形状レンチ(フランジバック調整用)、             |  |
|            | 調整用モニター出力ケーブル、レンズ(本体付属)、         |  |
|            | レンズ保護キャップ、 CD-R                  |  |

Q

※仕様は改良の為、予告なく変更することがあります。

| 8-2                   | KB-N4      | 20A                                  |
|-----------------------|------------|--------------------------------------|
| 撮像素子                  |            | 1/2.8 型 CMOS センサー(SONY STARVIS)      |
| 出力端子                  |            | RJ-45 (10BASE-T / 100BASE-T)         |
| 電源電圧                  |            | PoE(IEEE802.3af) / DC12V             |
| DC12V 入力              | ]電圧        | DC ジャック(変換ケーブル付属)                    |
| 日上沙曲雨                 | · <b>-</b> | DC12V 動作時:5.8W                       |
| 取入用貨電                 | .7]        | PoE 動作時:6.4W                         |
| 外径寸法                  |            | 130(φ) × 94(高さ)mm                    |
| 質量                    |            | 約 400g [カメラ本体]                       |
| 動作温度(湯                | 显度)        | -10°C ~ +50°C (0%~90% ただし結露なきこと)     |
| 有効画素数                 |            | 1920 × 1080(約 200 万画素)               |
| 全画素数                  |            | 1945 × 1097                          |
| 映像圧縮方                 | ·式         | H.264 / H.265 / MJPEG                |
| フレームレー                | -ト         | 1FPS ~ 30FPS                         |
| レンズマウン                | ント         | -                                    |
| レンズ焦点                 | 距離         | 2.7mm ~ 12mm                         |
| 坦佈布在                  | ワイド端       | 水平:約108° / 垂直:約57°                   |
| <b>掫</b> 豚 円 皮        | テレ端        | 水平:約 32° / 垂直:約 18°                  |
| 赤外線                   | 投光距離       | -                                    |
| 投光器                   | 投光角度       | -                                    |
| 最低被写体                 | 照度         | カラー :0.13lx (AGC:中、電子シャッター:1/15s 時)  |
| (F1.6)                |            | モノクロ:0.013lx (AGC:中、電子シャッター:1/15s 時) |
| 電子シャッター               |            | オート、1秒~1/20,000秒                     |
| ワイドダイナミックレンジ<br>(WDR) |            | OFF、LOW、 MIDDLE、 HIGH                |
| AGC                   |            | LOW、 MIDDLE、 HIGH                    |
| フリッカレス                |            | 50Hz、 60Hz                           |
| デイ&ナイト                |            | オート(ICR 開閉)、カラー固定、モノクロ固定             |
| ホワイトバランス              |            | オート、マニュアル                            |
| SENSUP                |            | -                                    |
| ノイズ除去(                | (3DNR)     | OFF、LOW、 MIDDLE、 HIGH                |

### KB-N420A(つづき)

| 霧除去(Defog) | OFF、LOW、 MIDDLE、 HIGH            |
|------------|----------------------------------|
| プライバシーマスク  | OFF、 ON(最大 8 箇所)                 |
| 動体検知       | OFF、 ON(最大 8 箇所)                 |
| 画像反転       | OFF、 水平、 垂直                      |
| 調整用モニター出力  | BNC(変換ケーブル付属、NTSC1.0Vp-p 75Ω)    |
| 音声入出力      | 入力:1 / 出力:1                      |
| 音声圧縮方式     | G.711                            |
| 内蔵マイク      | 無指向性コンデンサマイク                     |
| アラーム入出力    | 入力:1 / 出力:1                      |
| 10.1       | オンブート、 アラーム入力、 マニュアルトリガー、 モーション、 |
|            | ネットワーク接続停止、 VCA 機能               |
| VCA 機能     | いたずら検知、 侵入検知、 モーション検知            |
| ROI 機能     | 8 箇所                             |
| カードスロット    | 1(microSD/microSDHC/microSDXC)   |
| アクション      | FTP、 E メール 、 アラーム出力 、 ブースト       |
| 最大伝送距離     | 100m(LAN ケーブル)                   |
| 防塵防水性能     | -                                |
| 原産国        | 韓国                               |
|            | 取扱説明書 −設置編−、DC 電源ケーブル、           |
| 付属品        | 調整用モニター出力ケーブル、                   |
|            | テンプレート紙、端子台、CD-R                 |

Q

※仕様は改良の為、予告なく変更することがあります。

| 8–3                   | 8-3 KB-N520A |                                      |  |
|-----------------------|--------------|--------------------------------------|--|
| 撮像素子                  |              | 1/2.8 型 CMOS センサー(SONY STARVIS)      |  |
| 出力端子                  |              | RJ-45 (10BASE-T / 100BASE-T)         |  |
| 電源電圧                  |              | PoE(IEEE802.3af) / DC12V             |  |
| DC12V 入力              | ]電圧          | DC ジャック(変換ケーブル付属)                    |  |
| 目上ッ世界                 | Т            | DC12V 動作時:6.7W                       |  |
| 取入用貨電                 | ת            | PoE 動作時:6.9W                         |  |
| 外径寸法                  |              | 80(幅) × 84(高さ) × 138(奥行)mm [カメラ本体]   |  |
| 質量                    |              | 約 830g [カメラ本体]                       |  |
| 動作温度(測                | <b>湿</b> 度)  | -10°C ~ +50°C (0%~90% ただし結露なきこと)     |  |
| 有効画素数                 |              | 1920 × 1080(約 200 万画素)               |  |
| 全画素数                  |              | 1945 × 1097                          |  |
| 映像圧縮方                 | 式            | H.264 / H.265 / MJPEG                |  |
| フレームレー                | -ト           | 1FPS ~ 30FPS                         |  |
| レンズマウン                | ト            | -                                    |  |
| レンズ焦点                 | 距離           | 2.8mm ~ 12mm                         |  |
| 坦佈在中                  | ワイド端         | 水平:約100° / 垂直:約56°                   |  |
| <b>掫</b> 隊 月          | テレ端          | 水平:約 33° / 垂直:約 18°                  |  |
| F值                    |              | F1.6~F5.6                            |  |
| 赤外線                   | 投光距離         | 約 30m                                |  |
| 投光器                   | 投光角度         | 約 76°                                |  |
|                       |              | カラー :0.13lx (AGC:中、電子シャッター:1/15s 時)  |  |
| 最低被写体                 | 照度           | モノクロ:0.013lx (AGC:中、電子シャッター:1/15s 時) |  |
|                       |              | モノクロ:0lx (赤外線照射時)                    |  |
| 電子シャック                | 2—           | オート、1秒~1/20,000秒                     |  |
| ワイドダイナミックレンジ<br>(WDR) |              | OFF、LOW、 MIDDLE、 HIGH                |  |
| AGC                   |              | LOW、 MIDDLE、 HIGH                    |  |
| フリッカレス                |              | 50Hz、 60Hz                           |  |
| デイ&ナイト                |              | オート(ICR 開閉)、カラー固定、モノクロ固定             |  |
| ホワイトバラ                | シス           | オート、マニュアル                            |  |
| SENSUP                |              | -                                    |  |
| ノイズ除去(3DNR)           |              | OFF、LOW、 MIDDLE、 HIGH                |  |

## KB-N520A(つづき)

| 霧除去(Defog) | OFF、LOW、 MIDDLE、 HIGH            |
|------------|----------------------------------|
| プライバシーマスク  | OFF、 ON(最大 8 箇所)                 |
|            | OFF、 ON(最大 8 箇所)                 |
| 画像反転       | OFF、 水平、 垂直                      |
| 調整用モニター出力  | BNC(変換ケーブル付属、NTSC1.0Vp-p 75Ω)    |
| 音声入出力      | 入力:1/出力:1                        |
| 音声圧縮方式     | G.711                            |
| 内蔵マイク      | -                                |
| アラーム入出力    | 入力:1 / 出力:1                      |
| 100        | オンブート、 アラーム入力、 マニュアルトリガー、 モーション、 |
|            | ネットワーク接続停止、 VCA 機能               |
| VCA 機能     | いたずら検知、 侵入検知、 モーション検知            |
| ROI 機能     | 8 箇所                             |
| カードスロット    | 1(microSD/microSDHC/microSDXC)   |
| アクション      | FTP、 E メール 、 アラーム出力 、 ブースト       |
| 最大伝送距離     | 100m(LAN ケーブル)                   |
| 防塵防水性能     | IP66                             |
| 原産国        | 韓国                               |
|            | 取扱説明書 −設置編−、DC 電源ケーブル、           |
|            | 調整用モニター出力ケーブル、                   |
| 什屋口        | サンシェード、 サンシェード取付ビス、 ポリワッシャー、     |
| 17 馮 品     | 落下防止ワイヤー取付ビス、 特殊形状レンチ、 絶縁ブッシュ、   |
|            | 端子台、 LAN コネクター用防水カバー、 自己融着テープ、   |
|            | 絶縁プレート、カメラ取付ビス、 CD-R             |

※仕様は改良の為、予告なく変更することがあります。

| 8-4 KB-N620A    |             |                                      |  |
|-----------------|-------------|--------------------------------------|--|
| ~<br>撮像素子       |             | 1/2.8 型 CMOS センサー (SONY STARVIS)     |  |
| 出力端子            |             | RJ-45 (10BASE-T / 100BASE-T)         |  |
| 電源電圧            |             | PoE(IEEE802.3af) / DC12V             |  |
| DC12V 入力        | ]電圧         | DC ジャック(変換ケーブル付属)                    |  |
| 日上沙曲雨           | т           | DC12V 動作時:6.5W                       |  |
| 取入用貨電           | ת           | PoE 動作時:6.9W                         |  |
| 外径寸法            |             | 144(φ) × 99(高さ)mm                    |  |
| 質量              |             | 約 780g                               |  |
| 動作温度(測          | <b>湿</b> 度) | -10°C ~ +50°C (0%~90% ただし結露なきこと)     |  |
| 有効画素数           |             | 1920 × 1080(約 200 万画素)               |  |
| 全画素数            |             | 1945 × 1097                          |  |
| 映像圧縮方           | 式           | H.264 / H.265 / MJPEG                |  |
| フレームレー          | -ト          | 1FPS ~ 30FPS                         |  |
| レンズマウン          | ト           | -                                    |  |
| レンズ焦点           | 距離          | 2.8mm ~ 12mm                         |  |
| 坦佈在南            | ワイド端        | 水平:約100° / 垂直:約56°                   |  |
| <b>掫</b> 隊 月    | テレ端         | 水平:約 33° / 垂直:約 18°                  |  |
| F值              | ·           | F1.6~F5.6                            |  |
| 赤外線             | 投光距離        | 約 20m                                |  |
| 投光器             | 投光角度        | 約 76°                                |  |
|                 |             | カラー :0.13lx (AGC:中、電子シャッター:1/15s 時)  |  |
| 最低被写体           | 照度          | モノクロ:0.013lx (AGC:中、電子シャッター:1/15s 時) |  |
|                 |             | モノクロ:0lx (赤外線照射時)                    |  |
| 電子シャック          | z—          | オート、1秒~1/20,000秒                     |  |
| ワイドダイナ<br>(WDR) | ミックレンジ      | OFF、LOW、 MIDDLE、 HIGH                |  |
| AGC             |             | LOW、 MIDDLE、 HIGH                    |  |
| フリッカレス          |             | 50Hz、 60Hz                           |  |
| デイ&ナイト          |             | オート(ICR 開閉)、カラー固定、モノクロ固定             |  |
| ホワイトバラ          | シス          | オート、マニュアル                            |  |
| SENSUP          |             | -                                    |  |
| ノイズ除去(          | 3DNR)       | OFF、LOW、 MIDDLE、 HIGH                |  |

## KB-N620A(つづき)

| 霧除去(Defog) | OFF、LOW、 MIDDLE、 HIGH            |
|------------|----------------------------------|
| プライバシーマスク  | OFF、 ON(最大 8 箇所)                 |
| 動体検知       | OFF、 ON(最大 8 箇所)                 |
| 画像反転       | OFF、 水平、 垂直                      |
| 調整用モニター出力  | BNC(変換ケーブル付属、NTSC1.0Vp-p 75Ω)    |
| 音声入出力      | 入力:1 / 出力:1                      |
| 音声圧縮方式     | G.711                            |
| 内蔵マイク      | -                                |
| アラーム入出力    | 入力:1 / 出力:1                      |
| イベント       | オンブート、 アラーム入力、 マニュアルトリガー、 モーション、 |
|            | ネットワーク接続停止、 VCA 機能               |
| VCA 機能     | いたずら検知、 侵入検知、 モーション検知            |
| ROI 機能     | 8 箇所                             |
| カードスロット    | 1(microSD/microSDHC/microSDXC)   |
| アクション      | FTP、 E メール、 アラーム出力、 ブースト         |
| 最大伝送距離     | 100m(LAN ケーブル)                   |
| 防塵防水性能     | IP66                             |
| 原産国        | 韓国                               |
|            | 取扱説明書 −設置編−、乾燥剤、 特殊形状レンチ、        |
| 付属品        | DC 電源ケーブル 、 自己融着テープ 、            |
|            | 調整用モニター出力ケーブル、 LAN コネクター用防水カバー、  |
|            | テンプレート紙、 端子台、 CD-R               |

മ

# **Kb** Device

KB-Nシリーズ | 取扱説明書 - 操作・設定編 -

2019.10.15 初版

### 保証書について

付属の冊子(取扱説明書 -設置編 -)の背面が、保証書になります。 ※お願い:お買い上げ時に必ず保証書にご記入ください。保証書は大切に保存して下さい。再発行は致しません。

<保証規定>

- 本保証は、持ち込みされた機器の修理サービスを提供するものであり、修理に係る費用(オンコール費、出張修理費、施工費)、修理期間の 代替器対応をご提供するサービスではありません。但し、同時にメンテナンス契約を締結する際は、その限りでありません。
- 2. 不具合機器の取り外し、取付け、再設定等は別途費用が発生します。
- 3. 次の事由による損害の場合は、保証の対象にはなりません。
  - A 弊社窓口以外に修理を依頼された場合
  - B 修理に際し、保証書の提示がない場合
  - C 次に掲げる事由によって生じた本商品の故障または損傷
     ・不適切な使用(落下、衝撃、冠水、電池液漏れ等)、または維持、管理の不備によって生じた故障または損傷
     ・使用上の誤り(取扱説明書記載以外の使用)、または純正部品以外の管理の不備によって生じた故障または損傷
     ・地震、噴火、津波、地盤変動・地盤沈下、風害、水害、その他の天災ならびにガス害、塩害、公害および異常電圧
     ・火災、落雷、破裂、爆発または外部からの物体の落下、飛来、衝突、もしくは倒壊等の偶然かつ外来の事由
     D 取付場所の移動、落下等によって生じた本商品の故障または損傷
- 4. 保証期間について
  - A 機器販売のみの場合…機器発送日を保証開始日とします。
  - B 工事を含む場合…工事完了日を保証開始日とします。

#### <保証条件>

- 1. 次に該当する故障は保証期間であっても実費にて修理を申し受けます。
- A 誤った取り扱い、不当な修理・改造を受けた製品の故障。また故意・不注意による損傷に起因する故障B 災害など不可抗力による損傷
  - C 本書上記項目に必要事項の記入がない場合。また本書の提示がない場合
- 2. 本製品の故障または損傷に起因して、他の財物(PC、ソフトウェアを含みます)に生じた故障もしくは損傷等の損害
- 3. 本製品の故障または損傷に起因して、他の財物が使用できなかったことによって生じた損害
- 4. 故障および損害の認定等について、弊社と使用者の間で見解の相違が生じた場合には、中立的な第三者の意見を求めることがあります。
- 遠隔地への出張修理を依頼される場合は、その出張に要する実費を申し受けます。
- 6. 本保証は日本国内においてのみ有効です。

#### <補修用性能部品の保有期間>

弊社では防犯カメラの補修用性能部品を、製造打切り後7年間保有しています。性能部品とは、その商品の機能を維持するために必要な部品です。 ただし、保有期間内であっても無くなる場合、また期間が終わっても保有している場合がありますので詳しくは修理窓口にお問い合わせください。

<修理不能の場合>

修理不能の場合は、代替器または後継機器によるユニット交換となる場合があります。

<メンテナンスについて>

防犯・監視用途でご使用の場合、定期的メンテナンス(点検・保守)をお勧め致します。 詳しくはお買い上げ販売店(又は工事店)にご確認ください。

#### 株式会社 ケービデバイス

本社 〒600-8086 京都市下京区松原通東洞院東入本燈籠町 22 番地 2

TEL 075-354-3372 FAX 075-354-3382

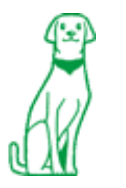

※製品の定格及びデザインは改良の為予告無く変更することがあります。